Adaptive Risk Manager Online Installation Guide 10g (10.1.4.3.0)

December 2007

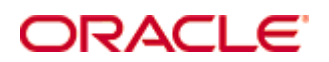

Adaptive Risk Manager Online Installation Guide, 10g (10.1.4.3.0)

Copyright © 2007, Oracle. All rights reserved.

The Programs (which include both the software and documentation) contain proprietary information; they are provided under a license agreement containing restrictions on use and disclosure and are also protected by copyright, patent, and other intellectual and industrial property laws. Reverse engineering, disassembly, or decompilation of the Programs, except to the extent required to obtain interoperability with other independently created software or as specified by law, is prohibited.

The information contained in this document is subject to change without notice. If you find any problems in the documentation, please report them to us in writing. This document is not warranted to be error-free. Except as may be expressly permitted in your license agreement for these Programs, no part of these Programs may be reproduced or transmitted in any form or by any means, electronic or mechanical, for any purpose.

If the Programs are delivered to the United States Government or anyone licensing or using the Programs on behalf of the United States Government, the following notice is applicable:

U.S. GOVERNMENT RIGHTS Programs, software, databases, and related documentation and technical data delivered to U.S. Government customers are "commercial computer software" or "commercial technical data" pursuant to the applicable Federal Acquisition Regulation and agency-specific supplemental regulations. As such, use, duplication, disclosure, modification, and adaptation of the Programs, including documentation and technical data, shall be subject to the licensing restrictions set forth in the applicable Oracle license agreement, and, to the extent applicable, the additional rights set forth in FAR 52.227-19, Commercial Computer Software--Restricted Rights (June 1987). Oracle USA, Inc., 500 Oracle Parkway, Redwood City, CA 94065.

The Programs are not intended for use in any nuclear, aviation, mass transit, medical, or other inherently dangerous applications. It shall be the licensee's responsibility to take all appropriate fail-safe, backup, redundancy and other measures to ensure the safe use of such applications if the Programs are used for such purposes, and we disclaim liability for any damages caused by such use of the Programs.

Oracle is a registered trademark of Oracle Corporation and/or its affiliates. Other names may be trademarks of their respective owners.

The Programs may provide links to Web sites and access to content, products, and services from third parties. Oracle is not responsible for the availability of, or any content provided on, third-party Web sites. You bear all risks associated with the use of such content. If you choose to purchase any products or services from a third party, the relationship is directly between you and the third party. Oracle is not responsible for: (a) the quality of third-party products or services; or (b) fulfilling any of the terms of the agreement with the third party, including delivery of products or services and warranty obligations related to purchased products or services. Oracle is not responsible for any loss or damage of any sort that you may incur from dealing with any third party.

# Contents

| Preface        |                                                                         | 6        |
|----------------|-------------------------------------------------------------------------|----------|
| Documenta      | tion                                                                    | 6        |
| Introduction   |                                                                         | 8        |
| Architecture   |                                                                         | 8        |
| Standard D     | eployments                                                              | 8        |
|                | Minimal Standard Deployment                                             | 8        |
|                | Optimal Standard Deployment                                             | 8        |
|                | High-End Standard Deployment                                            | 9        |
| UIO Deploy     | ments                                                                   | 10       |
|                | Minimal UIO Deployment                                                  | 11       |
|                | Optimal UIO Deployment                                                  | 11       |
|                | High-End UIO Deployment                                                 | 11       |
| Native and     | Web Services Integration Architecture                                   | 12       |
|                | Static Linked Integration                                               | 12       |
|                | Web Services Integration                                                | 13       |
| Getting Starte | d                                                                       | 14       |
| RAM            |                                                                         | 14       |
| Database       |                                                                         | 14       |
| Application    | Server                                                                  | 14       |
| Software       |                                                                         | 14       |
| Operating S    | System                                                                  | 14       |
| Performanc     | у<br>Же                                                                 | 15       |
| IP Intelliger  | nce License                                                             | 15       |
| TCP/IP Par     | ameters                                                                 | 15       |
| Prerequisite   | es and Dependencies                                                     | 16       |
| Deploving Ora  | acle Adaptive Risk Manager Online                                       | 17       |
| Oracle 10g     | Application Server                                                      | 17       |
|                | Installing Adaptive Risk Manager Online into Oracle Application Server. | 18       |
|                | Creating Groups and Adding Users.                                       | 26       |
| WebLogic       |                                                                         | 30       |
|                | Creating Groups and Adding Users to Groups from the WebLogic            | 0.0      |
|                | Administration Console                                                  | 30       |
| Tamaat         | Deploying the Adaptive Risk Manager Online Application WAR File         | 30<br>47 |
| i omcat        | Natao on Tomoot                                                         | /4<br>جە |
|                | Creating Roles and Adding Users from the Tomcat Web Server              | 47       |
|                | Administration Tool                                                     | 47       |
|                | Deploying the Adaptive Risk Manager Online Application WAR              | 53       |

| IBM WebSphere Application Server 6.1                                                  | 55       |
|---------------------------------------------------------------------------------------|----------|
| Using the Launchpad to Start the Installation                                         | 55       |
| Verifying the WebSphere Installation                                                  | 57       |
| Installing the Adaptive Risk Manager Online Web Applications                          | 59       |
| Creating Users and User Groups                                                        | 63       |
| Configuring JNDI for Adaptive Risk Manager Online on the WebSphere Application Server | 68       |
| Setting Up Background Images                                                          | 71       |
| Setting Up Logging                                                                    | 72       |
| Edits to Log4i,xml Parameters                                                         | 72       |
| Commonly Edited log4i.xml Parameters                                                  | 72       |
| SMTP sample                                                                           | 74       |
| loas                                                                                  | 74       |
| Fraud Detection                                                                       | 74       |
|                                                                                       |          |
| Configuring TopLink                                                                   | 75       |
| Configuring Toplink with JDBC                                                         | 75       |
| Configuring TopLink with JNDI                                                         | 75       |
| Configuring Server Properties                                                         | 76       |
| Loading IP Location Data                                                              | 77       |
| Setting Up Location Properties                                                        | 77       |
| Running the loadIPLocationData Script                                                 | 79       |
| Accessing Adaptive Risk Manager Online                                                | 80       |
| WebLogic                                                                              | 80       |
| Tomcat                                                                                | 83       |
| Websphere 6.1                                                                         | 84       |
| Oracle Application Server                                                             | 84       |
| What to Do Next                                                                       | 85       |
| Annandiy A. Adaptive Dick Manager Online Lleer Croupe Deference                       | 96       |
| CSP Liser Group                                                                       | 00       |
| CSR User Gloup                                                                        | 07       |
| Bulo Administratore Lleer Croup                                                       | 00       |
| Auditors Liser Group                                                                  | 90       |
|                                                                                       | 03       |
| Appendix B - Multi-Tenant Access Levels Reference                                     | 90       |
| Multi-Tenant Configuration Examples                                                   | 90       |
| Multi-Tenant Configuration                                                            | 91       |
| Appendix C - Tonl ink Reference                                                       | 02       |
| <pre>chiption_class&gt;</pre>                                                         | 26<br>20 |
| >pialloitti-viasə<br>Oracla                                                           | ອ∠<br>ດາ |
| Oracle<br>Microsoft                                                                   | 29<br>20 |
|                                                                                       | 92       |

| TopLink Configuration Sample Code (JDBC)                                                                                                    | Encrypt Pase    | sword Command                                                                                   | 93  |
|----------------------------------------------------------------------------------------------------|-----------------|-------------------------------------------------------------------------------------------------|-----|
| TopLink Configuration Sample Code (JNDI)                                                                                                    | TopLink Con     | figuration Sample Code (JDBC)                                                                   | 93  |
| Appendix D - Abbreviation Matcher Properties       96         Country       96         State       96         City       97         Street       97         Car       97         Video Game       98         Appendix E - Troubleshooting       99         Jar command not found       99         Images are not displayed in Adaptive Risk Manager Online       99         SOAP service calls throws exceptions       99         Adaptive Risk Manager Online is not accessible       99         Adaptive Risk Manager Online is accessible but queries returns database errors       99         Adaptive Risk Manager Online Application throws timeout errors       100         Unable to see all the menus in Adaptive Risk Manager Online       100         Unable to reset all User Information from Adaptive Risk Manager Online       100         The Adaptive Risk Manager Online sample webapp deployed to latest       100         WebSphere 6.1 throws an error       100         SunJCE Frror       101                              | TopLink Con     | figuration Sample Code (JNDI)                                                                   | 95  |
| Country       96         State       96         City       97         Street       97         Car       97         Video Game       98         Appendix E - Troubleshooting       99         Jar command not found       99         Images are not displayed in Adaptive Risk Manager Online       99         Log4j errors       99         SOAP service calls throws exceptions       99         Adaptive Risk Manager Online is not accessible       99         Unable to login into Adaptive Risk Manager       99         Adaptive Risk Manager Online is accessible but queries returns database errors       99         Adaptive Risk Manager Online Application throws timeout errors       100         Unable to see all the menus in Adaptive Risk Manager Online       100         Unable to reset all User Information from Adaptive Risk Manager Online       100         The Adaptive Risk Manager Online sample webapp deployed to latest       100         WebSphere 6.1 throws an error       100         Sun.ICE Frror       101 | Appendix D - A  | bbreviation Matcher Properties                                                                  | 96  |
| State       96         City       97         Street       97         Car       97         Video Game       98         Appendix E - Troubleshooting       99         Jar command not found       99         Images are not displayed in Adaptive Risk Manager Online       99         SOAP service calls throws exceptions       99         SOAP service calls throws exceptions       99         Adaptive Risk Manager Online is not accessible       99         Adaptive Risk Manager Online is accessible but queries returns database       99         Adaptive Risk Manager Online Application throws timeout errors       100         Unable to see all the menus in Adaptive Risk Manager Online       100         Unable to reset all User Information from Adaptive Risk Manager Online       100         The Adaptive Risk Manager Online sample webapp deployed to latest       100         SunJCE Error       101                                                                                                    | Country         | · · · · · · · · · · · · · · · · · · ·                                                           | 96  |
| City.       97         Street       97         Car       97         Video Game       98         Appendix E - Troubleshooting       99         Jar command not found       99         Images are not displayed in Adaptive Risk Manager Online       99         SOAP service calls throws exceptions       99         Adaptive Risk Manager Online is not accessible       99         Unable to login into Adaptive Risk Manager.       99         Adaptive Risk Manager Online is accessible but queries returns database       99         Adaptive Risk Manager Online Application throws timeout errors       100         Unable to see all the menus in Adaptive Risk Manager Online       100         Unable to reset all User Information from Adaptive Risk Manager Online       100         The Adaptive Risk Manager Online sample webapp deployed to latest       100         WebSphere 6.1 throws an error       100         Sun JCE Error       101                                                                                    | State           |                                                                                                 | 96  |
| Street       97         Car       97         Video Game       98         Appendix E - Troubleshooting       99         Jar command not found       99         Images are not displayed in Adaptive Risk Manager Online       99         Log4j errors       99         SOAP service calls throws exceptions       99         Adaptive Risk Manager Online is not accessible       99         Unable to login into Adaptive Risk Manager.       99         Adaptive Risk Manager Online is accessible but queries returns database       99         Adaptive Risk Manager Online Application throws timeout errors       100         Unable to see all the menus in Adaptive Risk Manager Online       100         Unable to reset all User Information from Adaptive Risk Manager Online       100         The Adaptive Risk Manager Online sample webapp deployed to latest       100         SunJCE Error       101                                                                                                    | City            |                                                                                                 | 97  |
| Car       97         Video Game       98         Appendix E - Troubleshooting       99         Jar command not found       99         Images are not displayed in Adaptive Risk Manager Online       99         Log4j errors       99         SOAP service calls throws exceptions       99         Adaptive Risk Manager Online is not accessible       99         Unable to login into Adaptive Risk Manager.       99         Adaptive Risk Manager Online is accessible but queries returns database       99         Adaptive Risk Manager Online Application throws timeout errors       100         Unable to see all the menus in Adaptive Risk Manager Online       100         Unable to reset all User Information from Adaptive Risk Manager Online       100         The Adaptive Risk Manager Online sample webapp deployed to latest       100         SunJCE Error       101                                                                                                    | Street          |                                                                                                 | 97  |
| Video Game       98         Appendix E - Troubleshooting       99         Jar command not found       99         Images are not displayed in Adaptive Risk Manager Online       99         Log4j errors       99         SOAP service calls throws exceptions       99         Adaptive Risk Manager Online is not accessible       99         Unable to login into Adaptive Risk Manager       99         Adaptive Risk Manager Online is accessible but queries returns database       99         Adaptive Risk Manager Online Application throws timeout errors       100         Unable to see all the menus in Adaptive Risk Manager Online       100         Unable to reset all User Information from Adaptive Risk Manager Online       100         The Adaptive Risk Manager Online sample webapp deployed to latest       100         Sun JCE Error       101                                                                                                    | Car             |                                                                                                 | 97  |
| Appendix E - Troubleshooting       99         Jar command not found       99         Images are not displayed in Adaptive Risk Manager Online       99         Log4j errors       99         SOAP service calls throws exceptions       99         Adaptive Risk Manager Online is not accessible       99         Unable to login into Adaptive Risk Manager       99         Adaptive Risk Manager Online is accessible but queries returns database errors       99         Adaptive Risk Manager Online Application throws timeout errors       100         Unable to see all the menus in Adaptive Risk Manager Online       100         Unable to reset all User Information from Adaptive Risk Manager Online       100         The Adaptive Risk Manager Online sample webapp deployed to latest       100         Sun JCE Error       101                                                                                                    | Video Game      |                                                                                                 | 98  |
| Jar command not found                                                                                                    | Appendix E - Ti | roubleshooting                                                                                  | 99  |
| Images are not displayed in Adaptive Risk Manager Online                                                                                                    |                 | Jar command not found                                                                           | 99  |
| Log4j errors                                                                                                    |                 | Images are not displayed in Adaptive Risk Manager Online                                        | 99  |
| SOAP service calls throws exceptions                                                                                                    |                 | Log4j errors                                                                                    | 99  |
| Adaptive Risk Manager Online is not accessible                                                                                                    |                 | SOAP service calls throws exceptions                                                            | 99  |
| Unable to login into Adaptive Risk Manager                                                                                                    |                 | Adaptive Risk Manager Online is not accessible                                                  | 99  |
| Adaptive Risk Manager Online is accessible but queries returns database errors.                                                                                                    |                 | Unable to login into Adaptive Risk Manager                                                      | 99  |
| errors                                                                                                    |                 | Adaptive Risk Manager Online is accessible but queries returns database                         | )   |
| Adaptive Risk Manager Online Application throws timeout errors                                                                                                    |                 | errors                                                                                          | 99  |
| Unable to see all the menus in Adaptive Risk Manager Online                                                                                                    |                 | Adaptive Risk Manager Online Application throws timeout errors                                  | 100 |
| Unable to reset all User Information from Adaptive Risk Manager Online<br>Customer Care                                                                                                    |                 | Unable to see all the menus in Adaptive Risk Manager Online                                     | 100 |
| The Adaptive Risk Manager Online sample webapp deployed to latest<br>WebSphere 6.1 throws an error100<br>SunJCE Error                                                                                                    |                 | Unable to reset all User Information from Adaptive Risk Manager Online Customer Care            | 100 |
| SunJCE Error 101                                                                                                    |                 | The Adaptive Risk Manager Online sample webapp deployed to latest WebSphere 6.1 throws an error | 100 |
|                                                                                                    |                 | Sun ICE Error                                                                                   | 101 |

# Preface

Adaptive Risk Manager Online is the administration user interface of Oracle Adaptive Access Manager, a set of web-based administration tools that provides sophisticated fraud monitoring, analysis, and tracking by user location, device, time of day, type of transaction, as well as a host of other factors, and evaluates these factors against a set of customizable rules.

The Adaptive Risk Manager Online Installation Guide takes you through the installation of the Adaptive Risk Manager Online.

After you have completed the installation procedures, refer to the *Adaptive Risk Manager Online Administrator's Guide* for information on how to use the Adaptive Risk Manager Online to create and manage the rules that evaluate a Web site's incoming traffic and initiate a response to meet the user's requirements.

The document is intended for integrators who deploy and integrate Adaptive Risk Manager Online to add multi-factor authentication to web applications.

#### **Documentation**

The Oracle Adaptive Access Manager 10g documentation includes the following:

- The Oracle® Adaptive Access Manager API Integration Guide, which provides information on natively integrating the client portion of the Adaptive Risk Manager Online solutions. In an API integration, the client application invokes the Adaptive Risk Manager Online APIs directly and manages the authentication and challenge flows.
- The Oracle® Adaptive Access Manager Database Installation Guide (Oracle), which
  provides information about installing the Adaptive Access Manager schema into an
  Oracle database. Access to the Adaptive Access Manager schema is a requirement
  of the Adaptive Access Manager Application Server, which hosts the Adaptive Strong
  Authenticator and the Adaptive Risk Manager. Note that the Adaptive Manager
  Access Manager schema needs to be installed into the Oracle database before
  proceeding to the installation of the proxy.
- The Oracle® Adaptive Access Manager Database Installation Guide for SQL Server 2005, which provides information about installing the Adaptive Access Manager schema into SQL Server 2005. Access to the Adaptive Access Manager schema is a requirement of the Adaptive Access Manager Application Server, which hosts the Adaptive Strong Authenticator and the Adaptive Risk Manager. Note that the Adaptive Manager Access Manager schema needs to be installed into SQL Server 2005 before proceeding to the installation of the proxy.
- The Oracle® Adaptive Access Manager Proxy Integration Guide, which provides programming information and instructions on the installation of the Adaptive Access Manager proxy, one of the components in the Adaptive Access Manager UIO deployment. The Oracle Adaptive Access Manager's Universal Installation Option (UIO) offers multi-factor authentication to Web applications without requiring any change to the application code. The Oracle® Adaptive Access Manager Proxy and The Oracle® Adaptive Access Manager Proxy Web Publishing Configuration are guides specific to the UIO deployment.

- The Oracle® Adaptive Access Manager Proxy Web Publishing Configuration, which
  provides information on creating web publishing rules and listeners so that Web
  applications and the WebUIO can be accessible from the Internet. The Oracle
  Adaptive Access Manager's Universal Installation Option (UIO) offers multi-factor
  authentication to Web applications without requiring any change to the application
  code. The Oracle® Adaptive Access Manager Proxy and The Oracle® Adaptive
  Access Manager Proxy Web Publishing Configuration are guides specific to the UIO
  deployment.
- The Oracle® Adaptive Risk Manager Online Installation Guide, which provides information on the installation of the administration user interface of Oracle Adaptive Access Manager. Adaptive Risk Manager Online is the administration user interface of Oracle Adaptive Access Manager, a set of web-based administration tools that provides sophisticated fraud monitoring, analysis, and tracking by user location, device, time of day, type of transaction, as well as a host of other factors, and evaluates these factors against a set of customizable rules.
- The Oracle® Adaptive Access Manager LDAP Configuration Guide, which provides information on how to configure the Oracle Adaptive Access Manager Application Server to allow a user to be authenticated via a user identifier and password. The intended audience of this manual are users of WebLogic and Tomcat who want to use LDAP to set up users instead of the functionality in WebLogic and Tomcat.
- The Oracle® Adaptive Access Manager Import/Export Manual, which provides information importing groups, rule templates, and models from the Adaptive Access Manager schema.
- The Oracle® Adaptive Risk Manager Online Customer Care API Guide, which provides information about the Adaptive Risk Manager Online Customer Care API and provides the XML definition for each of the APIs.
- The Oracle® Adaptive Access Manager Database Tables Archiving and Purging Procedure, which provides information on the purge and archive scripts in the Oracle Adaptive Access Manager Database Tables of Microsoft SQL Server 2005. The procedure to trigger the scripts and information on verification and validation of script results are also provided.
- The Oracle® Adaptive Access Manager SQL Server Maintenance Guide, which provides instructions to set up The Oracle Adaptive Access Manager Maintenance Plan to purge and archive scripts in the Oracle Adaptive Access Manager database tables of Microsoft SQL Server 2005. The manual also discusses in detail how to trigger the scripts and provides information on the verification and validation of script results.
- The Oracle® Adaptive Risk Manager<sup>™</sup> Administrator's Guide, which provides stepby-step instructions for creating and managing groups, creating models that contain rules, and customizing and managing rules.
- The Oracle® Adaptive Risk Manager<sup>™</sup> Dashboard and Reporting Guide, which provides detailed instructions on how to use the dashboard and reporting functionality within the Oracle® Adaptive Risk Manager Online. The Oracle® Adaptive Risk Manager Online includes a dashboard that provides a high-level overview of users and devices that have generated alerts and the alerts themselves, and it contains a comprehensive collection of reports on users, locations, devices, and security alerts.
- The Oracle® Adaptive Risk Manager™ Customer Care Administration Guide, which provides information on creating new customer cases and administering them.

# Introduction

Adaptive Risk Manager Online is the administration user interface used to configure rules.

Adaptive Risk Manager Online provides sophisticated fraud monitoring, analysis, and tracking by user location, device, time of day, type of transaction, as well as a host of other factors, and evaluating these factors against a set of customizable rules.

The purpose of this manual is to guide you through the installation and configuration of Adaptive Risk Manager Online. The document is intended for integrators who deploy and integrate Adaptive Risk Manager Online to add multi-factor authentication to web applications.

# Architecture

The Adaptive Risk Manager Online solution can be deployed in various configurations.

#### **Standard Deployments**

#### **Minimal Standard Deployment**

The following illustrates a single-box solution in which the Adaptive Strong Authenticator and Adaptive Risk Manager Online are on the same server.

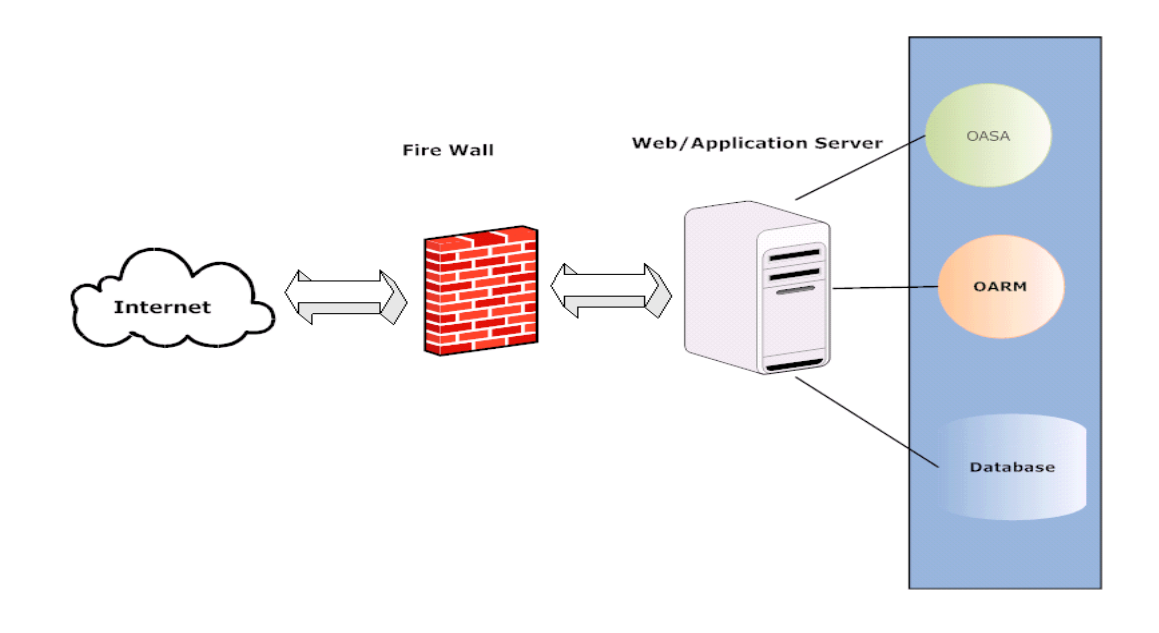

#### **Optimal Standard Deployment**

In the optimal standard deployment, the Adaptive Risk Manager Online solution is scaled independently and horizontally, with the Adaptive Risk Manager Online and database separated for performance, scalability and increased security.

#### **High-End Standard Deployment**

In the high-end standard deployment, the Adaptive Risk Manager Online is separated for performance and scalability, and horizontal scalability for the Adaptive Risk Manager Online and database. The Adaptive Risk Manager Online database is separated for stand-alone reporting and fraud analysis objectives.

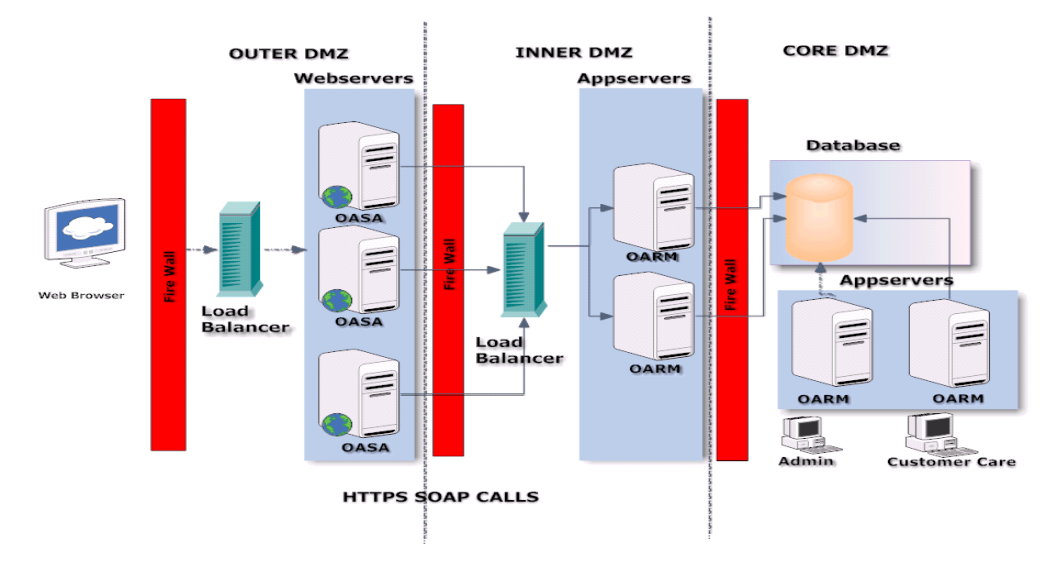

#### **UIO Deployments**

Oracle Adaptive Access Manager's Universal Installation Option (UIO) is a proxy-based deployment of the Adaptive Risk Manager and Adaptive Strong Authenticator that requires little or no integration with enterprise applications.

The first diagram shows a Web application before deploying Adaptive Access Manager.

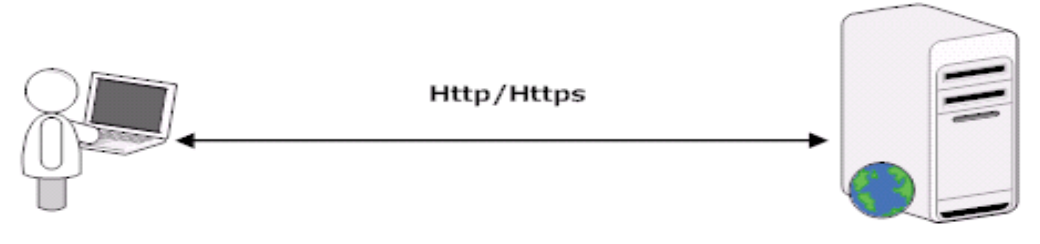

Web Application

The second diagram shows an Adaptive Access Manager deployment.

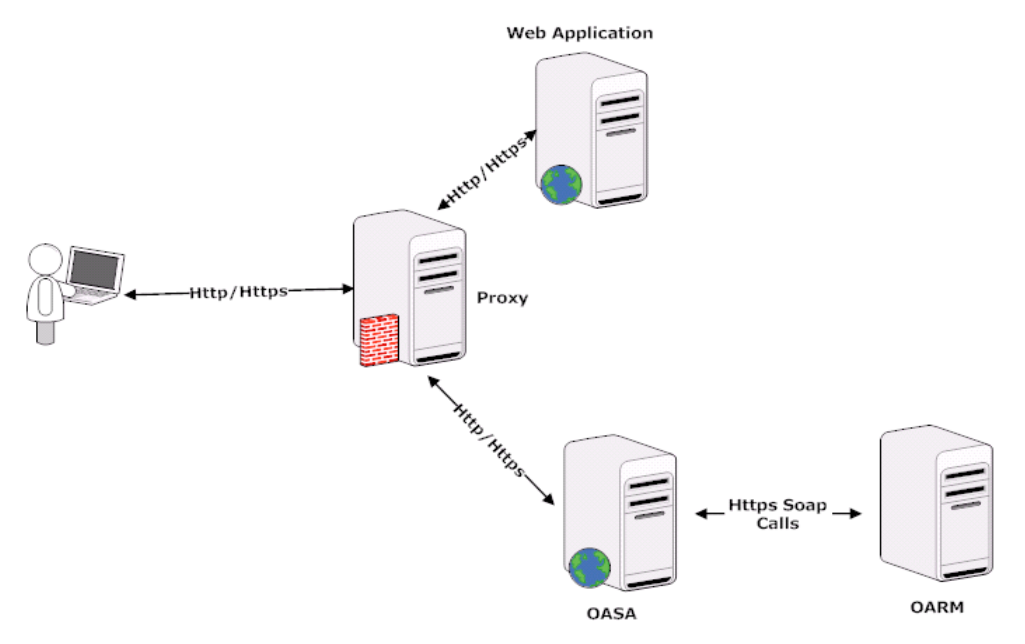

A proxy intercepts site traffic and routes it through Adaptive Risk Manager Online for Strong Authentication.

For more information on the Adaptive Access Manager's Universal Installation Option (UIO), refer to the Oracle Adaptive Access Manager Proxy Integration Guide and Oracle Adaptive Access Manager Proxy Web Publishing Configuration.

#### **Minimal UIO Deployment**

The minimal UIO deployment is a single-box solution where the UIO, Adaptive Strong Authenticator and Adaptive Risk Manager are on the same server.

#### **Optimal UIO Deployment**

In the optimal UIO deployment, the Adaptive Access Manager solution is scaled independently and horizontally, with the Adaptive Risk Manager and database separated for performance, scalability and increased security.

#### **High-End UIO Deployment**

In the high-end UIO deployment, the Adaptive Risk Manager is separated for performance and scalability, and horizontal scalability for the Adaptive Risk Manager and database. The Adaptive Risk Manager Online database is separated for stand-alone reporting and fraud analysis objectives.

#### **Native and Web Services Integration Architecture**

The web application communicates with Adaptive Risk Manager Online using the Adaptive Risk Manager Online Native Client API or via Web Services.

For more information on natively integrating the client portion of the Adaptive Risk Manager Online, refer to the Oracle® Adaptive Access Manager API Integration Guide.

#### **Static Linked Integration**

The native API is a wrapper over the SOAP API that is published by the Adaptive Risk Manager Online Server and written in the client's native application language. An optional interface, it provides the integrator with procedures to use to link into the application server code.

In the Native Integration Option, which is shown below, the Adaptive Risk Manager Online Native Client API (which is statically integrated with the Adaptive Risk Manager Online library) is used to call the Application Server Code.

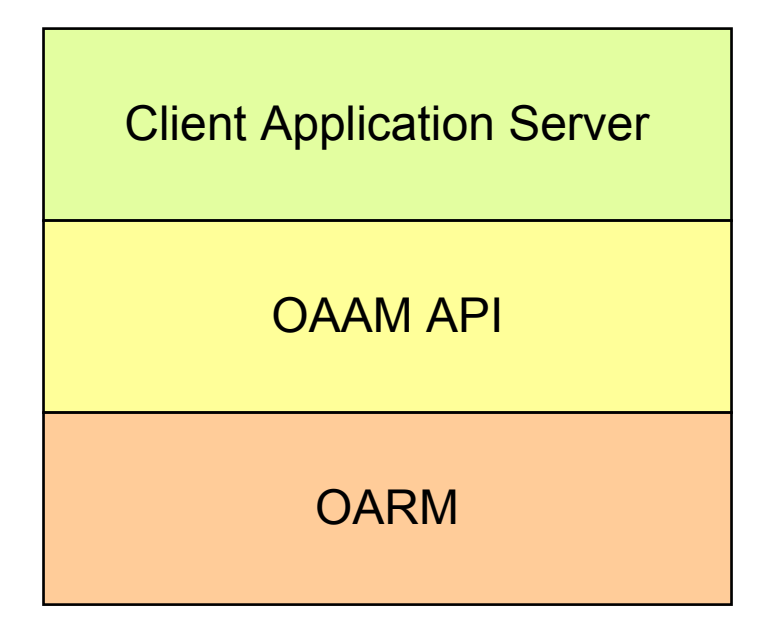

#### Web Services Integration

The Web Services Wrapper are libraries that have utility methods which make direct SOAP calls to call the Application Server Code.

In the Web Service Wrapper option, which is shown below, the user decides to use his own secure SOAP library and Web services library, which are integrated with Adaptive Risk Manager Online, to call the Adaptive Risk Manager Online Server.

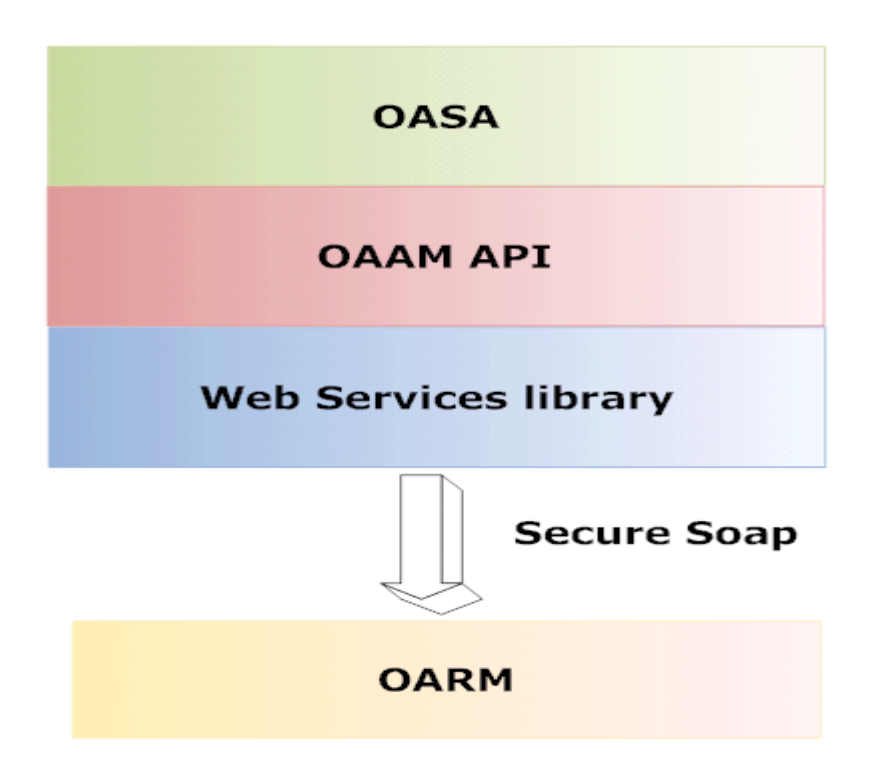

# **Getting Started**

### RAM

1.5 GB Minimum

#### Database

- Oracle 9i or later
- MySQL 2005

## **Application Server**

- Oracle Application Server
- WebLogic
- WebSphere
- Tomcat
- Pramati
- MSSQL server

#### Software

- JDK 1.5 or later
- JDBC driver

## **Operating System**

- Redhat Linux
- Windows XP or later
- Solaris
- HP-UX
- AIX

#### Performance

Note: You must restart the machine in order for some of the settings to take effect.

#### **JVM Settings**

The Minimum Memory setting is 1024 MB.

For high volume deployments, please perform load testing to come up with ideal settings.

#### **IP Intelligence License**

Adaptive Access Manager integrates with numerous IP Intelligence products due to our open API's. Common IP Intelligence products include:

- Quova
- IP2Location
- Digital Envoy

### **TCP/IP Parameters**

For windows based deployments, the following TCP/IP parameters are highly recommended: [HKEY LOCAL MACHINE\SYSTEM\CurrentControlSet\Services\Tcpip\Parameters\

TcpTimedWaitDelay= 1e

MaxUserPort = ffff

# **Prerequisites and Dependencies**

The prerequisites and dependencies for the installation and configuration of Adaptive Risk Manager Online are summarized in the table below.

| Prerequisites and<br>Dependencies | Descriptions                                                                                                    |
|-----------------------------------|----------------------------------------------------------------------------------------------------|
| Java                              | Java Runtime Environment, version 1.5 or higher, needs to be<br>installed.<br>Environment variables JAVA HOME and PATH must be set                                                                                                    |
|                                   | appropriately.                                                                                                    |
| Database                          | The Adaptive Risk Manager Online Server needs access to the database server that contains the Adaptive Risk Manager Online schema and it needs to be populated with some initial data.<br>Follow the instructions in the Oracle Adaptive Access Manager Database Installation Guide for Oracle or the Oracle Adaptive Access Manager Database Installation Guide for SQL Server for creating the Adaptive Risk Manager Online schema and populating it with the default values. |
|                                   | Note: Any failover, clustering, and replication technology for the database is supported in Adaptive Risk Manager Online.                                                                                                    |
|                                   | To load data to Microsoft SQL Server database, sqljdbc.jar should be copied to a third-party directory.                                                                                                    |
|                                   | This file can be freely downloaded from Microsoft at http://www.microsoft.com/downloads/details.aspx?FamilyID=6d483869-816a-44cb-9787-a866235efc7c&DisplayLang=en.                                                                                                    |
| File Write Permission             | The Adaptive Risk Manager Online Server writes activity logs to rolling log files. The verbosity of the logs can optionally be configured using standard log4j.xml configuration. For more information on setting up logging, refer to the "Setting Up Logging" section of this manual.                                                                                                    |
| Shared Images Directory           | If personalized authentication devices are used, it is recommended that<br>all Adaptive Risk Manager Online Application servers have access to<br>the directories containing the images and that they be on a shared<br>drive.                                                                                                    |
|                                   | If this is not feasible, please duplicate the image files on each server.<br>Note that the base paths must be identical on all machines that will<br>render the images, including the client applications.                                                                                                    |
|                                   | For more information on setting up background images, refer to the<br>"Setting Up Background Images" section of this manual.                                                                                                    |
| Port Configuration                | Ensure that the port used by the Adaptive Risk Manager Online<br>Application Server is accessible to the client machine. You are allowed<br>to configure the port number.                                                                                                    |

# **Deploying Oracle Adaptive Risk Manager Online**

Adaptive Risk Manager Online provides sophisticated fraud monitoring, analysis, and tracking.

Adaptive Risk Manager Online includes the Adaptive Strong Authenticator, which provides authentication and authorization services to any web application and can be deployed in most industry-standard J2EE containers.

This section provides instructions for the deployment and installation of Adaptive Risk Manager Online (and its components) into the following application servers.

- Oracle Application Server 10g
- WebLogic
- Tomcat 5.5.xx
- Websphere 6.1

WebLogic and Tomcat users who want to use LDAP to set up users instead of the functionality in WebLogic and Tomcat, refer to the *Oracle Adaptive Access Manager LDAP Configuration Guide*, which provides information on how to configure the Adaptive Risk Manager Online Application Server to allow a user to be authenticated via a user identifier and password.

Note: Because of licensing, the sqljdbc.jar (for Microsoft SQL Server Database) and other jars to support various functionalities of Adaptive Risk Manager Online need to be downloaded separately.

#### **Oracle 10g Application Server**

The Oracle Containers for J2EE (OC4J) installation provides an HTTP/S server, all of the required J2EE 1.4 APIs and services, a complete EJB 3.0 and JPA implementation, Oracle TopLink, extensive Web Services capabilities and the browser-based Application Server Control Console management interface to configure the server and deploy the Adaptive Risk Manager Online.

#### Installing Adaptive Risk Manager Online into Oracle Application Server

- 1. Install the Oracle Application Server. For detailed information about how to install the Oracle Application server, refer to the *Oracle Application Server Installation Guide*.
- 2. Log in to the **Oracle Application Server Console** using an Admin user. For example, oc4jadmin/<password>.
- 3. Log in to the Enterprise Application Server Control.

| ORACLE Enterprise Manager 10g                                                                                                    |
|----------------------------------------------------------------------------------------------------|
| Login                                                                                                    |
| ■ User Name oc4jadmin ■ Password Login                                                                                                    |
| Copyright © 1996, 2007, Oracle. All rights reserved.<br>Oracle, JD Edwards, PeopleSoft, and Siebel are registered trademarks of Oracle Corporation and/or its affiliates. Other names may be trademarks of their respective<br>Unauthorized access is strictly prohibited.                                                                                                    |
|                                                                                                    |
|                                                                                                    |
| Find: orcl    Image: Second second second |

4. When the **Cluster Topology** page appears, click the **home** link to navigate to the OC4J page.

| ODACI Ci Estamin Managa 10 a                                                                                                    |                                            |                                         |         |                      |                                    |         |            |                                | ~      |
|----------------------------------------------------------------------------------------------------|--------------------------------------------|-----------------------------------------|---------|----------------------|------------------------------------|---------|------------|--------------------------------|--------|
| Application Server Control                                                                                                    |                                            |                                         |         |                      |                                    |         |            | Setup Logs Help                | Logout |
|                                                                                                    |                                            |                                         |         |                      |                                    |         |            |                                |        |
| Cluster Topology                                                                                                    |                                            |                                         |         |                      |                                    |         |            |                                |        |
|                                                                                                    |                                            |                                         |         |                      | Page Refreshed Dec 13              | 3, 2007 | 12:31:30 P | PM PST • View Data Manual Refr | resh 🎽 |
| Overview                                                                                                    |                                            |                                         |         |                      |                                    |         |            |                                |        |
| OC4J Instances 1 HTTP Server Insta                                                                                                    | nces 1                                     |                                         |         |                      |                                    |         |            |                                |        |
|                                                                                                    |                                            |                                         |         |                      |                                    |         |            |                                |        |
| Members                                                                                                    |                                            |                                         |         |                      |                                    |         |            |                                |        |
| View By Application Servers                                                                                                    |                                            |                                         |         |                      |                                    |         |            |                                |        |
| Salast All Salast Nana Exmand All Call                                                                                                    | anna All                                   |                                         |         |                      |                                    |         |            |                                |        |
|                                                                                                    | <u>apac.//ii</u>                           |                                         |         |                      |                                    |         |            |                                |        |
| φ                                                                                                    |                                            |                                         |         |                      |                                    | CDII    | Memory     |                                |        |
| Select                                                                                                    | Focus                                      | Name                                    | Status  | Туре                 | Host                               | (%)     | (MB)       |                                |        |
|                                                                                                    |                                            | All Application Servers                 |         |                      |                                    |         |            |                                |        |
|                                                                                                    | <b>\$</b>                                  | oaaminst.localhost.localdomain          |         | Applicatio<br>Server | <sup>n</sup> localhost.localdomain |         |            |                                |        |
|                                                                                                    | Φ                                          | ▶ <u>home</u>                           | Û       | OC4J                 |                                    | 9.52    | 129.98     |                                |        |
|                                                                                                    |                                            | HTTP_Server                             | Û       | Oracle               |                                    | 1.49    | 79.97      |                                |        |
|                                                                                                    |                                            |                                         |         | Server               |                                    |         |            |                                |        |
| <ul> <li>Indicates the active ASControl instance</li> </ul>                                                                                                    | ŧ.                                         |                                         |         |                      |                                    |         |            |                                |        |
| 𝗭 TIP If a parent topology member is selec                                                                                                    | ted all contained members are implicitly s | selected.                               |         |                      |                                    |         |            |                                |        |
| Groups                                                                                                    |                                            |                                         |         |                      |                                    |         |            |                                |        |
| A Group is a loosely synchronized group of                                                                                                    | f like-named OC4J instances. Configuration | n operations can be executed simultaned | usly on | all OC4J ir          | stances in the Group.              |         |            |                                |        |
| (Start) (Stop)                                                                                                    |                                            |                                         |         |                      |                                    |         |            |                                |        |
| Select Name 🛆                                                                                                    |                                            | Status Application Server               |         |                      |                                    |         |            |                                |        |
| Interpretation in the second second secon |                                            | ☆ oaaminst.localhost.local              | domain  |                      |                                    |         |            |                                |        |
| Related Links                                                                                                    |                                            |                                         |         |                      |                                    |         |            |                                |        |
| Cluster MBean Browser                                                                                                    |                                            |                                         |         |                      |                                    |         |            |                                |        |
|                                                                                                    |                                            |                                         |         |                      |                                    |         |            |                                |        |
| Copyright © 1996, 2005, Oracle. All rights reserved.                                                                                                    |                                            | Setup   Logs   Help   D                 | gout    |                      |                                    |         |            |                                |        |
|                                                                                                    |                                            |                                         |         |                      |                                    |         |            |                                |        |
|                                                                                                    |                                            |                                         |         |                      |                                    |         |            |                                |        |
|                                                                                                    |                                            |                                         |         |                      |                                    |         |            |                                |        |
|                                                                                                    |                                            |                                         |         |                      |                                    |         |            |                                | ~      |
| Done                                                                                                    |                                            |                                         |         |                      |                                    |         | 9          | Local intranet 🔍 🔍             | 100% • |
|                                                                                                    |                                            |                                         |         |                      |                                    |         |            |                                |        |

5. On the **OC4J home** page, click the **Application** tab to display the **Application** page.

|                                                                                                    |                                                                                                    | - |
|----------------------------------------------------------------------------------------------------|----------------------------------------------------------------------------------------------------|---|
| ORACLE Enterprise Manager 10g                                                                                                    | Setup Loas Heb Loaout                                                                                                    | ^ |
| Cluster Topology > Application Server: oaaminst localhost localdomain >                                                                                                  |                                                                                                    | - |
| 0043. 110116                                                                                                    | Page Refreshed Dec 12, 2007 12:22:22 DM DCT + View Date Manual Refresh                                                                              | 4 |
| Home Applications Web Services Performance Administration                                                                                                    | Page Reliesned Dec 15, 2007 12:32:25 PM P31 • View Data Manual Reliesn                                                                              | ~ |
|                                                                                                    |                                                                                                    | _ |
| General                                                                                                    | Response and Load                                                                                                    |   |
| Status Up<br>Status Up<br>Statu Time Dec 13, 2007 12:28:11 PM PST<br>Oracle Home: Mome/bharosa/product/0.1.3/OracleAS_3<br>Host localhost.localdomain<br>Notifications 0 | 0.8<br>0.4<br>0.2<br>0.15<br>0.00<br>103211.00.21.402 PM:20<br>Dec 13, 2007<br>Pequest Processin Time (seconds)<br>Request Processin Time (seconds) |   |
| Home Applications Web Services Performance Administration                                                                                                    |                                                                                                    |   |
| Copyright © 1996, 2005, Oracle: All rights reserved.                                                                                                    | Setup   Logs   Help   Logout                                                                                                    | _ |
|                                                                                                    |                                                                                                    |   |
|                                                                                                    |                                                                                                    |   |
|                                                                                                    |                                                                                                    |   |
|                                                                                                    |                                                                                                    |   |
|                                                                                                    |                                                                                                    |   |
|                                                                                                    |                                                                                                    |   |
|                                                                                                    |                                                                                                    | V |
| Done                                                                                                    | Second Intranet 🔍 100%                                                                                                    |   |

## 6. Then, click the **Deploy** button.

| 4J: nome                                                           |             |                                 |                                  |                              |                         | Pa                            | ace Refreshed Dec 13, 200 | 12:33:25 PM P |
|--------------------------------------------------------------------|-------------|---------------------------------|----------------------------------|------------------------------|-------------------------|-------------------------------|---------------------------|---------------|
| Home Applications Web Services Performance Adm                     | inistration |                                 |                                  |                              |                         |                               |                           |               |
| page shows the J2EE applications and application components (EJB N | lodules, W. | AR Modules, Resource Ad         | apter Modules) dep               | oyed to this OC4J ins        | stance.                 |                               |                           |               |
| Applications                                                       |             |                                 |                                  |                              |                         |                               |                           |               |
| art) (Stop) (Restart) (Undeploy) (Redeploy)   (Deploy)             |             |                                 |                                  |                              |                         |                               |                           |               |
| and All Collapse All                                               |             |                                 |                                  | Pequeet                      |                         |                               |                           |               |
| ct Name                                                            | Status      | Start Time                      | Active Requests                  | Processing Time<br>(seconds) | Active EJB<br>Methods I | Application<br>Defined MBeans |                           |               |
| ▼ All Applications                                                 |             |                                 |                                  |                              |                         |                               |                           |               |
| ascontrol                                                          | Û           | Dec 13, 2007 12:28:18<br>PM PST | 1                                | 0.00                         | 0                       |                               |                           |               |
| ▼ <u>default</u>                                                   | Û           | Dec 13, 2007 12:28:18<br>PM PST | 0                                | 0.00                         | 0                       |                               |                           |               |
| <u>bc4j</u>                                                        | Û           | Dec 13, 2007 12:28:18<br>PM PST | 0                                | 0.00                         | 0                       |                               |                           |               |
| Home Applications Web Services Performance Adm                     | inistration |                                 |                                  |                              |                         |                               |                           |               |
| ght © 1996, 2005, Oracle. All rights reserved.                     |             | Setup   LL                      | <u>igs ( neip</u> ( <u>cogoc</u> | <u>.</u>                     |                         |                               |                           |               |
|                                                                    |             |                                 |                                  |                              |                         |                               |                           |               |

7. On the Select Archive page, enter the war file and its location. Then, click Next.

| ORACLE Enterprise Manager 10g                                                                              | Setuo Loos Helo Looput                                                                                                    |
|----------------------------------------------------------------------------------------------------|----------------------------------------------------------------------------------------------------|
|                                                                                                    |                                                                                                    |
|                                                                                                    |                                                                                                    |
|                                                                                                    | Select Archive Application Attributes Deployment Settings                                                                                                    |
| Deploy: Select Archive                                                                                     |                                                                                                    |
|                                                                                                    | Cancel Step 1 of 3 Negt                                                                                                    |
| Archive                                                                                                    |                                                                                                    |
| The following types of archives can be depl                                                                | oyed: J2EE application (EAR files), Web Modules (WAR files), EJB Modules (EJB JAR files) and Resource Adapter Modules (RAR files).                                                                                                    |
| Archive is present on local host. Upload                                                                   | d the archive to the server where Application Server Control is running.                                                                                                    |
| Archive Location                                                                                           | Browse                                                                                                    |
| Archive is already present on the server                                                                   | ruhare Application Separ Control is running                                                                                                    |
| Location on Server                                                                                         | mero si ppineario i contro contro i contro i con |
| The                                                                                                    | e location on server must be the absolute osth or the relative osth from iZee/home                                                                                                    |
|                                                                                                    |                                                                                                    |
| Deployment Plan                                                                                            |                                                                                                    |
| The deployment plan is an XML file that co<br>you can optionally edit the deployment plan                  | ntains the deployment settings for an application. If you do not have a deployment plan, one will be created automatically during the deployment process. Later in the deployment process, n and save it for a future deployment of this application.                                                                                                    |
| <ul> <li>Automatically create a new deploymen<br/>The deployment plan settings will be based on</li> </ul> | t plan.<br>0C4J defaults and information contained in the archive                                                                                                    |
| O Deployment plan is present on local ho                                                                   | st. Upload the deployment plan to the server where Application Server Control is running.                                                                                                    |
| Plan Location                                                                                              | Browse                                                                                                    |
| Deployment plan is already present on                                                                      | server where Application Server Control is running.                                                                                                    |
| Location on Server                                                                                         |                                                                                                    |
| The                                                                                                    | socation on server must be the absolute path or the relative path from [2ee/home                                                                                                    |
|                                                                                                    | Cancel Stor 1 of 2 Next                                                                                                    |
|                                                                                                    | (cance) Step for 5 (read                                                                                                    |
| Convicted @ 5000 2005 Oceanin All sinkle second                                                            | Setup   Logs   Help   Logout                                                                                                    |
| Copyright @ 1996, 2005, Oracle: All rights reserved.                                                       |                                                                                                    |
|                                                                                                    |                                                                                                    |
|                                                                                                    |                                                                                                    |
|                                                                                                    |                                                                                                    |
|                                                                                                    |                                                                                                    |
|                                                                                                    |                                                                                                    |
|                                                                                                    |                                                                                                    |
|                                                                                                    |                                                                                                    |
|                                                                                                    |                                                                                                    |
|                                                                                                    |                                                                                                    |
|                                                                                                    |                                                                                                    |
|                                                                                                    |                                                                                                    |
|                                                                                                    |                                                                                                    |
| Done                                                                                                    | Succeintranet 🔍 100% 🗸 🦛                                                                                                    |

8. On the **Application Attributes** page, enter the application name and context root. Then click **Next**.

For example, the value for Application Name and Context Root could be oaam.

|                                                                                                    |                              |                                                  |   | Help Logo                   | ut            |
|----------------------------------------------------------------------------------------------------|------------------------------|--------------------------------------------------|---|-----------------------------|---------------|
|                                                                                                    | 0                            | 0                                                |   |                             | _             |
|                                                                                                    |                              | chive Application Attributes Deployment Setting: | S |                             |               |
| Deploy: Application Attributes                                                                                       |                              |                                                  |   |                             |               |
| Archive Type Web Module (WAR file)<br>Archive Location /home/bharosa/faulo.wa<br>Deployment Plan Creating a new plan | ar                           |                                                  |   | (Cancel) (Back Step 2 of 3  | <u>4egt</u> ) |
| <ul> <li>Application Name</li> </ul>                                                                                 |                              |                                                  |   |                             |               |
| Parent Application                                                                                                   | default 🛩                    |                                                  |   |                             |               |
| Bind Web Module to Site                                                                                              | e default-web-site 💙         |                                                  |   |                             |               |
| Context Root                                                                                                    | Web Module                   | Context Root                                     |   |                             |               |
|                                                                                                    | Oracle Adaptive Risk Manager | fauio                                            |   |                             |               |
| copyright © 1996, 2005, Oracle. All rights reserved.                                                                 |                              | Help   Logout                                    |   | (Cancel) (Bark) Step 2 of 3 | Next          |
|                                                                                                    |                              |                                                  |   |                             |               |
|                                                                                                    |                              |                                                  |   |                             |               |
|                                                                                                    |                              |                                                  |   |                             |               |
|                                                                                                    |                              |                                                  |   |                             |               |
|                                                                                                    |                              |                                                  |   |                             |               |
|                                                                                                    |                              |                                                  |   |                             |               |

9. On **Deployment Settings** page, click the **Go to Task** link next to **Configure Class Loading** to modify application class loading configuration.

| Application Server Control                                                                                            |                    |                                                                                            | Help Lagout                                                                                      |
|----------------------------------------------------------------------------------------------------|--------------------|--------------------------------------------------------------------------------------------|--------------------------------------------------------------------------------------------------|
|                                                                                                    |                    | Select Archive Application Attributes Deployment                                           | Settings                                                                                         |
| Deploy: Deployment Settings                                                                                           |                    |                                                                                            |                                                                                                  |
| Archive Type Web Module (WAR file)<br>Archive Location /home/bharosa/fauio.war<br>Deployment Plan Creating a new plan |                    | Application<br>Parent Applic<br>Bind Web Modele to<br>Context                              | Cancel) (Back Step 3 of 3 (Deploy)<br>ation default<br>Site defaultweb-site<br>Root faulo        |
| Deployment Tasks                                                                                                    |                    |                                                                                            |                                                                                                  |
| The table below provides a set of common deploy                                                                       | ment tasks you m   | ight want to perform for this application. Only those tasks that apply                     | to the current application are enabled.                                                          |
| Task Name                                                                                                    | Go To Task         | Description                                                                                |                                                                                                  |
| Map Environment References                                                                                            | Ø                  | Map any environment references in your application (for example,                           | data sources) to physical entities currently present on the operational environment.             |
| Select Security Provider                                                                                              | 1                  | A security provider acts as the source for available users and grou                        | ps when mapping security roles.                                                                  |
| Map Security Roles                                                                                                    | Ø                  | Map any security roles exposed by your application to existing us<br>for this application. | ers and groups. The list of users and groups is obtained from the security provider you selected |
| Configure EJBs                                                                                                    | 1                  | Configure the Enterprise JavaBeans in your application.                                    |                                                                                                  |
| Configure Clustering                                                                                                  | 1                  | Configure clustering of your application                                                   |                                                                                                  |
| Configure Class Loading                                                                                               | 1                  | Manipulate the classpath of your application.                                              |                                                                                                  |
|                                                                                                    |                    |                                                                                            |                                                                                                  |
| Advanced Deployment Plan Editing                                                                                      | d deployment entir | 20                                                                                         | Edit Doployment Plan                                                                             |
| Save Deployment Plan                                                                                                  | a deployment optic | 115.                                                                                       |                                                                                                  |
| After you make changes, you can save the deploy<br>deployment plan to redeploy this application later                 | yment plan to you  | local disk. You can then use the saved                                                     | (Save Deployment Plan)                                                                           |
|                                                                                                    |                    |                                                                                            | Cancel Back Step 3 of 3 (Deploy)                                                                 |
|                                                                                                    |                    | Help   Logout                                                                              |                                                                                                  |
| Copyright © 1996, 2005, Oracle. All rights reserved.                                                                  |                    |                                                                                            |                                                                                                  |
|                                                                                                    |                    |                                                                                            |                                                                                                  |
|                                                                                                    |                    |                                                                                            |                                                                                                  |
|                                                                                                    |                    |                                                                                            |                                                                                                  |
|                                                                                                    |                    |                                                                                            |                                                                                                  |
|                                                                                                    |                    |                                                                                            |                                                                                                  |
|                                                                                                    |                    |                                                                                            |                                                                                                  |
|                                                                                                    |                    |                                                                                            | Second -                                                                                         |

## 10. When the **Configure Class Loading** page is displayed, check **Search Local Classes First** under **Configure Web Module Class Loaders**; then, click **OK**..

| DRACLE Enterprise Manager 10g                                                                                         |                                                                      |                                                                                                   |                                   |                           |                                                           | Help Logout                  |
|----------------------------------------------------------------------------------------------------|----------------------------------------------------------------------|---------------------------------------------------------------------------------------------------|-----------------------------------|---------------------------|-----------------------------------------------------------|------------------------------|
|                                                                                                    | Select Archive                                                       | Application Attributes Deployment Settings                                                        |                                   |                           |                                                           |                              |
| eployment Settings: Configure Class                                                                                   | Loading                                                              |                                                                                                   |                                   |                           |                                                           |                              |
| Archive Type Web Module (WAR file)<br>Archive Location /home/bharosa/fauio.war<br>Deployment Plan Creating a new plan | r                                                                    | Application Name fau<br>Parent Application def<br>Bind Web Module to Site def<br>Context Root fau | io<br>ault<br>ault-web-site<br>io |                           |                                                           | Cancel OK                    |
| Import Shared Libraries                                                                                               |                                                                      |                                                                                                   |                                   |                           |                                                           |                              |
| The following table lists the shared libraries inst                                                                   | alled in this OC4J instance. Select Import to declare                | our application's dependency on a shared libra                                                    | ary. Optionally                   | specify a minimum or r    | maximum version to import.                                |                              |
| Inherit parent application's shared library imp<br>TIP When checked, future changes to the pa                         | oorts<br>rent application's shared library imports will be effective | e to this application.                                                                            |                                   |                           |                                                           |                              |
| Shared Library △                                                                                                    | Available Versions                                                   | Minimu<br>Use                                                                                     | ım Version To                     | Maximum Version<br>To Use | O Previous 1-10 of 2<br>Imported By Parent<br>Application | 2 <u>v Next 10</u><br>Import |
| adf.generic.domain                                                                                                    | 10.1.3                                                               |                                                                                                   |                                   |                           |                                                           |                              |
| adf.oracle.domain                                                                                                    | 10.1.3                                                               |                                                                                                   |                                   |                           | ¥                                                         | V                            |
| global.libraries                                                                                                    | 1.0                                                                  |                                                                                                   |                                   |                           | ¥                                                         | <b>V</b>                     |
| global.tag.libraries                                                                                                  | 1.0                                                                  |                                                                                                   |                                   |                           | ¥                                                         | <b>V</b>                     |
| global.wsm.libraries                                                                                                  | 1.0                                                                  |                                                                                                   |                                   |                           |                                                           |                              |
| oracle.cache                                                                                                    | 10.1.3                                                               |                                                                                                   |                                   |                           | ¥                                                         | <b>v</b>                     |
| oracle.dms                                                                                                    | 3.0                                                                  |                                                                                                   |                                   |                           | ×                                                         | <b>V</b>                     |
| oracle.expression-evaluator                                                                                           | 10.1.3                                                               |                                                                                                   |                                   |                           |                                                           |                              |
| oracle.gdk                                                                                                    | 10.1.0_2                                                             |                                                                                                   |                                   |                           | ¥                                                         | <b>V</b>                     |
| oracle.http.client                                                                                                    | 10.1.3                                                               |                                                                                                   |                                   |                           |                                                           |                              |
|                                                                                                    |                                                                      |                                                                                                   |                                   |                           | Previous 1-10 of 2                                        | 2 🔺 <u>Next 10</u> 📎         |
| Configure Application Librarian                                                                                       |                                                                      |                                                                                                   |                                   |                           |                                                           |                              |
| Add additional archives or directories to this app                                                                    | lication's classpath. Specify a path relative to the roo             | t of the EAR, or an absolute path on the target                                                   | server.                           |                           |                                                           |                              |
| Path                                                                                                    |                                                                      | · ·                                                                                               |                                   | Delete                    |                                                           |                              |
| No application libraries have been configured.<br>(Add Another Row)                                                   |                                                                      |                                                                                                   |                                   |                           |                                                           |                              |
| Configure Web Module Class Loaders                                                                                    |                                                                      |                                                                                                   |                                   |                           | en                                                        |                              |

### 11. Now, click the **Deploy** button.

| ORACLE Enterprise Manager 10g                                                                                       |                                                                                                    |                                                                                                    |                  |  |
|----------------------------------------------------------------------------------------------------|----------------------------------------------------------------------------------------------------|----------------------------------------------------------------------------------------------------|------------------|--|
| Application Server Control                                                                                          |                                                                                                    |                                                                                                    | Help Logout      |  |
|                                                                                                    |                                                                                                    | Select Archive Application Attributes Deployment Settings                                                                                                    |                  |  |
| (i) Information                                                                                                    |                                                                                                    |                                                                                                    |                  |  |
| Deployment plan has been updated succes                                                                             | sfully.                                                                                                  |                                                                                                    |                  |  |
| Deploy: Deployment Settings                                                                                         |                                                                                                    |                                                                                                    |                  |  |
| Archive Type Web Module (WAR file)<br>Archive Location /home/bharosa/faulo.w<br>Deployment Plan Creating a new plan | )<br>rar                                                                                                 | Application Name fauio<br>Parent Application default<br>Bind Web Module to Site defaultweb-site<br>Context Root fauit                                                      | 3 of 3 Deploy    |  |
| Deployment Tasks                                                                                                    |                                                                                                    |                                                                                                    |                  |  |
| The table below provides a set of common dep                                                                        | oloyment tasks you m                                                                                     | night want to perform for this application. Only those tasks that apply to the current application are enabled.                                                            |                  |  |
| Task Name                                                                                                    | Go To Task                                                                                               | Description                                                                                                    |                  |  |
| Map Environment References                                                                                          |                                                                                                    | Map any environment references in your application (for example, data sources) to physical entities currently present on the operational environm                          | ent.             |  |
| Select Security Provider                                                                                            | vider A security provider acts as the source for available users and groups when mapping security roles. |                                                                                                    |                  |  |
| Map Security Roles                                                                                                  | Ø                                                                                                    | Map any security roles exposed by your application to existing users and groups. The list of users and groups is obtained from the security provi<br>for this application. | der you selected |  |
| Configure EJBs                                                                                                    | Ø                                                                                                    | Configure the Enterprise JavaBeans in your application.                                                                                                    |                  |  |
| Configure Clustering                                                                                                |                                                                                                    | Configure clustering of your application.                                                                                                    |                  |  |
| Configure Class Loading                                                                                             |                                                                                                    | Manipulate the classpath of your application.                                                                                                    |                  |  |
| Advanced Deployment Plan Editing                                                                                    |                                                                                                    |                                                                                                    |                  |  |
| Click Edit Deployment Plan to set more advar                                                                        | nced deployment optio                                                                                    | ons. Edit Deployment Plan                                                                                                    |                  |  |
| Save Deployment Plan                                                                                                |                                                                                                    |                                                                                                    |                  |  |
| After you make changes, you can save the de<br>deployment plan to redeploy this application la                      | eployment plan to your<br>ater.                                                                          | r local disk. You can then use the saved (Save Deployment Plan)                                                                                                    |                  |  |
| Copyright © 1996, 2005, Oracle. All rights reserved.                                                                |                                                                                                    | (Cancel) (Back) Step<br>Help   Logout                                                                                                    | 3 of 3 Deploy    |  |
|                                                                                                    |                                                                                                    |                                                                                                    |                  |  |
|                                                                                                    |                                                                                                    | S Local intranet                                                                                                    | ₹ 100% ·         |  |

12. Click OK.

|                                                                                                    |                                                                          |                                                                                                    |                           |                                   | Tielp Logodi        |
|----------------------------------------------------------------------------------------------------|--------------------------------------------------------------------------|----------------------------------------------------------------------------------------------------|---------------------------|-----------------------------------|---------------------|
|                                                                                                    | Select Archive Annli                                                     | cation Attributes Deployment Settings                                                                                                    |                           |                                   |                     |
| loyment Settings: Configure Class                                                                                                    | Loading                                                                  |                                                                                                    |                           |                                   |                     |
| Archive Type Web Module (WAR file)<br>Archive Location /home/bharosa/faulo.wa<br>Deployment Plan Creating a new plan                              | r                                                                        | Application Name <b>fauio</b><br>Parent Application <b>default</b><br>Bind Web Module to Site <b>default-web-site</b><br>Context Root <b>fauio</b> |                           |                                   | Cancel) (           |
| nport Shared Libraries                                                                                                    |                                                                          |                                                                                                    |                           |                                   |                     |
| ne following table lists the shared libraries inst                                                                                                | talled in this OC4J instance. Select Import to declare your              | application's dependency on a shared library. Optionally                                                                                           | specify a minimum or r    | maximum version to import.        |                     |
| TIP When checked, future changes to the pa                                                                                                    | ports<br>arent application's shared library imports will be effective to | this application.                                                                                                    |                           |                                   |                     |
|                                                                                                    |                                                                          |                                                                                                    |                           | Previous 1-10 of 2                | 22 💉 <u>Next 10</u> |
| ihared Library 🛆                                                                                                    | Available Versions                                                       | Minimum Version To<br>Use                                                                                                    | Maximum Version<br>To Use | Imported By Parent<br>Application | Import              |
| ff.generic.domain                                                                                                    | 10.1.3                                                                   |                                                                                                    |                           |                                   |                     |
| lf oracle domain                                                                                                    | 10.1.3                                                                   |                                                                                                    |                           | ~                                 |                     |
|                                                                                                    |                                                                          |                                                                                                    |                           |                                   |                     |
| obal.libraries                                                                                                    | 1.0                                                                      |                                                                                                    |                           | <b>v</b>                          |                     |
| obal.libraries<br>obal.tag.libraries                                                                                                    | 1.0                                                                      |                                                                                                    |                           | ¥                                 |                     |
| obal. libraries<br>obal. tag. libraries<br>obal. wsm. libraries                                                                                   | 1.0<br>1.0<br>1.0                                                        |                                                                                                    |                           | ¥<br>¥                            |                     |
| obal.libraries<br>obal.tag.libraries<br>obal.wsm.libraries<br>acle.cache                                                                          | 1.0<br>1.0<br>1.0<br>10.1.3                                              |                                                                                                    |                           |                                   |                     |
| obal libraries<br>obal tag libraries<br>obal wsm.libraries<br>acle cache<br>acle dms                                                              | 10<br>1.0<br>1.0<br>10.1.3<br>3.0                                        |                                                                                                    |                           | ><br>><br>-<br>                   |                     |
| obal libraries<br>obal tag libraries<br>obal wsm. libraries<br>acle cache<br>acle dms<br>acle expression-evaluator                                | 1.0<br>1.0<br>1.0<br>10.1.3<br>3.0<br>10.1.3                             |                                                                                                    |                           | *<br>*<br>*                       |                     |
| obal libraries<br>obal tag libraries<br>obal wsm.libraries<br>acle cache<br>acle dms<br>acle expression-evaluator<br>acle gdk                     | 1.0<br>1.0<br>1.0<br>10.1.3<br>3.0<br>10.1.3<br>10.1.0_2                 |                                                                                                    |                           |                                   |                     |
| obal.libraries<br>obal.wsm.libraries<br>obal.wsm.libraries<br>acle.cache<br>acle.dms<br>acle expression-evaluator<br>acle gdk<br>acle http.client | 1.0<br>1.0<br>1.0<br>10.1.3<br>3.0<br>10.1.3<br>10.1.0_2<br>10.1.3       |                                                                                                    |                           | ><br>><br>><br>><br>>             |                     |

# The confirmation screen appears.

| Confirmation  Example  Confirmation  Example   Example   Example   Example   Example  Example Example Example E | Application Server Control                                                                                                    | Help Logout | < |
|----------------------------------------------------------------------------------------------------|----------------------------------------------------------------------------------------------------|-------------|---|
| The Application "faulo" has been successfully deployed.                                                                                                    | E. Confirmation                                                                                                    | Return      |   |
| Progress Messages<br>The 13 2007 1243 39 PMI Opticing fauio dat<br>The 13 2007 1243 39 PMI Opticing fauio war<br>The 13 2007 1243 39 PMI Opticing fauio war<br>The 13 2007 1243 39 PMI Opticing fauio war<br>The 13 2007 1243 39 PMI Stating application : fauio<br>The 13 2007 1243 39 PMI Stating application : fauio<br>The 13 2007 1243 39 PMI Initiatize / Benchanner<br>The 13 2007 1243 39 PMI Initiatize / Benchanner<br>The 13 2007 1243 39 PMI Initiatize / Benchanner<br>The 13 2007 1243 39 PMI Initiatize / Benchanner<br>The 13 2007 1243 39 PMI Initiatize / Benchanner<br>The 13 2007 1243 39 PMI Initiatize / Benchanner<br>The 13 2007 1243 39 PMI Initiatize / Benchanner<br>The 13 2007 1243 39 PMI Initiatize / Benchanner<br>The 13 2007 1243 49 PMI Initiatize / Benchanner<br>The 13 2007 1244 39 PMI Initiatize fauio ends<br>The 13 2007 1244 39 PMI Initiatize fauio ends<br>The 13 2007 1244 39 PMI Initiatize fauio ends<br>The 13 2007 1244 39 PMI Initiatize fauio ends<br>The 13 2007 1244 39 PMI Initiatize fauio ends<br>The 13 2007 1244 39 PMI Initiatize fauio ends<br>The 13 2007 1244 39 PMI Initiatize fauio ends<br>The 13 2007 1244 39 PMI Initiatize fauio ends<br>The 13 2007 1244 39 PMI Initiatize fauio ends<br>The 13 2007 1244 39 PMI Initiatize fauio ends<br>The 13 2007 1244 39 PMI Initiatize fauio ends<br>The 13 2007 1244 39 PMI Initiatize fauio ends<br>The 13 2007 1248 19 PMI Initiatize fauio ends<br>The 13 2007 1248 19 PMI Initiatize fauio ends<br>The 14 2007 1248 19 PMI Initiatize fauio ends<br>The 14 2007 1248 19 PMI Initiatize fauio ends<br>The 13 2007 1248 19 PMI Bench yeak papelication fauio<br>The 13 2007 1248 19 PMI Bench yeak papelication fauio<br>The 13 2007 1248 19 PMI Application Degloyer for fauio COMPLETES. Operation fauio<br>The 13 2007 1248 19 PMI Application Degloyer for fauio COMPLETES. Operation fauio<br>The 1996 2005 Oracle. At rights reserved.                                                                                                    | The Application "faulo" has been successfully deployed.                                                                                                    |             |   |
| Copyright © 1996, 2005, Oracle. All rights reserved.                                                                                                    | Progress Messages Ues 13, 2007 124 435 PM) Unpacking faulo ear Dec 13, 2007 124 435 PM) Dec unpacking faulo ear Dec 13, 2007 124 435 PM) Dec unpacking faulo ear Dec 13, 2007 124 435 PM) Dec unpacking faulo ear Dec 13, 2007 124 435 PM) Dec unpacking faulo ear Dec 13, 2007 124 435 PM, Dec unpacking faulo ear Dec 13, 2007 124 435 PM, Dec unpacking faulo ear Dec 13, 2007 124 435 PM, Dec unpacking faulo ear Dec 13, 2007 124 435 PM, Dec unpacking faulo ear Dec 13, 2007 124 435 PM, Dec unpacking faulo ear Dec 13, 2007 124 435 PM, Dec unpacking faulo ear Dec 13, 2007 124 435 PM, Dec unpacking faulo ear Dec 13, 2007 124 435 PM, Dec unpacking faulo ear Dec 13, 2007 124 435 PM, Initializing GastLoader(s) Dec 13, 2007 124 435 PM, Initializing GastLoader(s) Dec 13, 2007 124 435 PM, Initialize faulo earbornet(r) Dec 13, 2007 124 435 PM, Initialize faulo earbornet Dec 13, 2007 124 435 PM, Initialize faulo earbornet Dec 14, 2007 124 435 PM, Initialize faul |             |   |
|                                                                                                    | Copyright © 1996, 2005, Oracle: All rights reserved.                                                                                                    | Return      |   |
|                                                                                                    |                                                                                                    |             | 2 |

 Now, navigate to OAAM deployment webapp directory to configure the JDBC url (sessions.xml) and logging (log4j.xml).
 For example : \$OC4J\_HOME/J2EE/home/applications/oaam/oaam/WEB-INF/classes.

Once configuration is completed please restart your Oracle Application Server using the "opmnctl" command

Check your Web application using

http://<hostname>:<port>/<webappname>

For Example : http://<local host>:7777/oaam

#### **Creating Groups and Adding Users**

1. Enable security by commenting out the following lines from bharosa\_server.properties:

#vcrypt.web.security.access.flag=false
#security.check.flag = false

2. Comment out the following section from **web.xml** to enable security contraints:

-->

- 3. Restart the OC4J\_OAAM instance.
- 4. Go to Application: OARM page.

| and the second second |                                            |                        |                   | Page Refreshed Nov 1, 2007 7:39:57 PM |
|-----------------------|--------------------------------------------|------------------------|-------------------|---------------------------------------|
| User N                | als<br>Manager Name <b>JAZNUserManager</b> |                        |                   |                                       |
| User I                | Manager Class oracle.security.jaz          | n.oc4j.JAZNUserManager |                   |                                       |
| Group                 | \$                                         |                        |                   |                                       |
|                       |                                            |                        |                   | Add Group                             |
| Selec                 | ct Name                                    |                        |                   |                                       |
|                       | No groups found using the specified        | d User Manager         |                   |                                       |
| Users                 |                                            |                        |                   |                                       |
|                       |                                            |                        |                   | (Add User)                            |
| Selec                 | ct Name                                    |                        | Group Memberships |                                       |
|                       | No users found using the specified         | User Manager           |                   |                                       |
| oourit                | Palas                                      |                        |                   |                                       |
| ecunq<br>(Max D       |                                            |                        |                   |                                       |
| elect N               | ame                                        | Assigned Users         | Assigned Groups   |                                       |
| • w                   | eh CSR                                     | Assigned Users         | Assigned Groups   |                                       |
|                       | eb RuleAdministrators                      |                        |                   |                                       |
| C) 560                | eh CSPManager                              |                        |                   |                                       |
|                       | eb_oortmanager                             |                        |                   |                                       |
|                       | ob Suditore                                |                        |                   |                                       |
|                       | eb_Auditors                                |                        |                   |                                       |

- 5. Add the Web\_RuleAdministrators group and click OK.
- 6. Similarly, create the **web\_CSRManager**, **web\_CSR**, and **web\_Auditors** groups.

| ORACLE Enterprise Manager 10g<br>Application Server Control                                                                                                    | Logs | <u>Topology</u> | Preferences   | Help       |
|----------------------------------------------------------------------------------------------------|------|-----------------|---------------|------------|
| Application Server: OTHER.www.otherdomain.com > OC4J: OC4J_OAAM > Application: OARM > Security >                                                                                                    |      |                 |               |            |
| Security: Add Group                                                                                                    |      |                 |               |            |
| Name web_RuleAdministrators Description OAAM web RuleAdministrators                                                                                                    |      |                 |               |            |
| Image: Image: Image |      |                 |               |            |
| Grant the Administration Permission.                                                                                                    |      |                 |               |            |
| Copyright © 1996, 2006, Oracle. All rights reserved.<br>About Oracle Enterprise Manager 10g Application Server Control                                                                                                    |      |                 | <u>Cancel</u> | <u>O</u> K |

- 7. Add the user by entering the name (user name), description, and password .
- 8. Select the group that this user belongs to and click **OK**. In the example below, RuleAdmin1 belongs to the web-ruleadministrators group.
- 9. Similarly, create other users

| ORACLE Enterpr          | se Manager 10g                                                                                  | Lawa         | Tenelesu, Dreferences, Hele |
|-------------------------|-------------------------------------------------------------------------------------------------|--------------|-----------------------------|
| Application Server C    |                                                                                                 | Lods         | Topology Preferences Help   |
| Application Server: OTH | <u>:R.www.otherdomain.com</u> > <u>OC4J: OC4J_OAAM</u> > <u>Application: OARM</u> > <u>Secu</u> | <u>ity</u> > |                             |
| Security: Add Us        | er                                                                                              |              |                             |
|                         |                                                                                                 |              |                             |
| General                 |                                                                                                 |              |                             |
| <u>N</u> ame            | ruleAdmin1                                                                                      |              |                             |
| <u>D</u> escription     | OAAM Rule Administrator User                                                                    |              |                             |
| <u>P</u> assword        | •••••                                                                                           |              |                             |
| Confirm Password        | •••••                                                                                           |              |                             |
|                         |                                                                                                 |              |                             |
|                         |                                                                                                 |              |                             |
| Group Members           | hips                                                                                            |              |                             |
| Select All Select Nor   | <u>e</u>                                                                                        |              |                             |
| Select Group Name       |                                                                                                 |              |                             |
| jazn.com/web_           | Auditors                                                                                        |              |                             |
| jazn.com/web_           | CSR                                                                                             |              |                             |
| 🔲 jazn.com/web_         | CSRManager                                                                                      |              |                             |
| jazn.com/web_           | RuleAdministrators                                                                              |              |                             |
|                         |                                                                                                 |              | Cancel OK                   |
|                         | Long L Tarahan 1 D. C                                                                           | LL-L-        |                             |
|                         | Logs   Topology   Preferences   .                                                               | <u>heip</u>  |                             |

Copyright @1996, 2006, Oracle. All rights reserved. About Oracle Enterprise Manager 10g Application Server Control

10. Create a snapshot of the users and groups that were created.

11. Press the **Map Role To Principals** button, and from the application, map the groups to their respective roles.

|                                                                                                    |                               |                                 | Page Refresh |
|----------------------------------------------------------------------------------------------------|-------------------------------|---------------------------------|--------------|
| Incipals           User Manager Name         JAZNUserMana           User Manager Class         oracle.security. | ger<br>jazn.oc4j.JAZNUserMana | ger                             |              |
| Groups                                                                                                    |                               |                                 | Add Group    |
| (Remove)                                                                                                    |                               |                                 | <u>_</u>     |
| Select Name                                                                                                    |                               |                                 |              |
| jazn.com/web_Auditors                                                                                           |                               |                                 |              |
| jazn.com/web_CSR                                                                                                |                               |                                 |              |
| jazn.com/web_CSRManager                                                                                         |                               |                                 |              |
| o jazn.com/web_RuleAdministration                                                                               | ors                           |                                 |              |
| lleare                                                                                                    |                               |                                 |              |
| Users                                                                                                    |                               |                                 | Add User     |
| (Remove)                                                                                                    |                               |                                 | ( <u></u>    |
| Select Name                                                                                                    | Group Me                      | mberships                       |              |
| iazn.com/auditor1                                                                                               | jazn.com/v                    | eb_Auditors                     |              |
| O jazn.com/csr1                                                                                                 | jazn.com/v                    | reb_CSR                         |              |
| o jazn.com/csrm1                                                                                                | jazn.com/v                    | reb_CSRManager                  |              |
| o jazn.com/ruleAdmin1                                                                                           | jazn.com/v                    | eb_RuleAdministrators           |              |
| curity Roles                                                                                                    |                               |                                 |              |
| Map Role To Principals )                                                                                        |                               |                                 |              |
| lect Name                                                                                                    | Assigned Users                | Assigned Groups                 |              |
| • web_CSR                                                                                                    |                               | jazn.com/web_CSR                |              |
| o web_RuleAdministrators                                                                                        |                               | jazn.com/web_RuleAdministrators |              |
|                                                                                                    |                               | See senter contraction          |              |

12. (Optional) Restart the application or Instance and access the application at http://otherdomain.com:8778/oarm, logging in as the ruleAdmin1 user.

| Connect to www.o   | therdomain.com | ? ×     |
|--------------------|----------------|---------|
|                    |                | GE      |
| OARM               |                |         |
| <u>U</u> ser name: | 🕵 ruleAdmin1   | •       |
| Password:          | •••••          |         |
|                    | Remember my pa | assword |
|                    | ОК             | Cancel  |

13. (Optional) Also try accessing the application and logging in as the csr user.

| Connect to www.ot  | herdomain.com ?X     |
|--------------------|----------------------|
|                    | GA                   |
| OARM               |                      |
| <u>U</u> ser name: | 🖸 csr1 💽             |
| Password:          | •••••                |
|                    | Remember my password |
|                    | OK Cancel            |

The following screen appears if you were successful in logging in.

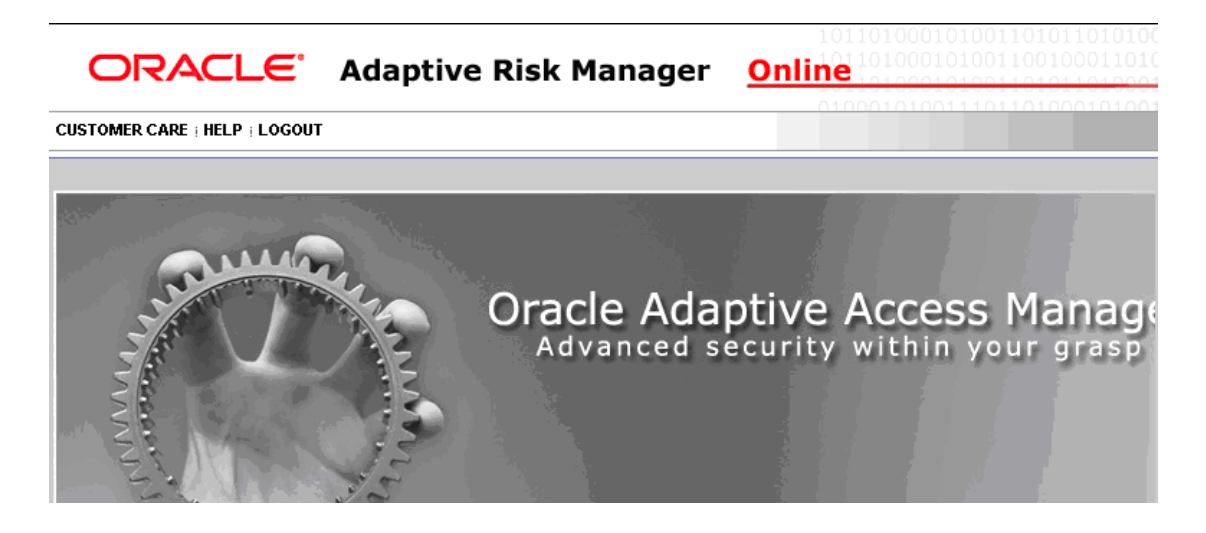

#### WebLogic

For more detailed information on setting up WebLogic, refer to the BEA Web site.

**Creating Groups and Adding Users to Groups from the WebLogic Administration Console** To create groups and add users

> 1. Log in to the WebLogic Server Administration Console by accessing http://hostname:port/console as a WebLogic Administrator.

The hostname is the DNS name or IP address of the Administration Server.

The port is the listen port on which the Administration Server is listening for requests (port 7001 by default).

In the example below, weblogic was used to log in.

| (bea | WEBLOGIC SERVE | R<br>LE                         |
|------|----------------|---------------------------------|
|      | Log in to work | with the WebLogic Server domain |
|      | Username:      | weblogic                        |
|      | Password:      | Jobololololok                   |
|      |                | Log In                          |

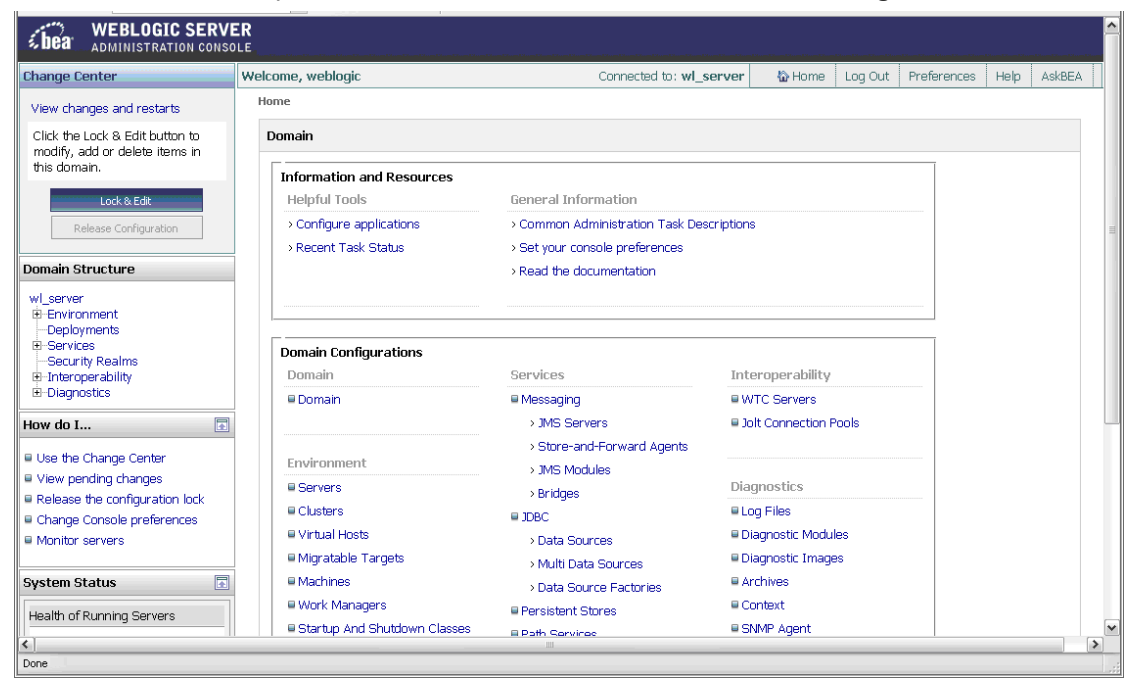

2. In the left pane, click the Lock & Edit button under the Change Center section.

| <b>WEBLOGIC SERV</b>                                                                                                 | ER<br><sup>OLE</sup>                                                      | a Duran Lawa Lawa Lawa Lawa Lawa Lawa Lawa La                                                                                                    | un Franklung Vong Franklung Vong Fra                           | - Marine Marine Marine | n Man Frank Von Frank Von | Ward Dave Dav | n Maan Maan Maan Maa |   |
|----------------------------------------------------------------------------------------------------|---------------------------------------------------------------------------|----------------------------------------------------------------------------------------------------|----------------------------------------------------------------|------------------------|---------------------------|---------------|----------------------|---|
| Change Center                                                                                                    | Welcome, weblogic                                                         | Connected to: wl_s                                                                                                    | erver 🐘 🟠 Home                                                 | Log Out                | Preferences               | Help          | AskBEA               |   |
| View changes and restarts                                                                                            | Home > csr1 > Users and Groups > csr2 >                                   | Users and Groups $>$ csrm1 $>$ Users and Groups $>$                                                                                                | ruleAdmin1 > Users and (                                       | ∃roups > audi          | tor1 > Users and          | d Groups      |                      |   |
| Click the Lock & Edit button to<br>modify, add or delete items in                                                    | Domain                                                                    |                                                                                                    |                                                                |                        |                           |               |                      |   |
| this domain.                                                                                                    | Information and Resources                                                 | General Information                                                                                                    |                                                                |                        |                           |               |                      |   |
| Release Configuration                                                                                                | Configure applications     Recent Task Status                             | <ul> <li>Common Administration Task Desitive Set your console preferences</li> </ul>                                                               | criptions                                                      |                        |                           |               |                      |   |
| Domain Structure                                                                                                    |                                                                           | > Read the documentation                                                                                                    |                                                                |                        |                           |               |                      |   |
| Deployments     Services     Security Realms     E-Interoperability                                                  | Domain Configurations Domain                                              | Services                                                                                                    | Interoperability                                               |                        |                           |               |                      |   |
| How do I                                                                                                    | Domain                                                                    | Messaging     > JMS Servers                                                                                                    | WTC Servers Jolt Connection I                                  | Pools                  |                           |               |                      |   |
| Use the Change Center View pending changes Release the configuration lock Change Console preferences Monitor servers | Environment<br>Servers<br>Clusters<br>Virtual Hosts<br>Migratable Targets | <ul> <li>Store-and-Forward Agents</li> <li>JMS Modules</li> <li>Bridges</li> <li>JDBC</li> <li>Data Sources</li> <li>Multi Data Sources</li> </ul> | Diagnostics<br>Uog Files<br>Diagnostic Modu<br>Diagnostic Imag | lles<br>es             |                           |               |                      |   |
| Find: extracted                                                                                                    | ext 🎓 Previous 📄 Highlight <u>a</u> ll 🗌 Match cas                        | se                                                                                                    |                                                                |                        |                           |               |                      | 1 |
| Done                                                                                                    |                                                                           |                                                                                                    |                                                                |                        |                           |               |                      | 1 |

3. From the **Domain Structure** section in left pane, select **Security Realms**.

4. In **Summary of Security Realms** page, select the check box next to the realm you are using.

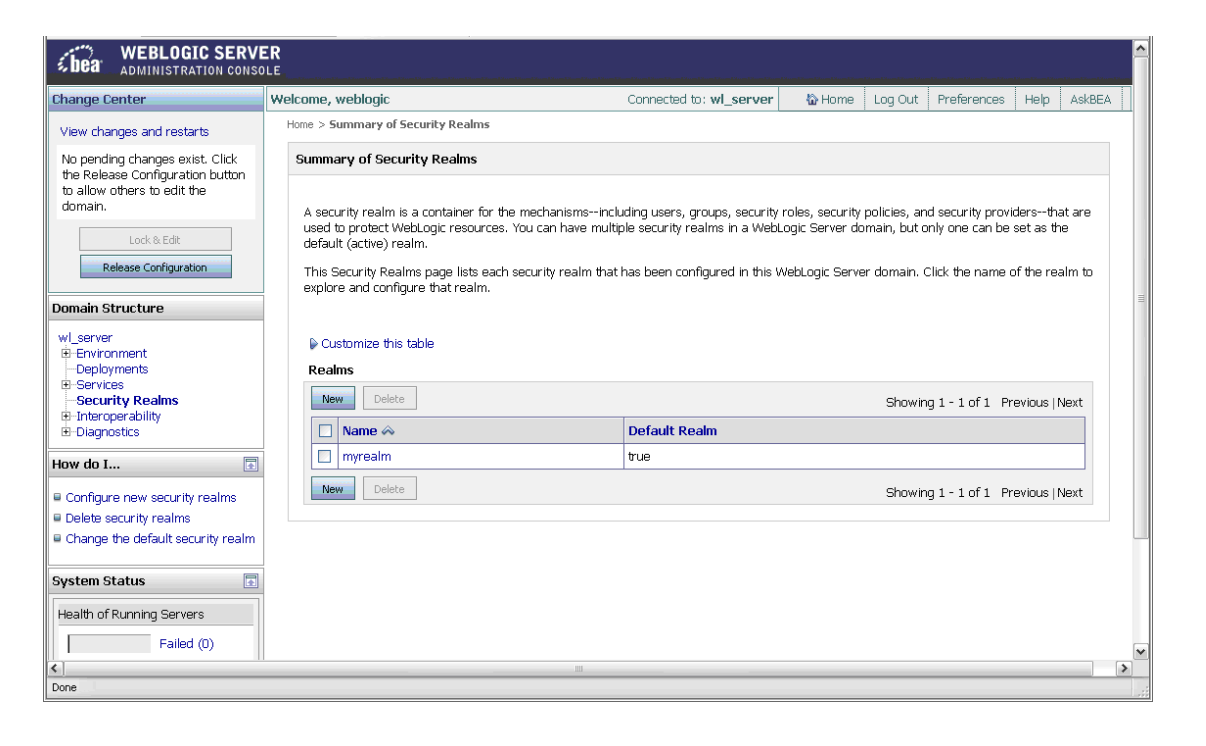

- 5. In the **Summary of Security Realms** page, click the realm you are using. For example, **myrealm**.
- 6. Click the Users and Groups tab.
- 7. To display the **Groups** page, click the **Groups** subtab. If you encounter an error, you may have to restart the WebLogic server.
- 8. Then, click the **New** button to create each of the four groups listed below.
  - CSRManagerGroup
  - CSRGroup
  - RuleAdministratorsGroup
  - AuditorsGroup

| Click the Lock 8 Edit button to Settings for admin                         |          |                                              |                                             |                         |               |                |                |                         |   |
|----------------------------------------------------------------------------|----------|----------------------------------------------|---------------------------------------------|-------------------------|---------------|----------------|----------------|-------------------------|---|
| this domain.                                                               | Configur | ation Users and Groups                       | Roles and Policies                          | Credential Mappings     | Providers     | Migration      |                |                         |   |
| Lock & Edit                                                                | Users    | Groups                                       |                                             |                         |               |                |                |                         |   |
| Release Configuration                                                      |          |                                              |                                             |                         |               |                |                |                         |   |
| Domain Structure                                                           | Inisp    | age displays information a                   | bout each group that                        | t nas been configured i | in this secur | ity realm.     |                |                         |   |
| wl_server<br>B-Environment<br>Deployments<br>B-Services<br>Security Realms | Grou     | stomize this table<br>ps                     |                                             |                         |               |                |                | <i></i>                 |   |
|                                                                            |          |                                              | Description A                               |                         |               |                | Showing I - II | . of II Previous   Next |   |
|                                                                            |          | Name                                         | Description 🗠                               |                         |               |                |                | Provider                |   |
| How do I 📧                                                                 |          | Administrators                               | Administrators can<br>servers.              | view and modify all res | source attrib | outes and star | t and stop     | DefaultAuthenticator    |   |
| Manage users and groups                                                    |          | admin                                        | admin_group                                 |                         |               |                |                | DefaultAuthenticator    | Ξ |
| Create groups  Modify groups                                               |          | AppTesters                                   | AppTesters group.                           |                         |               |                |                | DefaultAuthenticator    |   |
| Delete groups                                                              |          | AuditorsGroup                                | Bharosa FA Auditors                         | sGroup                  |               |                |                | DefaultAuthenticator    |   |
|                                                                            |          | CSRGroup                                     | Bharosa FA CSRGro                           | Jup                     |               |                |                | DefaultAuthenticator    |   |
| System Status 🔝                                                            |          | CSRManagerGroup                              | Bharosa FA CSRMar                           | nagerGroup              |               |                |                | DefaultAuthenticator    |   |
| Health of Running Servers                                                  |          | RuleAdministratorsGroup                      | Bharosa FA RuleAdı                          | ministratorsGroup       |               |                |                | DefaultAuthenticator    |   |
| Eailed (0)                                                                 |          | cust                                         | cust_group                                  |                         |               |                |                | DefaultAuthenticator    |   |
| Critical (0)                                                               |          | Deployers                                    | Deployers can view                          | all resource attributes | and deploy    | applications.  |                | DefaultAuthenticator    |   |
| Overloaded (0)                                                             |          | Monitors                                     | Monitors can view a<br>restricted by roles. | and modify all resource | attributes a  | and perform c  | perations not  | DefaultAuthenticator    |   |
| Warn (0)                                                                   | New      | Delete                                       |                                             |                         |               |                | Showing 1 - 11 | of 11 Previous   Next   |   |
|                                                                            |          |                                              |                                             |                         |               |                |                |                         |   |
| 🔛 Find: extracted 😽 Next '                                                 | Previous | 🔄 Highlight <u>a</u> ll 📃 Mat <u>c</u> h cas | e                                           |                         |               |                |                |                         |   |
| Done                                                                       |          |                                              |                                             |                         |               |                |                |                         |   |

- 9. **Optional:** click the **Users** subtab. Then, click the **New** button for each of the following four users you want to create.
  - csrm1
  - csr
  - ruleAdmin1
  - auditor1

| No pending changes exist. Click<br>the Release Configuration button<br>to allow others to edit the | Settings for myrealm                                                                            |                                       |                        |                      | ^ |  |
|----------------------------------------------------------------------------------------------------|-------------------------------------------------------------------------------------------------|---------------------------------------|------------------------|----------------------|---|--|
| domain.                                                                                            | Configuration Users and                                                                         | d Groups Roles and Policies Credent   | ial Mappings Providers | Migration            |   |  |
| Lock & Edit                                                                                        | Users Groups                                                                                    |                                       |                        |                      |   |  |
| Release Configuration                                                                              | This page displays information about each user that has been configured in this security realm. |                                       |                        |                      |   |  |
| Domain Structure                                                                                   |                                                                                                 |                                       | 5                      | ,                    |   |  |
| wLserver       ⊕ Environment                                                                       |                                                                                                 |                                       |                        |                      |   |  |
| Deployments     E-Services                                                                         | Users                                                                                           |                                       |                        |                      |   |  |
| Security Realms                                                                                    | New Delete Showing 1 - 5 of 5 Previous   Next                                                   |                                       |                        |                      |   |  |
| E-Diagnostics                                                                                      | 🔲 Name 🐟                                                                                        | Description                           |                        | Provider             |   |  |
| How do I                                                                                           | auditor1                                                                                        | Bharosa FA Audiotor One               |                        | DefaultAuthenticator |   |  |
| Manage users and groups                                                                            | Csr1                                                                                            | Bharosa FA CSR                        |                        | DefaultAuthenticator |   |  |
| Create users                                                                                       | csrm1                                                                                           | Bharosa FA CSR Manager                |                        | DefaultAuthenticator |   |  |
| Modify users                                                                                       | ruleAdmin1                                                                                      | Bharosa FA Rule Admin                 |                        | DefaultAuthenticator |   |  |
| Delete users                                                                                       | weblogic                                                                                        | This user is the default administrate | or.                    | DefaultAuthenticator |   |  |
| System Status                                                                                      | New Delete Showing 1 - 5 of 5 Previous   Next                                                   |                                       |                        |                      |   |  |
| Health of Running Servers                                                                          |                                                                                                 |                                       |                        |                      |   |  |
| 😰 Find: extracted 🛛 🕹 Next 🎓 Previous 🖻 Highlight all 🗌 Match case                                 |                                                                                                 |                                       |                        |                      |   |  |
| Done                                                                                               |                                                                                                 |                                       |                        |                      |   |  |

- 10. **Optional**: to assign csrm1 to CSRManagerGroup, csr to CSRGroup, ruleAdmin1 to RuleAdministratorsGroup, and auditor1 to AuditorsGroup, follow the steps provided below.
  - a. In the left pane select **Security Realms**.
  - b. On **the Summary of Security Realms** page select the name of the realm (for example, **myrealm**).
  - c. On the Settings for Realm Name page select Users and Groups > Users.
  - d. In the **Users** table click the user you want to add to a group. For example, **csrm1**.
  - e. On the Settings for <User Name> page select the Groups subtab.
  - f. Select a group or groups from the **Available** list box and move the group or groups over to the **Chosen** list box. For example, **CSRManagerGroup.**
  - e. Click Save.
- 11. Commit the users and groups created by clicking the **Release Configuration** button in the left pane.

For more information about groups, refer to the "Adaptive Risk Manager Online User Groups Reference" section of this manual.

#### Deploying the Adaptive Risk Manager Online Application WAR File

To deploy the Adaptive Risk Manager Online Application WAR file,

1. Create a directory named oarm.

You must place the actual WAR file in a directory having the name of the application within that directory.

2. Extract the Adaptive Risk Manager Online WAR file, **oarm.war**, into the **oarm** directory created in the previous step.

The WAR file can be extracted using the command, jar –xvf **oarm.war**, with **oarm** as the present working directory.

3. Edit the **log4j.xml**, **sessions.xml**, and **bharosa\_server.properties** files for appropriate values.

They are located in the **oarm/WEB-INF/classes/** directory. Refer to the log4j configuration and Adaptive Risk Manager Server properties configuration sections.

- 4. Download the SQL Server 2005 JDBC driver (sqljdbc.jar) and any other thirdparty jars into the **oarm/WEB-INF/lib** directory.
- 5. Next, log in to the **WebLogic Server Administration Console** by accessing http://hostname:port/console as a WebLogic Administrator.

The hostname is the DNS name or IP address of the Administration Server.

The port is the listen port on which the Administration Server is listening for requests (port 7001 by default).

| (bea                                           | WEBLOGIC SERVER |          |  |
|------------------------------------------------|-----------------|----------|--|
| Log in to work with the WebLogic Server domain |                 |          |  |
|                                                | Username:       | weblogic |  |
|                                                | Password:       |          |  |
|                                                |                 | Log In   |  |
| Change Center W<br>View changes and restarts<br>Click the Lock & Edit button to<br>modify, ador delete items in<br>this domain.<br>Lock & Edit | Velcome, weblogic<br>Home<br>Domain        | Connected to: wl_s               | erver 🟠 Home     | Log Out | Preferences | Help | AddBEA | - |
|----------------------------------------------------------------------------------------------------|--------------------------------------------|----------------------------------|------------------|---------|-------------|------|--------|---|
| View changes and restarts<br>Click the Lock & Edit button to<br>modify, add or delete items in<br>this domain.                                 | Home<br>Domain                             |                                  |                  |         |             |      | MONDEA |   |
| Click the Lock & Edit button to<br>modify, add or delete items in<br>this domain.                                                              | Domain                                     |                                  |                  |         |             |      |        |   |
| this domain.                                                                                                    |                                            |                                  |                  |         |             |      |        |   |
|                                                                                                    | Information and Resources<br>Helpful Tools | General Information              |                  |         |             |      |        |   |
| Release Configuration                                                                                                    | > Configure applications                   | > Common Administration Task Des | criptions        |         |             |      |        |   |
|                                                                                                    | > Recent Task Status                       | > Set your console preferences   |                  |         |             |      |        |   |
| Domain Structure                                                                                                    |                                            | > Read the documentation         |                  |         |             |      |        |   |
| wl_server<br>Environment<br>—Denloyments                                                                                                    |                                            |                                  |                  |         |             |      |        |   |
| E Services                                                                                                    | Domain Configurations                      |                                  |                  |         |             |      |        |   |
|                                                                                                    | Domain                                     | Services                         | Interoperability | /       |             |      |        |   |
| È-Diagnostics                                                                                                    | Domain                                     | Messaging                        | WTC Servers      |         |             |      |        |   |
| How do I 🖃                                                                                                    |                                            | > JMS Servers                    | Jolt Connection  | Pools   |             |      |        | l |
| E Use the Change Center                                                                                                    |                                            | Store-and-Forward Agents         |                  |         |             |      |        |   |
| View pending changes                                                                                                    | Environment                                | > JMS Modules                    | Disensation      |         |             |      |        |   |
| Release the configuration lock                                                                                                    |                                            | > Bridges                        | Diagnostics      |         |             |      |        |   |
| Change Console preferences                                                                                                    | W Clusters                                 | IDBC                             | w Log Hiles      |         |             |      |        |   |
| Monitor servers                                                                                                    | Urtual Hosts                               | > Data Sources                   | Ulagnostic Mod   | ules    |             |      |        |   |
|                                                                                                    | Migratable Largets                         | > Multi Data Sources             | Ulagnostic Ima   | ges     |             |      |        |   |
| System Status                                                                                                    | ■ Machines                                 | > Data Source Factories          | ■ Archives       |         |             |      |        |   |
| Health of Running Servers                                                                                                    | Work Managers                              | Persistent Stores                | Context          |         |             |      |        |   |
|                                                                                                    | Startup And Shutdown Classes               | E Path Corvince                  | SNMP Agent       |         |             |      |        |   |
| Done                                                                                                    |                                            |                                  |                  |         |             |      | _      | - |

6. In the left pane, click the Lock & Edit button under the Change Center section.

| Chea WEBLOGIC SERV                                                | <b>/ER</b><br>Sole           |                                     | ton Mon Theo Flow Mon Theo Th | - Vice Vice Tree Vic | No. II II World. | - Marine Marine Mari | -11 - 11 (1 - 11 (1 - 11 |   |
|-------------------------------------------------------------------|------------------------------|-------------------------------------|-------------------------------|----------------------|------------------|----------------------|--------------------------|---|
| Change Center                                                     | Welcome, weblogic            | Connected to: wl_ser                | ver 🕼 Home                    | Log Out              | Preferences      | Help                 | AskBEA                   |   |
| View changes and restarts                                         | Home                         |                                     |                               |                      |                  |                      |                          |   |
| Click the Lock & Edit button to<br>modify, add or delete items in | Domain                       |                                     |                               |                      |                  |                      |                          |   |
| this domain.                                                      | Information and Resources    |                                     |                               |                      |                  |                      |                          |   |
| Lock & Edit                                                       | Helpful Tools                | General Information                 |                               |                      |                  |                      |                          |   |
| Release Configuration                                             | Configure applications       | > Common Administration Task Descri | ptions                        |                      |                  |                      |                          |   |
|                                                                   | > Recent Task Status         | > Set your console preferences      |                               |                      |                  |                      |                          |   |
| Domain Structure                                                  |                              | Read the documentation              |                               |                      |                  |                      |                          |   |
| wl_server<br>E-Environment<br>-Deployments<br>R-Services          |                              |                                     |                               |                      |                  |                      |                          |   |
| Security Realms                                                   | Domain Configurations        |                                     |                               |                      |                  |                      |                          |   |
| Interoperability     Diagnostics                                  | Domain                       | Services                            | Interoperability              |                      |                  |                      |                          |   |
| E Diagnostics                                                     | Domain                       | Messaging                           | WTC Servers                   |                      |                  |                      |                          |   |
| How do I 🗄                                                        |                              | > JMS Servers                       | Jolt Connection               | Pools                |                  |                      |                          |   |
| Use the Change Center                                             | Environment                  | Store-and-Forward Agents            |                               |                      |                  |                      |                          |   |
| View pending changes                                              | Servers                      | > Bridges                           | Diagnostics                   |                      |                  |                      |                          |   |
| Release the configuration lock                                    | ■ Clusters                   | # IDBC                              | Log Files                     |                      |                  |                      |                          |   |
| Monitor servers                                                   | Virtual Hosts                | > Data Sources                      | Diagnostic Modu               | iles                 |                  |                      |                          |   |
|                                                                   | Migratable Targets           | > Multi Data Sources                | Diagnostic Imag               | es                   |                  |                      |                          |   |
| System Status                                                     | Machines                     | > Data Source Factories             | Archives                      |                      |                  |                      |                          |   |
| Health of Pupping Corvers                                         | Work Managers                | Persistent Stores                   | Context                       |                      |                  |                      |                          |   |
|                                                                   | Startup And Shutdown Classes | E Path Services                     | SNMP Agent                    |                      |                  |                      |                          |   |
| <                                                                 |                              |                                     |                               |                      |                  |                      |                          | > |

# 7. From the **Domain Structure** section in the left pane, select **Deployments**.

8. From the **Summary of Deployments** page, select **Control**, and then click **Install**.

| the Release Configuration button                                                    | Sun                                                                                                    | nma                       | ry of Deployments                                                                                                    |                       |                                 |                                 |  | ^ |
|-------------------------------------------------------------------------------------|----------------------------------------------------------------------------------------------------|---------------------------|----------------------------------------------------------------------------------------------------|-----------------------|---------------------------------|---------------------------------|--|---|
| domain.                                                                             | Co                                                                                                    | ntro                      | Monitoring                                                                                                    |                       |                                 |                                 |  |   |
| Release Configuration                                                               | Th<br>Ins<br>se                                                                                                    | nis pa<br>stalle<br>lecti | age displays a list of J2EE Applications and standalone application modules that<br>d applications and modules can be started, stopped, updated (redeployed), or<br>ng the application name and using the controls on this page. | have bea<br>deleted t | en installed to<br>from the dom | o this domain.<br>Iain by first |  |   |
| Domain Structure                                                                    | Тс                                                                                                    | o inst                    | all a new application or module for deployment to targets in this domain, click                                                                                                    | the Insta             | ll button.                      |                                 |  |   |
| wl_server<br>B=Erwironment<br>- Deployments<br>B=Services<br>- Security Realms      | er<br>onment<br>boyments<br>Les<br>Instal Update Delete Start Stop Showing 1 - 1 of 1 Previous   Next<br>operability |                           |                                                                                                    |                       |                                 |                                 |  |   |
| B-Interoperability<br>B-Diagnostics                                                 |                                                                                                    |                           | Name 🌣                                                                                                    | State                 | Туре                            | Deployment<br>Order             |  |   |
| How do I                                                                            |                                                                                                    |                           | e 🚰 xmBeanEar                                                                                                    | Active                | Enterprise<br>Application       | 100                             |  |   |
| Configure an Enterprise application                                                 |                                                                                                    |                           | ⊞ ⊜webservicesJwsSimpleEar                                                                                                    | Active                | EJB                             | 100                             |  |   |
| Update (redeploy) an Enterprise application                                         |                                                                                                    |                           | e 🚰 webappCachingEar                                                                                                    | Active                | Enterprise<br>Application       | 100                             |  |   |
| Estart and stop a deployed     Enterprise application     Monitor the modules of an |                                                                                                    |                           | æ jeSamplesSearchWebApp                                                                                                    | Active                | Web<br>Application              | 100                             |  |   |
| Enterprise application  Deploy EJB modules                                          |                                                                                                    |                           | 🗄 🗃 mainWebApp                                                                                                    | Active                | Web<br>Application              | 100                             |  | ~ |
| Find: extracted                                                                     | 🕜 Pre                                                                                                    | vious                     | Highlight all      Match case                                                                                                    |                       |                                 |                                 |  | > |
| Done                                                                                | _ 00                                                                                                    |                           |                                                                                                    |                       |                                 |                                 |  |   |

9. In the **Install Application Assistant** pane, locate the **oarm** directory. Since **oarm** is an exploded directory, WebLogic Server will install all components in and below the oarm directory. Then, click **Next**.

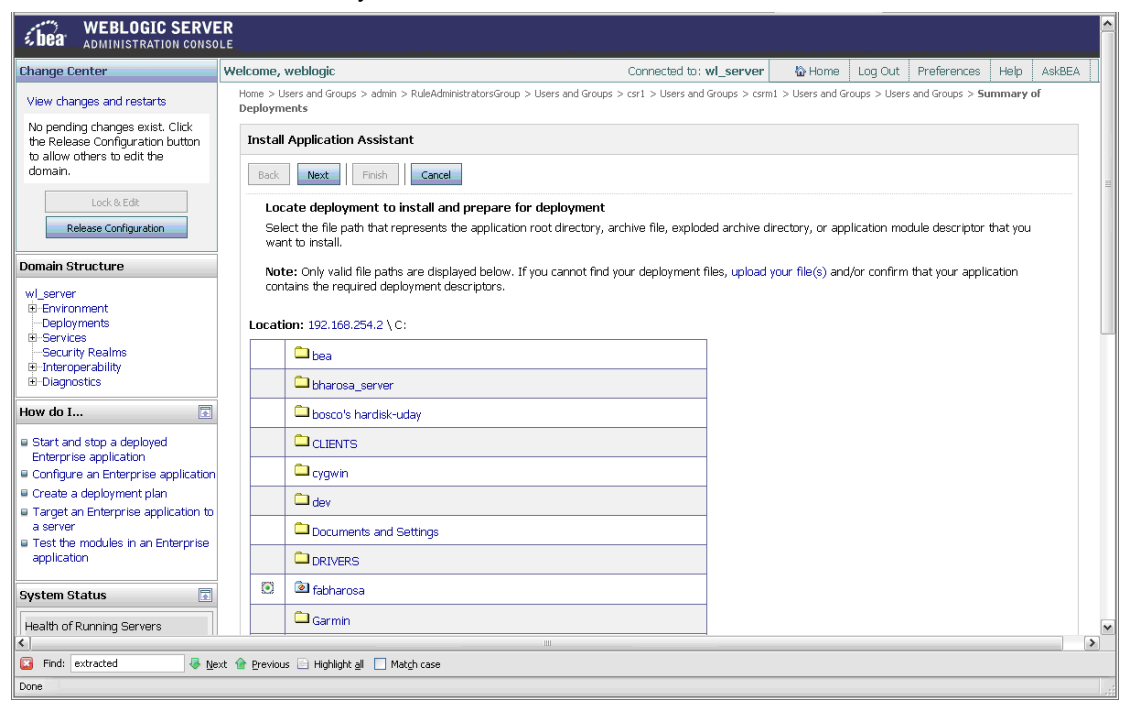

10. Specify to target the installation as an application and click Next.

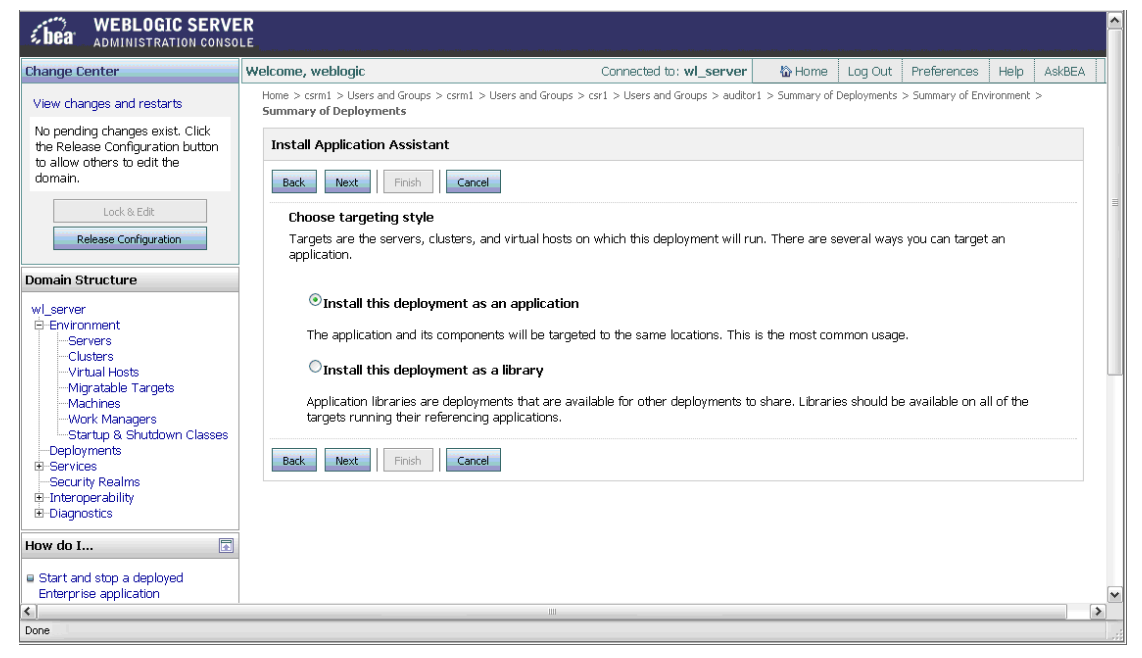

11. (Optional Step) Update additional deployment settings.

Settings include:

- The deployed name of the Adaptive Risk Manager Online Web application.
- The security model that is applied to the Adaptive Risk Manager Online Web application.
- How the directory contents are made available to targeted managed servers and clusters.

Typically, the default values are adequate.

| <b>WEBLOGIC SERVE</b>                                               | ER                                                                            |                                            | Yan IVan IVan IVan IVan | Han Ten Dan Une | 17. – Mars Mars V. | 17         | a Di sua Di sua Di sua I | ^ |
|---------------------------------------------------------------------|-------------------------------------------------------------------------------|--------------------------------------------|-------------------------|-----------------|--------------------|------------|--------------------------|---|
| Change Center                                                       | Welcome, weblogic                                                             | Connected to: wl_server                    | 🟠 Home                  | Log Out         | Preferences        | Help       | AskBEA                   |   |
| View changes and restarts                                           | Home > csrm1 > Users and Groups > csrm1 > Users and<br>Summary of Deployments | Groups > csr1 > Users and Groups > auditor | 1 > Summary of          | Deployments     | > Summary of Env   | rironment  | >                        |   |
| No pending changes exist. Click<br>the Release Configuration button | Install Application Assistant                                                 |                                            |                         |                 |                    |            |                          |   |
| to allow others to edit the domain.                                 | Back Next Finish Cancel                                                       |                                            |                         |                 |                    |            |                          | m |
| Release Configuration                                               | Optional Settings<br>You can modify these settings or accept the o            | defaults                                   |                         |                 |                    |            |                          |   |
| Domain Structure                                                    | General                                                                       |                                            |                         |                 |                    |            | _                        |   |
| wl_server<br>Environment                                            | What do you want to name this deployme                                        | nt?                                        |                         |                 |                    |            |                          |   |
|                                                                     | Name: fabharos                                                                | a                                          |                         |                 |                    |            |                          |   |
| Migratable Targets<br>Machines                                      | Security                                                                      |                                            |                         |                 |                    |            | _                        |   |
| Work Managers<br>Startup & Shutdown Classes                         | What security model do you want to use v                                      | with this application?                     |                         |                 |                    |            |                          |   |
| Services     Security Realms                                        | ODDOnly: Use only roles and policies                                          | s that are defined in the deployme         | nt descriptor           | ·s.             |                    |            |                          |   |
| B-Interoperability<br>B-Diagnostics                                 | ○CustomRoles: Use policies that are                                           | e defined in the deployment descrip        | otor. Create            | custom rol      | le mappings la     | iter.      |                          |   |
| How do I                                                            | CustomRolesAndPolicies: Ignore al<br>later.                                   | Il roles and policies in deployment (      | descriptors. (          | Create cus      | tom roles and      | l policie: | s                        |   |
| Start and stop a deployed<br>Enterprise application                 | OAdvanced: Use a custom model th                                              | at you have configured on the rea          | lm's configur           | ation page      | e.                 |            |                          | ~ |
| Done                                                                |                                                                               |                                            |                         | _               |                    | _          | _                        | > |

12. Review the configuration settings you specified, and click **Finish** to complete the installation.

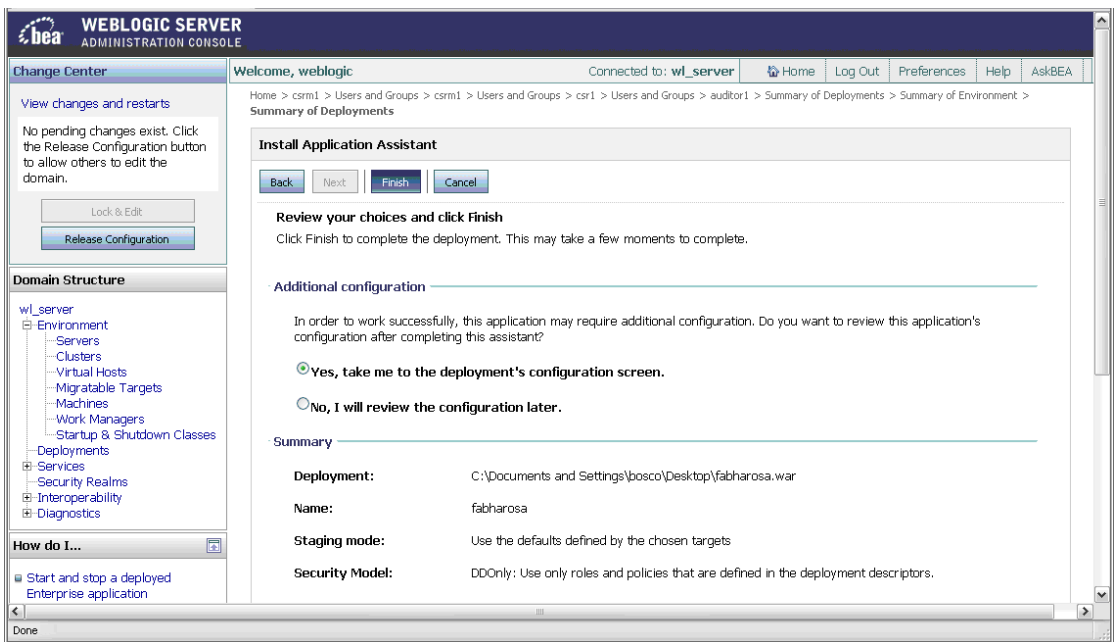

- 13. In order to work successfully, the application may require additional configuration. In the **Additional Configuration** section of the **Install Application Assistant** page, choose from the two options available.
  - Yes, take me to the deployment's configuration screen
  - No, I will review the configuration later

If you chose the **Yes, take me to the deployment's configuration screen** option, you will go immediately to the deployment's configuration screen where you will be able to click the tabs to set additional configuration settings for the Adaptive Risk Manager Online Web application.

If you chose the **No**, **I will review the configuration later** option, the Administration Console returns you to the Deployments table, which should now include your newly-installed Adaptive Risk Manager Online Web application.

| Change Center                                                                                               | Welcome, web                    | logic                                                                 | Conne                                                                     | cted to: wl_server                               | 🟠 Home                                    | Log Out                 | Preference                     | s Help                     | AskBEA |
|----------------------------------------------------------------------------------------------------|---------------------------------|-----------------------------------------------------------------------|---------------------------------------------------------------------------|--------------------------------------------------|-------------------------------------------|-------------------------|--------------------------------|----------------------------|--------|
| View changes and restarts                                                                                   | Home > Users a<br>Deployments   | and Groups > admin > RuleAdministra                                   | torsGroup $>$ Users and Groups $>$ csr1 $>$                               | Users and Groups > csm                           | n1 > Users and Gro                        | oups > Users            | ; and Groups >                 | Summary of                 |        |
| No pending changes exist. Click<br>the Release Configuration button<br>to allow others to edit the          | Summary o                       | of Deployments                                                        |                                                                           |                                                  |                                           |                         |                                |                            |        |
| domain.                                                                                                    | Control                         | Monitoring                                                            |                                                                           |                                                  |                                           |                         |                                |                            |        |
| Lock & Edit Release Configuration                                                                           | This page<br>modules c<br>page. | displays a list of J2EE Applicatio<br>an be started, stopped, updated | ns and standalone application modu<br>I (redeployed), or deleted from the | ules that have been ir<br>domain by first select | nstalled to this do<br>ting the applicati | omain. Ins<br>on name a | talled applica<br>nd using the | tions and<br>controls on t | nis    |
| Domain Structure                                                                                            | To install a                    | a new application or module for                                       | deployment to targets in this doma                                        | in, click the Install bu                         | tton.                                     |                         |                                |                            |        |
| wl_server<br>-Environment<br>-Deployments                                                                   | Deploym                         | nents                                                                 |                                                                           |                                                  |                                           |                         |                                |                            | 1      |
| Services     Security Realms     Reference children                                                         | Instal                          | Update Delete Star                                                    | Stop 💌                                                                    |                                                  |                                           | Showin                  | g 1 - 1 of 1                   | Previous   Ne              | xt     |
| E-Diagnostics                                                                                               | 🗆 Nar                           | me 🚕                                                                  |                                                                           |                                                  |                                           | State                   | Туре                           | Deploymer<br>Order         | ıt     |
| How do I                                                                                                    |                                 | ejb20BeanMgedEar                                                      |                                                                           |                                                  |                                           | Active                  | Enterprise<br>Application      | 100                        |        |
| Install an Enterprise application     Configure an Enterprise application                                   |                                 | examplesWebApp                                                        |                                                                           |                                                  |                                           | Active                  | Web<br>Application             | 100                        |        |
| <ul> <li>Opdate (redepicy) an Enterprise</li> <li>application</li> <li>Start and stop a deployed</li> </ul> |                                 | <b>j</b> fabharosa                                                    |                                                                           |                                                  |                                           | Active                  | Web<br>Application             | 100                        |        |
| Enterprise application <ul> <li>Monitor the modules of an</li> </ul>                                        |                                 | jdbcRowSetsEar                                                        |                                                                           |                                                  |                                           | Active                  | Enterprise<br>Application      | 100                        |        |
| Deploy EJB modules                                                                                          |                                 | jspSimpleTagEar                                                       |                                                                           |                                                  |                                           | Active                  | Enterprise<br>Application      | 100                        |        |
| e tristair a vieu application                                                                               |                                 | je mainWebApp                                                         |                                                                           |                                                  |                                           | Active                  | Web<br>Application             | 100                        |        |
| System Status                                                                                               |                                 | SamplesSearchWebApp                                                   |                                                                           |                                                  |                                           | Active                  | Web<br>Application             | 100                        |        |
| K                                                                                                    |                                 |                                                                       |                                                                           |                                                  |                                           |                         | 1                              |                            |        |
| 🔀 Find: extracted 🐺 Ne                                                                                      | ext 🏫 Previous 📄                | ) Highlight all 📃 Match case                                          |                                                                           |                                                  |                                           |                         |                                |                            |        |
| Done                                                                                                    |                                 |                                                                       |                                                                           |                                                  |                                           |                         |                                |                            |        |

# 14. In the left pane, click the **Activate Changes** button under the **Change Center** section.

| View changes and restarts<br>Pending changes exist. They                          | Home > Users and Groups > csrm1 > Use<br>Deployments > fabharosa | rs and Groups > csr1 > Users and Groups > auditor        | 1 > Summary of Deployments > Summary of Environment > Summary of                                                                                                    |
|-----------------------------------------------------------------------------------|------------------------------------------------------------------|----------------------------------------------------------|----------------------------------------------------------------------------------------------------|
| Must be activated to take effect. Activate Changes Undo All Changes               | Overview Configuration Secur                                     | ity Targets Control Testing Monitoring                   | g Notes                                                                                                    |
| Domain Structure                                                                  |                                                                  |                                                          |                                                                                                    |
| wl_server<br>E-Environment<br>Servers                                             | Use this page to view the installe                               | d configuration of a Web Application.                    |                                                                                                    |
| Clusters<br>Virtual Hosts                                                         | Name:                                                            | fabharosa                                                | The name of this application deployment. More Info                                                                                                    |
| Migratable Targets<br>Machines<br>Work Managers                                   | Context Root:                                                    | (No value specified)                                     | The specific path at which this web application is found by a servlet. More Info                                                                                                    |
| Startup & Shutdown Classes     Deployments     Services     Security Realms       | Path:                                                            | C:\Documents and<br>Settings\bosco\Desktop\fabharosa.war | The path to the source of the deployable unit on the<br>Administration Server. More Info                                                                                                    |
| E - Diagnostics                                                                   | Deployment Plan:                                                 | (no plan specified)                                      | The path to the deployment plan document on Administration Server. More Info                                                                                                    |
| How do I  Deploy Web applications  Configure Web applications                     | Staging Mode:                                                    | (not specified)                                          | The mode that specifies whether an application's files are<br>copied from a source on the Administration Server to the<br>Managed Server's staging area during application<br>preparation. More Info |
| Greate a deployment plan     Test the deployment     Monitor Web applications and | Security Model:                                                  | DDOnly                                                   | The security model specifies how this deployment should be secured. More Info                                                                                                    |
| servlets                                                                          | 🚑 Deployment Order:                                              | 100                                                      | A numerical value that indicates when this unit is deployed,<br>relative to other Deployable! Inits on a server, during                                                                              |
| Done                                                                              |                                                                  |                                                          |                                                                                                    |

- 15. From the **Domain Structure** section in the left pane, select **Deployments**.
- 16. Select the Adaptive Risk Manager Online Web Application Module, **oarm**, and click **Stop**.
- 17. Select the **oarm** module again, click **Start**, and wait for its state to become active.

| View changes and restarts                                                                                     | Home ><br>Tasks > | > Ru<br>> Su          | eAdministratorsGroup > Users and Groups > csr1 > Users and Groups > csrm1 > Users and Groups > Users and Groups > Sur<br>mmary of Deployments                                                                                      | mary of D             | eployments > S                  | Summary of Asynch             | ronous | 5 |
|----------------------------------------------------------------------------------------------------|-------------------|-----------------------|----------------------------------------------------------------------------------------------------|-----------------------|---------------------------------|-------------------------------|--------|---|
| No pending changes exist. Click<br>the Release Configuration button<br>to allow others to edit the<br>domain. | Sum               | ma<br>ntrol           | ry of Deployments                                                                                                    |                       |                                 |                               |        |   |
| Lock & Edit Release Configuration                                                                             | Thi<br>mo<br>pag  | is pa<br>idule<br>ge. | use displays a list of IZEE Applications and standalone application modules that have been installed to this do<br>is can be started, stopped, updated (redeployed), or deleted from the domain by first selecting the application | nain. Ins<br>n name a | talled applica<br>ind using the | tions and<br>controls on this |        |   |
| Domain Structure                                                                                              | То                | inst                  | all a new application or module for deployment to targets in this domain, click the Install button.                                                                                                    |                       |                                 |                               |        |   |
| wLserver<br>B-Environment<br>Deployments<br>RI-Services                                                       | <br>De            | epic                  | yments                                                                                                    |                       |                                 |                               |        |   |
| Security Realms                                                                                               |                   | Inst                  | all Update Delete Start 💌 Stop 💌                                                                                                    | Showin                | g 1 - 1 of 1                    | Previous   Next               |        | = |
| Diagnostics                                                                                                   | C                 |                       | Name 🔅                                                                                                    | State                 | Туре                            | Deployment<br>Order           |        | _ |
| How do I                                                                                                    |                   |                       | عن والعن العن العن العن العن العن العن العن                                                                                                    | Active                | Enterprise<br>Application       | 100                           |        |   |
| Configure an Enterprise application                                                                           | 0                 |                       | ⊞ jexamplesWebApp                                                                                                    | Active                | Web<br>Application              | 100                           |        |   |
| Opdate (redeploy) an Enterprise     application     Start and stop a deployed                                 | 6                 | ~                     | 🗄 📷 fabharosa                                                                                                    | Active                | Web<br>Application              | 100                           |        |   |
| Enterprise application<br>Monitor the modules of an                                                           |                   |                       | ⊞ jjäjjdbcRowSetsEar                                                                                                    | Active                | Enterprise<br>Application       | 100                           |        |   |
| Deploy EJB modules                                                                                            |                   |                       | ⊞ ∰gspSimpleTagEar                                                                                                    | Active                | Enterprise<br>Application       | 100                           |        |   |
|                                                                                                    | 0                 |                       | 🗄 📷 mainWebApp                                                                                                    | Active                | Web<br>Application              | 100                           |        |   |
| Health of Running Servers                                                                                     |                   |                       | 🗄 🗃 SamplesSearchWebApp                                                                                                    | Active                | Web<br>Application              | 100                           |        |   |
| Failed (0)                                                                                                    | 0                 |                       | ⊞ ∰webappCachingEar                                                                                                    | Active                | Enterprise<br>Application       | 100                           |        | ~ |
|                                                                                                    | <b>.</b>          |                       |                                                                                                    |                       |                                 |                               |        | > |
| Find: extracted                                                                                               | Prev              | ious                  | Highlight all [] Match case                                                                                                    |                       |                                 |                               |        |   |
| Done                                                                                                    |                   | _                     |                                                                                                    |                       |                                 |                               | _      |   |

# Tomcat

#### Notes on Tomcat

1. Download the Tomcat 5.5.xx admin package from the archives of Tomcat's 5.x downloads.

For example, Tomcat 5.5.20 can be downloaded from the following link: http://archive.apache.org/dist/tomcat/tomcat-5/v5.5.20/bin/apache-tomcat-5.5.20-admin.tar.gz

- 2. Unzip the package and copy the files to the Tomcat home directory. For example, /opt/apache/apache-tomcat-5.5.20/
- 3. Delete the admin directory in the webapps/ROOT directory in the Tomcat directory, if any exists.

For more detailed information on setting up the Tomcat Web Server Administration Tool, refer to the "Tomcat FAQ" available at http://tomcat.apache.org/.

#### Creating Roles and Adding Users from the Tomcat Web Server Administration Tool

To create roles and add users from the Tomcat Web Server's Administration Tool Application:

 Log in to the Tomcat Web Server Administration Tool by entering the username and password for the administrator account you created for Tomcat; then click Login.

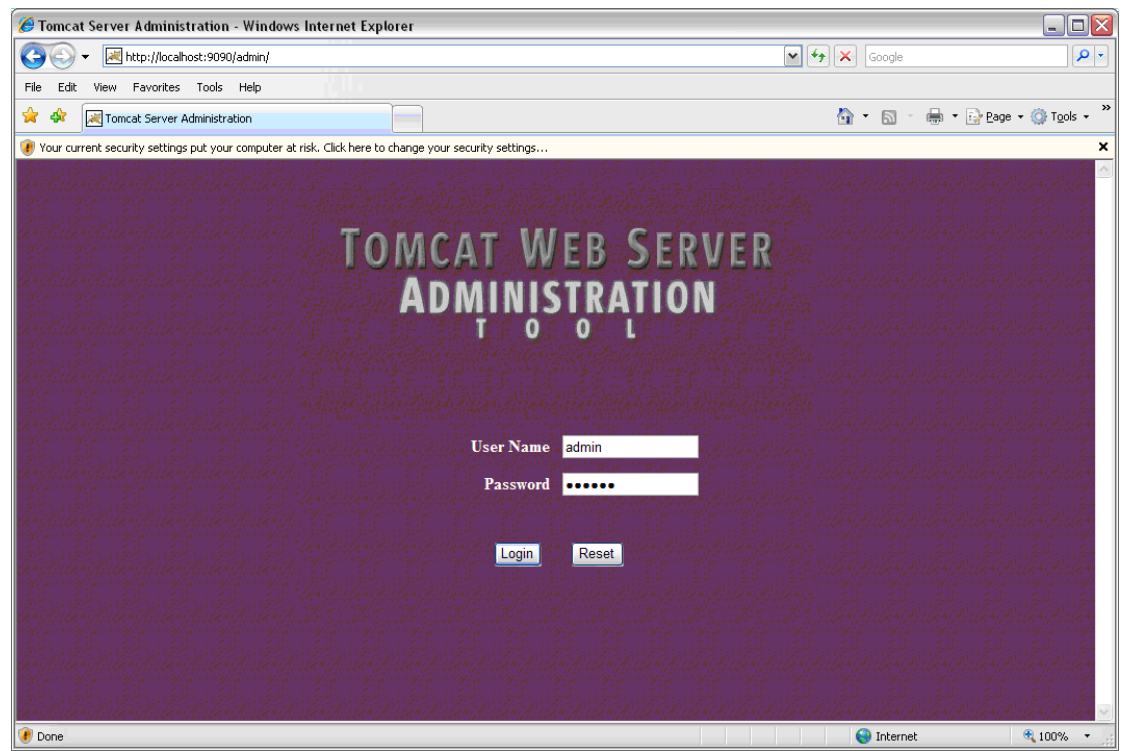

- 2. From the Administration Tool's left pane, select User Definition and click Roles.
- 3. From the Role Actions list in the right pane, select Create New Role.
- 4. In the Role Properties section, enter web\_RuleAdministrators in the Role Name field and Bharosa FA Web RuleAdministrators in the Description field and click Save.

| TOMCAT WEB SERVER<br>Administration Tool                        |                                                |                           | Commit Changes                  | Log Out             |
|-----------------------------------------------------------------|------------------------------------------------|---------------------------|---------------------------------|---------------------|
| ♥ ₩ Tomcat Server<br>♥₩ Service (Catalina)<br>♥ ■Resources      | Create New Role Pr                             | operties                  | Role Actions                    | Available Actions 💌 |
| Mail Sessions     Mail Sessions     Groups     Groups     Roles | Role Properties<br>Role Name:<br>Description:: | web_RuleAdn<br>Bharosa FA | ninistrators<br>Veb RuleAdminis | Save Reset          |
| •                                                               |                                                |                           | 😜 Internet                      | 🕄 100% 🔻 🛒          |

5. Then, repeat the process to create the **web\_CSRManager**, **web\_CSR**, **web\_Auditors**, and **all** roles.

The screen below shows the five user roles created.

| TOMCAT WEB SERVER<br>Administration Tool                      |                        | Commit Changes Log Out                      |
|---------------------------------------------------------------|------------------------|---------------------------------------------|
| ଡ଼≪ Tomcat Server<br>ତ-ଔ Service (Catalina)<br>ଡ଼ାସିesquirces | Roles List             | Role ActionsAvailable Actions               |
| Data Sources                                                  | Role Name              | Description                                 |
| Mail Sessions                                                 | admin                  |                                             |
| Ser Databases                                                 | <u>all</u>             | Bharosa FA All                              |
| ♥ ☐User Definition                                            | manager                |                                             |
| - Tusers                                                      | role1                  |                                             |
| Roles                                                         | tomcat                 | DI TANZIA E                                 |
|                                                               | web Auditors           | Bharosa FA Web Auditors  Pharosa FA Web CSP |
|                                                               | web CSRManager         | Bharosa FA Web CSR<br>Bharosa FA Web CSR    |
|                                                               | web RuleAdministrators | Bharosa FA Web RuleAdministrators           |
|                                                               |                        |                                             |
| 🕐 Done                                                        |                        | 😜 Internet 🔍 100% 🔻 🖉                       |

- 6. From the **Administration Tool**'s left pane, select **User Definition** and click **Users**.
- 7. From the User Actions list in the right pane, select Create New User.
- 8. Enter **ruleAdmin1** in the **User Name** field, values for the **Password** and **Full Name** fields, and select the **web\_RuleAdministrators** check box. Then, click **Save**.

| Tomcat Web Server<br>Administration Tool                                                                                                    |        |                        |                                   | Commit Changes | Log Out             |
|----------------------------------------------------------------------------------------------------|--------|------------------------|-----------------------------------|----------------|---------------------|
| <ul> <li>♥ <sup>All</sup> Tomcat Server</li> <li>♥ Service (Catalina)</li> <li>♥ <sup>CII</sup>Resources</li> <li>Data Sources</li> </ul>                                                                                                    | Create | New User Properties    |                                   | User Actions   | Available Actions V |
| - 2 Environment Entries                                                                                                    | User   | Properties             |                                   |                |                     |
| 🕀 User Databases                                                                                                    | User   | Name:                  | ruleAdmin1                        |                |                     |
| Compared and the second second s | Pass   | word:                  | ••••••                            |                |                     |
| - the Groups                                                                                                    | Full N | lame:                  | FA Rule Administrator one         |                |                     |
| M Roles                                                                                                    |        | Group Name             | Description                       |                |                     |
|                                                                                                    |        | Role Name              | Description                       |                |                     |
|                                                                                                    |        | admin                  |                                   |                |                     |
|                                                                                                    |        | <u>all</u>             | Bharosa FA All                    |                |                     |
|                                                                                                    |        | manager                |                                   |                |                     |
|                                                                                                    |        | role1                  |                                   |                |                     |
|                                                                                                    |        | tomcat                 |                                   |                |                     |
|                                                                                                    |        | web Auditors           | Bharosa FA Web Auditors           |                |                     |
|                                                                                                    |        | web CSR                | Bharosa FA Web CSR                |                |                     |
|                                                                                                    |        | web CSRManager         | Bharosa FA Web CSRManagers        |                |                     |
|                                                                                                    |        | web RuleAdministrators | Bharosa FA Web RuleAdministrators |                |                     |
|                                                                                                    |        |                        |                                   |                | Save Reset          |
|                                                                                                    |        |                        |                                   | 😜 Internet     | 🔍 100% 🔹            |

- 9. Repeat the process for creating users for
  - user csrm1 with Role web\_CSRManager
  - user csr1 with Role web\_CSR
  - user auditor1 with Role web\_Auditors
- 10. Optionally, you can attach all users created (**ruleAdmin1**, **csrm1**, **csr1**, and **auditor1**) so far to role **all**.

The four users are shown in the following screen.

| TOMCAT WEB SERVER<br>Administration Tool                                                                                                    |                                                                  |                                                                                                    | Commit Changes Log Out        |
|----------------------------------------------------------------------------------------------------|------------------------------------------------------------------|----------------------------------------------------------------------------------------------------|-------------------------------|
| ø ≪ Tomcat Server<br>●≪ Service (Catalina)                                                                                                    | Users List                                                       |                                                                                                    | User ActionsAvailable Actions |
| <ul> <li>Data Sources</li> <li>Mail Sessions</li> <li>Environment Entries</li> <li>User Databases</li> <li>User Definition</li> <li>Users</li> <li>Groups</li> <li>Roles</li> </ul> | User Name admin auditor1 both csr1 csrm1 role1 ruleAdmin1 tomcat | Full Name         Bharosa FA Auditor one         Bharosa FA CSR one         Bharosa FA CSR Manager one         FA Rule Administrator one |                               |
| 🕡 Done                                                                                                    |                                                                  |                                                                                                    | 💊 Internet 🔍 100% 🔹           |

# 11. Click the **Commit Changes** button to commit the changes for the roles and users created.

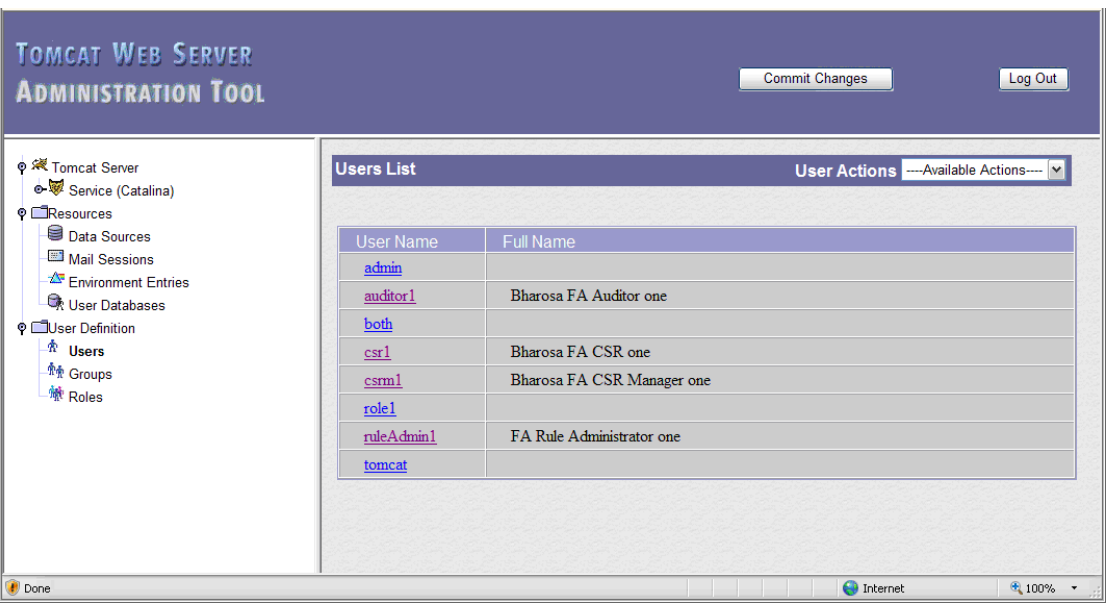

For more information about groups, refer to the "Adaptive Risk Manager Online User Groups Reference" section of this manual.

# Deploying the Adaptive Risk Manager Online Application WAR

To deploy the Adaptive Risk Manager Online Application WAR,

- 1. Log in to the Tomcat Web Application Manager.
- 2. In the Deploy section, click the **Browse** button to select the WAR file to upload and deploy.

|                           |                               | Tomcat Web Applic                           | ration Manao | er          |            |                 |            |
|---------------------------|-------------------------------|---------------------------------------------|--------------|-------------|------------|-----------------|------------|
|                           |                               | Tonical Web Applic                          | ation Manag  |             |            |                 |            |
| Message:                  |                               |                                             |              |             |            |                 |            |
| Manager                   |                               |                                             |              |             |            |                 |            |
| List Applications         |                               | HTML Manager Help                           |              | Manager Hel | p          |                 | Server Sta |
| Applications              |                               |                                             |              |             |            |                 |            |
| Path                      | Display Name                  |                                             | Running      | Sessions    |            | Commands        |            |
| 1                         | Welcome to Tomcat             |                                             | true         | 0           | Start Stop | Reload Undeploy |            |
| admin                     | Tomcat Administration Applica | tion                                        | true         | Q           | Start Stop | Reload Undeploy |            |
| palancer                  | Tomcat Simple Load Balancer   | Example App                                 | true         | <u>0</u>    | Start Stop | Reload Undeploy |            |
| iost-manager              | Tomcat Manager Application    |                                             | true         | 0           | Start Stop | Reload Undeploy |            |
| sp-examples               | JSP 2.0 Examples              |                                             | false        | Q           | Start Stop | Reload Undeploy |            |
| manager                   | Tomcat Manager Application    |                                             | true         | Q           | Start Stop | Reload Undeploy |            |
| servlets-examples         | Servlet 2.4 Examples          |                                             | false        | Q           | Start Stop | Reload Undeploy |            |
| tomcat-docs               | Tomcat Documentation          |                                             | true         | Q           | Start Stop | Reload Undeploy |            |
| webdav                    | Webdav Content Management     |                                             | true         | <u>0</u>    | Start Stop | Reload Undeploy |            |
| Deploy                    |                               |                                             |              |             |            |                 |            |
| eploy directory or WAR fi | le located on server          |                                             |              |             |            |                 |            |
|                           | Context                       | Path (optional):                            |              |             |            |                 |            |
|                           | XML Confid                    | uration file UBI                            |              |             |            |                 |            |
|                           | 14/40                         |                                             |              |             |            |                 |            |
|                           | WAR                           | Directory ORL.                              |              |             |            |                 |            |
|                           |                               | Deploy                                      |              |             |            |                 |            |
| VAR file to deploy        |                               |                                             |              |             |            |                 |            |
| in the to depicy          | 0.1.1990.00                   |                                             |              |             |            |                 |            |
|                           | Select WAR file to upload     | C:\Documents and Settings\bosco\Desktop\ter | srowse       |             |            |                 |            |
|                           |                               | Deploy                                      |              |             |            |                 |            |

3. Select the **oarm.war** of the Adaptive Risk Manager Online Application and click **Open**; then, in the Tomcat Web Application Manager page, click **Deploy**.

| Tomcat Web Application Manager |                            |                           |         |            |            |                        |               |
|--------------------------------|----------------------------|---------------------------|---------|------------|------------|------------------------|---------------|
| Message: OK                    |                            |                           |         |            |            |                        |               |
| Manager                        |                            |                           |         |            |            |                        |               |
| List Applications              |                            | HTML Manager Help         |         | Manager He | elp        |                        | Server Status |
| Annlications                   |                            |                           |         |            |            |                        |               |
| Path                           | Display Name               |                           | Running | Sessions   |            | Commands               |               |
| L                              | Welcome to To              | omcat                     | true    | <u>0</u>   | Start Stop | Reload Undeploy        | L             |
| /admin                         | Tomcat Admin               | istration Application     | true    | <u>0</u>   | Start Stop | Reload Undeploy        | L             |
| /balancer                      | Tomcat Simple              | Load Balancer Example App | true    | <u>0</u>   | Start Stop | Reload Undeploy        | <u>(</u>      |
| /fabharosa                     | Bharosa Tracker Admin      |                           | true    | <u>0</u>   | Start Stop | Reload Undeploy        | 1             |
| /host-manager                  | Tomcat Manager Application |                           | true    | <u>0</u>   | Start Stop | Reload Undeploy        | (             |
| /jsp-examples                  | JSP 2.0 Exam               | ples                      | false   | <u>0</u>   | Start Stop | Reload <u>Undeploy</u> | <u>(</u>      |
| /manager                       | Tomcat Manag               | er Application            | true    | <u>0</u>   | Start Stop | Reload Undeploy        | /             |
| /servlets-examples             | Servlet 2.4 Exa            | imples                    | false   | <u>0</u>   | Start Stop | Reload <u>Undeploy</u> | <u>(</u>      |
| /tomcat-docs                   | Tomcat Docum               | nentation                 | true    | <u>0</u>   | Start Stop | Reload Undeploy        | (             |
| /webdav                        | Webdav Conte               | nt Management             | true    | <u>0</u>   | Start Stop | Reload Undeploy        | <u>(</u>      |
| Deploy                         |                            |                           |         |            |            |                        |               |
|                                |                            |                           |         |            |            | 🕘 Internet             | 🔍 100% 🔻      |

4. Find the deployed application under the **Applications** section of the **Tomcat Web Application Manager** Web page.

- Edit the files log4j.xml, sessions.xml, and bharosa\_server.properties from TOMCAT\_HOME/webapps/oarm/WEB-INF/classes/ for appropriate values as mentioned in log4j configuration, TopLink Configuration Reference, and Server Properties Configuration sections of this document.
- 6. Download any third-party jars like sqljdbc.jar into **TOMCAT\_HOME/webapps/oarm/WEB-INF/lib** directory.
- 7. Restart the **Tomcat Application Server** from **Services** or from the command prompt.

## **IBM WebSphere Application Server 6.1**

#### Using the Launchpad to Start the Installation

- 1. Go to http://www.ibm.com/developerworks/downloads/ws/was/.
- 2. Click the **System requirements** link to check that the minimum operating system and hardware requirements are met on the server to support the basic installation and use of the **WebSphere Application Server**.
- 3. Register for a universal IBM user ID if you have not already done so. You will need an IBM ID to proceed with the **WebSphere Application Server** download.
- 4. Navigate to the download page and select the WebSphere Application Server Base option. Then, click **Download now**.
- 5. Use a file extracting utility to unpack the **WebSphere Application Server** files into a single, temporary directory on your system.
- 6. Double-click launchpad.exe, which is located in the temporary directory, to start the install process.

The launchpad panel for the **WebSphere Application Server - Express** appears.

| 🖞 WebSphere Application Server - Express Trial 📃 🔲 🔀            |                                                                                                    |  |  |  |  |
|-----------------------------------------------------------------|----------------------------------------------------------------------------------------------------|--|--|--|--|
| WebSphere Application Server                                    | Language selection: English                                                                                                    |  |  |  |  |
| Welcome                                                         | Welcome to WebSphere Application Server - Express Trial                                                                                                    |  |  |  |  |
| Installation Diagrams                                           |                                                                                                    |  |  |  |  |
| WebSphere Application<br>Server - Express Trial<br>Installation | We recommend viewing the <u>installation diagrams</u> for illustrations of common application server environments. For full documentation visit the on-line <u>WebSphere Information Center</u> .                                                                                                    |  |  |  |  |
| Exit                                                            | To begin, select an entry from the list below to initialize a product installation<br>wizard. Alternatively, select a product on the navigation list to left to read<br>descriptions of the products, and browse help documentation and support links<br>before starting an installation wizard.                                                                                                    |  |  |  |  |
|                                                                 | → WebSphere Application Server - Express Trial                                                                                                    |  |  |  |  |
|                                                                 | ${f S}^{\circ}$ Launch the installation wizard for WebSphere Application Server - Express Trial.                                                                                                    |  |  |  |  |
|                                                                 | (C) Copyright IBM Corporation 2006. IBM, the IBM logo, and WebSphere are<br>trademarks of International Business Machines Corporation in the United<br>States, other countries or both. Rational is a registered trademark of Rational<br>Software Corporation and/or IBM Corporation in the United States, other<br>countries or both. Other company, product and service names may be<br>trademarks or service marks of others. |  |  |  |  |
|                                                                 |                                                                                                    |  |  |  |  |

- 7. Click **Install Diagrams** to view the diagrams for common installation configurations.
- 8. Launch the installation wizard by clicking the Launch the installation wizard for Websphere Application Server Express link in the launchpad panel.

- 9. In the Welcome to the IBM WebSphere Application Server Trial install wizard screen, click Next to continue.
- 10. When the **Software License Agreement** screen appears, accept the IBM and non-IBM terms and press **Next** to continue.
- 11. In the System prerequisite check screen, click Next to continue.
- 12. In the **Install Sample Applications** screen, deselect the **Install the sample applications** option, and press **Next** to continue.
- 13. When the **Product install location** screen appears, click **Next** to install to the default location or click **Browse** to install in another location.
- 14. When the **Enable Administrative Security** screen appears, select the **Enable** administrative security option and type in a username and password. Then, click **Next** to continue.

By enabling security, you protect your server from unauthorized users and are then able to provide application isolation and requirements for authenticating application users.

- 15. In the Installation Summary screen, click Next to continue.
- 16. Press the **Finish** button after the installation completes.

#### Verifying the WebSphere Installation

1. Launch the **First steps console** from the **Start** menu if it did not launch automatically after the installation.

Select IBM WebSphere > Application Server > Profiles > AppSrv01 > First steps.

The **First steps console** will enable you to verify the installation, start or stop the Application Server, access the administrative console, access the information center, and so on from a central location.

2. Click **Installation Verification** from the **First steps console** to ensure that your installation has been successful.

| 🕀 WebSphe | ere Application Server - First steps - AppSrv01                       | _ 🗆 🖂 |
|-----------|-----------------------------------------------------------------------|-------|
| WebSph    | ere. Application Server                                               | IBN.  |
| First ste | ps                                                                    |       |
| $\langle$ | Installation verification                                             |       |
|           | Confirm that your server is installed and that it can start properly. |       |
|           | Stop the server                                                       |       |
|           | Stop the server and its applications.                                 |       |
|           | Administrative console                                                |       |
|           | Install and administer applications.                                  |       |
|           | Profile management tool                                               |       |
|           | Work with profiles.                                                   |       |
|           | Samples gallery                                                       |       |
|           | See WebSphere Application Server in action.                           |       |
|           | Information center for WebSphere Application Server                   |       |
|           | Learn more about WebSphere Application Server.                        |       |
|           | Migration wizard                                                      |       |
|           | Migrate WebSphere Application Server V5 or V6 to V6.1.                |       |
|           | Exit                                                                  |       |
|           |                                                                       |       |

An example of an Installation verification screen is shown below.

| First steps output - Installation verification                                                                                                    |
|----------------------------------------------------------------------------------------------------|
| Server name is:server1                                                                                                    |
| Profile name is:AppSiv01                                                                                                    |
| Profile home is:C:\usr\IBMWebSphere\AppServer\profiles\AppSrv01                                                                                                    |
| Profile type is:default                                                                                                    |
| Cell name is:PrakkyNode01Cell                                                                                                    |
| Node name is:PrakkyNode01                                                                                                    |
| Current encoding is:Cp1252                                                                                                    |
| Server port number is:9080                                                                                                    |
| IVTL0020I: The Installation Verification Tool cannot connect to WebSphere Application Server; waiting for the server to start.                                         |
| IVTL0010I: Connecting to the WebSphere Application Server Prakky on port: 9080                                                                                         |
| IVTL0020I: The Installation Verification Tool cannot connect to WebSphere Application Server, waiting for the server to start.                                         |
| Start running the following command:cmd.exe /c "C:\usr\IBMWvebSphereiAppServer\profilesiAppSrv01\bin\startServer.bat" server1 -profileName AppSrv01                    |
| >ADMUU116: Tool information is being logged in the                                                                                                    |
| CrusruBmwebspnereAppServerprofilesAppSrv01u0gstserver1istartServer1iog                                                                                                 |
| PADMU//UII: Because serveri is registered to run as a windows Service, the                                                                                             |
| request to start this server will be completed by starting the<br>possible difference of the completed by starting the                                                 |
| <ul> <li>assurated windows device.</li> <li>ADMIDIA' Rel Tool information is being logged in file.</li> </ul>                                                          |
| Addition for roomation is being logged in the<br>s                                                                                                    |
| ChushIBMWebSaberelAnnSeverinnfileslAnnSever11startSever1.                                                                                                    |
| >                                                                                                    |
| >ADMU0128I: Starting tool with the AppSrv01 profile                                                                                                    |
| >                                                                                                    |
| >ADMU31001: Reading configuration for server: server1                                                                                                    |
| >                                                                                                    |
| >ADMU3200I: Server launched. Waiting for initialization status.                                                                                                    |
|                                                                                                    |
| ADMOSQUUI: Server serveri open for e-business, process la is 37.08                                                                                                    |
| r<br>Intil 2015 WebShare Application Senar Prokly is running on part 2020 for profile AppSp01                                                                          |
| Tecting severy using the following IDP this (Postky 2000)/divides years) and a severy using the following IDP this (Postky 2000)/divides years) and the                |
| VTI 00501 Savida ancina variferation status: Passad                                                                                                    |
| Testing server using the following LIBI: http://frakke/98/00/divideever/narm/2=id4ddition isn                                                                          |
| VTI 00551 JavaServer Pages files verification status: Passed                                                                                                    |
| Testing server using the following URL:http://Prakky.9080/w/ivtserver?parm2=ivteib                                                                                     |
| IVTL0060I: Enterprise bean verification status: Passed                                                                                                    |
| VTL00351: The Installation Verification Tool is scanning the file C:lusr/IBM/WebSphere/AppServer/profiles/AppSrv01/logs\server1\SystemOut.log for errors and warnings. |
| [7/23/07 18:52:43:593 PDT] 0000000a WSKeyStore W CWPKI0041W: One or more key stores are using the default password.                                                    |
| [7/23/07 18:53:04:812 PDT] 0000000a ThreadPoolMgr W WSVR0626W: The ThreadPool setting on the ObjectRequestBroker service is deprecated.                                |
| IVTL0040I: 2 errors/warnings are detected in the file C:lusr/IBMWebSpherelAppServer/profiles\AppSrv01\logs\server1\SystemOut.log                                       |
| IVTL0070I: The Installation Verification Tool verification succeeded.                                                                                                  |
| IVTL0080I: The installation verification is complete.                                                                                                    |
|                                                                                                    |
|                                                                                                    |
|                                                                                                    |
|                                                                                                    |
|                                                                                                    |
|                                                                                                    |
|                                                                                                    |
|                                                                                                    |
|                                                                                                    |
| <u></u>                                                                                                    |
|                                                                                                    |

If there are errors during the verification that indicate that the Application Server did not start, you will have to manually start the server before continuing to the next step.

# Installing the Adaptive Risk Manager Online Web Applications

1. Log in to the WebSphere Administration Console by pointing your browser to http://server.name:9060/admin.

The default URL uses the default port.

- 2. Enter your credentials in the login.
- 3. From console's left pane, select **Applications** and click **Install New Application**.
- 4. Upload the WAR file and specify the **Context root** parameter.

For example, specify "/oarm" for the oarm.war file.

| View: WebSphere Application Server                                                                                                    | Enterprise Applications                                                                                                    | Close page                                           |
|----------------------------------------------------------------------------------------------------|----------------------------------------------------------------------------------------------------|------------------------------------------------------|
| Welcome                                                                                                    | Preparing for the application installation ? –                                                                               | Help –                                               |
| Guided Activities     Guided Activities     Guided Activities     Subscript Activities     Subscript Activities     Subscrite     Subscript Activities     Subscri |                                                                                                    | Field help                                           |
|                                                                                                    | Specify the EAR, WAR, JAR, or SAR module to upload and install.                                                              | For field help information,                          |
| Applications                                                                                                    | Path to the new application                                                                                                  | select a field label or list<br>marker when the help |
| <ul><li>Enterprise Applications</li><li>Install New Application</li></ul>                                                                                                    | Local file system     Full path                                                                                              | cursor appears. Page help Mare information about     |
|                                                                                                    | Browse                                                                                                    | this page                                            |
|                                                                                                    | O Remote file system                                                                                                    |                                                      |
| Environment                                                                                                    | Full path                                                                                                    |                                                      |
| System administration                                                                                                    | DIOAZE                                                                                                    |                                                      |
| Users and Groups                                                                                                    | Context root                                                                                                    |                                                      |
| ➡ Monitoring and Tuning                                                                                                    | Used only for standalone Web modules (.war files) and SIP modules (.sar                                                      |                                                      |
| Troubleshooting                                                                                                    | - Here do you much to install the application?                                                                               |                                                      |
| E Logs and Trace Configuration Problems Class Longuration Velver Configuration Validation Diagnostic Provider Runtime Messages Runtime Messages Runtime Warning Runtime Information Runtime Information                                                                                                    | Prompt me only when additional information is required.     Show me all installation options and parameters.     Next Cancel |                                                      |
| Service integration                                                                                                    |                                                                                                    |                                                      |
| <ul> <li>Buses</li> <li>Web services</li> <li>JAX-RPC Handlers</li> <li>JAX-RPC Handler Lists</li> <li>WS-Security bindings</li> <li>WS-Security configurations</li> <li>UDDI References</li> <li>WS-Notification services</li> </ul>                                                                                                    |                                                                                                    |                                                      |
| E UDDI                                                                                                    |                                                                                                    |                                                      |
| UDDI Nodes                                                                                                    |                                                                                                    |                                                      |
| 📴 Find: war 🕹 Next 🏠 Pre                                                                                                    | vious 🖻 Highlight all 🔲 Match case                                                                                           |                                                      |
| Done                                                                                                    |                                                                                                    | .;;                                                  |

 In the Select installation options section, select the Distribute application and Create MBeans for resources options as shown in the screen below. Ensure that the default settings for the other options are kept. Then, click Next.

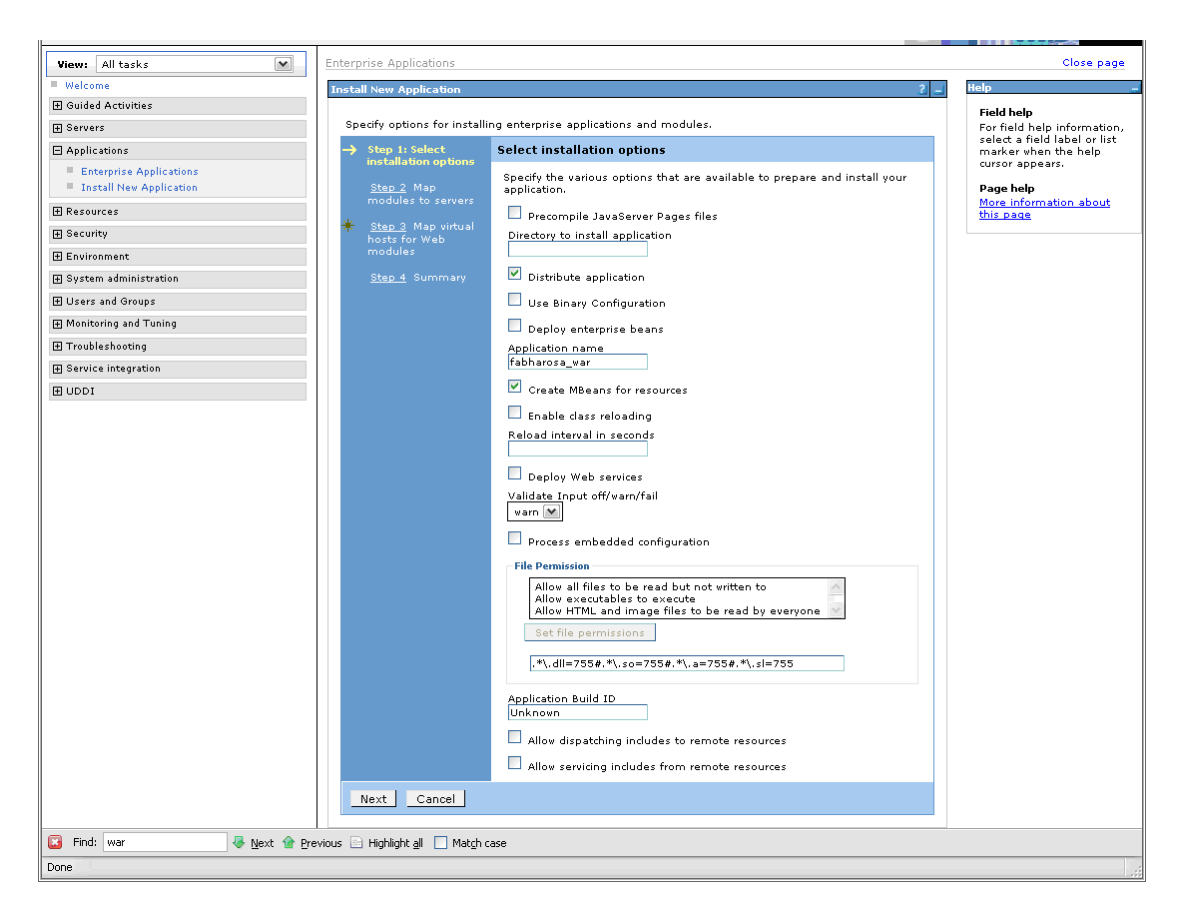

- 6. When the **Map modules to server** screen appears, select the oarm module and click **Next**.
- 7. When the **Map virtual hosts for Web modules** screen appears, select the Bharosa module and click **Next**.
- 8. Click **Finish** when the **Summary** screen appears.

The installation trace screen similar to the one shown below is run.

Installing... If there are enterprise beans in the application, the EJB deployment process can take several minutes. Please do not save the configuration until the process completes. Check the SystemOut.log on the Deployment Manager or server where the application is deployed for specific information about the EJB deployment process as it occurs. ADMA5016I: Installation of oarm war started. ADMA5067I: Resource validation for application oarm war completed successfully. ADMA5058I: Application and module versions are validated with versions of deployment targets. ADMA5005I: The application oarm war is configured in the WebSphere Application Server repository. ADMA5053I: The library references for the installed optional package are created. ADMA5005I: The application oarm war is configured in the WebSphere Application Server repository. ADMA5001I: The application binaries are saved in C:\usr\IBM\WebSphere\AppServer\profiles\AppSrv01\wstemp\-148432730\workspace\cells\PrakkyNode01Cell\applications\oarm wa r.ear\oarm war.ear ADMA5005I: The application oarm war is configured in the WebSphere Application Server repository. SECJ0400I: Successfuly updated the application oarm war with the appContextIDForSecurity information. ADMA5011I: The cleanup of the temp directory for application oarm war is complete. ADMA5013I: Application oarm war installed successfully. Application oarm war installed successfully. To start the application, first save changes to the master configuration. Changes have been made to your local configuration. You can:

Save directly to the master configuration.

**Review** changes before saving or discarding. To work with installed applications, click the "Manage Applications" button.

#### Manage Applications

9. Click the Save link in the install trace file.

Save directly to the master configuration.

**Review** changes before saving or discarding. To work with installed applications, click the "Manage Applications" button. 10. From the Console's left pane, select **Applications**, and then, click **Enterprise Applications** to view a list of the installed applications.

Close page View: WebSphere Application Server 💌 Ente -Help Field help For field help i select a field I marker when t cursor appears 🗄 Guided Activities Enterprise Applications Gervers Use this page to manage installed applications. A single application can be deployed onto multiple servers. Preferences Applications Enterprise Applications
 Install New Application Maximum rows Page help More informa this page + Resources Retain filter criteria. Command As 🕂 Security Apply Reset View administr scripting comn action Environment ⊕ System administration Start Stop Install Uninstall Update Rollout Update Remove File Export DDL 🛨 Users and Groups 0 1 4 🕀 Monitoring and Tuning Select Name 🛟 Application Status ሷ Troubleshooting DefaultApplication • Logs and Trace Logs and Trace
 Configuration Problems
 Class Loader Viewer
 Configuration Validation Dynamic Cache Monitor • PlantsByWebSphere • 🛨 Diagnostic Provider SamplesGallery • 🖃 Runtime Messages Runtime Error
 Runtime Warning
 Runtime Information <u>bharosa war</u> \* • ivtApp 4 query 🖃 Service integration Total 7 Web services
 JAX-RPC Handlers
 JAX-RPC Handler Lists WS-Security bindings
 WS-Security configurations
 UDDI References
 WS-Notification services 🗆 UDDI UDDI Nodes < 🔯 Find: war 🦑 Next 🎓 Previous 📄 Highlight all 📃 Match case http://localhost: 9060/ibm/console/navigatorCmd.do? forwardName= ApplicationDeployment.content.main and the second second seco

The Enterprise Applications page appears, as shown below.

## **Creating Users and User Groups**

1. Launch the **Administrative Console** from the **Start** menu.

Start > IBM WebSphere > Application Server V6.1 > Profiles > AppSrv01 > Administrative console.

2. Login to the WebSphere Application Server Administrative Console.

| Welcome, enter your information.                                                                                  | -                                                  |
|----------------------------------------------------------------------------------------------------|----------------------------------------------------|
| User ID:                                                                                                    |                                                    |
| bharosa                                                                                                    | F                                                  |
| Log in                                                                                                    |                                                    |
| Note: After some time of inactivity, the system<br>will log you out automatically and ask you to log<br>in again. | Mar V                                              |
|                                                                                                    | 1200                                               |
| < ] III                                                                                                    | >                                                  |
| 🗵 Find: 🔤 💀 Prev                                                                                                  | ious 🖹 Highlight <u>a</u> ll 📘 Mat <u>c</u> h case |
| Done                                                                                                    |                                                    |

. . . .

- 3. From the Console's left pane, select **Security**, and then, click **Secure** administration, applications, and infrastructure.
- 4. In the Secure administration, applications, and infrastructure page, select Apply.

| Nieme All tealer                                                                                                    | Secure administration, applications, and infrastructure                                                                                                    | Close page                                      |
|----------------------------------------------------------------------------------------------------|----------------------------------------------------------------------------------------------------|-------------------------------------------------|
| Nelsama                                                                                                    | Secure administration, applications, and infrastructure                                                                                                    | Help –                                          |
| - welcome                                                                                                    |                                                                                                    | Field help                                      |
| E outer Activities                                                                                                    | secure aoministration, applications, and intrastructure                                                                                                    | Enables administrative                          |
| H servers                                                                                                    | The application serving environment is completely secured when administration is restricted. The applications and the intrastructure that supports the administration and applications also are secured. | security for this application<br>server domain. |
| H Applications                                                                                                    | Configuration                                                                                                    | Page belo                                       |
| H Resources                                                                                                    |                                                                                                    | More information about                          |
| Security Security Security Structure administration, applications, and infrastructure Structure add key management Bus Security | Security Configuration Wizard Security Configuration Report                                                                                                    |                                                 |
| Environment                                                                                                    | Administrative security Authentication                                                                                                    |                                                 |
| System administration                                                                                                    | Enable administrative security     Administrative User Roles     Use domain-qualified user names                                                                                                    |                                                 |
| 🗄 Users and Groups                                                                                                    | Administrative Group Roles H Web security                                                                                                    |                                                 |
| ■ Monitoring and Tuning                                                                                                    | RMI/IIOP security                                                                                                    |                                                 |
| Troubleshooting                                                                                                    | Application security                                                                                                    |                                                 |
| Service integration                                                                                                    | Enable application security                                                                                                    |                                                 |
| I UDDI                                                                                                    | <ul> <li>Authentication mechanisms and expiration</li> </ul>                                                                                                    |                                                 |
|                                                                                                    | Control subtriviation arrowdars     Varn if applications are granted outtom permissions     Restrict access to resource authentication data                                                              |                                                 |
| 🗵 Find: 🖉 Next 🏠 Previous 🖻 Hig                                                                                                 | night al 🗌 Matgh case                                                                                                    |                                                 |
| Done                                                                                                    |                                                                                                    |                                                 |
| · · · · · · · · · · · · · · · · · · ·                                                                                           |                                                                                                    |                                                 |

- 5. From the left pane, select **Users and Groups,** and then, click **Manage Groups**.
- 6. In the **Manage Groups** page, click **Create**.

| View: All tasks                                                                                                    | Manage Groups                                                                            |
|----------------------------------------------------------------------------------------------------|------------------------------------------------------------------------------------------|
| - Welcome                                                                                                    | Manage Groups ? _ 🗖                                                                      |
| Guided Activities     Guided Activities     Guided Activities     Subscript Activities     Guided Activities     Subscript Activities     Subscript Activities     Subscrite     Subscript |                                                                                          |
| Servers                                                                                                    | Search for Groups                                                                        |
| Applications                                                                                                    | Search by *Search for *Maximum results<br>Group name 🔽 * 100                             |
| Resources                                                                                                    | Search                                                                                   |
|                                                                                                    |                                                                                          |
| Environment                                                                                                    | Create Delete Select an action                                                           |
| System administration                                                                                                    |                                                                                          |
| 🖃 Users and Groups                                                                                                    |                                                                                          |
| Administrative User Roles     Administrative Group Roles     Manage Users     Manage Groups                                                                                                    | Page 1 of 1 Total: 0                                                                     |
| Monitoring and Tuning                                                                                                    |                                                                                          |
| Troubleshooting                                                                                                    |                                                                                          |
|                                                                                                    |                                                                                          |
| I UDDI                                                                                                    |                                                                                          |
|                                                                                                    |                                                                                          |
|                                                                                                    |                                                                                          |
|                                                                                                    |                                                                                          |
|                                                                                                    |                                                                                          |
|                                                                                                    |                                                                                          |
|                                                                                                    |                                                                                          |
|                                                                                                    |                                                                                          |
|                                                                                                    |                                                                                          |
| Done                                                                                                    | localhost:9043 📇 🖉                                                                       |
|                                                                                                    |                                                                                          |
| 🏄 Start 🔞 😜 🏷 🔌 🔕 Netscape                                                                                                    | 🕲 Download Manager 😻 Integrated Solutions 🖉 Document 1 - Microsoft 😢 📓 🕼 🍪 🙄 🥹 🤩 4:13 PM |

# The page for creating a group appears.

| View: All tasks                                                                                                    | Manage Groups                                                                  |
|----------------------------------------------------------------------------------------------------|--------------------------------------------------------------------------------|
| Welcome                                                                                                    | Manage Groups ?                                                                |
| Guided Activities     Guided Activities     Guided Activities     Subscript Activities     Guided Activities     Subscript Activities     Subscript Activities     Subscrite     Subscript |                                                                                |
| + Servers                                                                                                    | Create a Group                                                                 |
|                                                                                                    | * Group name                                                                   |
|                                                                                                    | CSRManagerGroup                                                                |
| Gecurity                                                                                                    | Description                                                                    |
| Environment                                                                                                    |                                                                                |
| System administration                                                                                                    |                                                                                |
| 🖃 Users and Groups                                                                                                    |                                                                                |
| <ul> <li>Administrative User Roles</li> <li>Administrative Group Roles</li> <li>Manage Users</li> <li>Manage Groups</li> </ul>                                                                                                    |                                                                                |
| Monitoring and Tuning                                                                                                    | Create Cancel                                                                  |
| Troubleshooting     ■                                                                                                    |                                                                                |
|                                                                                                    |                                                                                |
| 1 UDDI                                                                                                    |                                                                                |
|                                                                                                    |                                                                                |
|                                                                                                    |                                                                                |
|                                                                                                    |                                                                                |
| Done                                                                                                    | localhost:9043                                                                 |
| ۵                                                                                                    |                                                                                |
| 🐉 Start 🔞 😀 🦄 🔌 🔊 🕲 Netscape                                                                                                    | 🔊 Download Manager 🚳 Integrated Solutions 🖤 Document 1 - Microsoft 🦧 🗛 🖓 🖓 4-1 |

- 7. Create following groups:
  - CSRManagerGroup
  - CSRGroup
  - RuleAdministratorsGroup
  - AuditorsGroup

| P                                   |                     |                      |                                           | A Real Property of the local day |
|-------------------------------------|---------------------|----------------------|-------------------------------------------|----------------------------------|
| View: All tasks                     | Manage Groups       |                      |                                           |                                  |
| = Welcome                           | Manage Groups       |                      |                                           | 2 - 1                            |
| ⊕ Guided Activities     ■           |                     |                      |                                           |                                  |
|                                     | Search for Groups   | · · · ·              |                                           |                                  |
|                                     | Group name 💌 *      | for *Maximum results |                                           |                                  |
|                                     | Search              |                      |                                           |                                  |
|                                     |                     |                      |                                           |                                  |
|                                     | Create Delete S     | elect an action      |                                           | J                                |
|                                     | Select Group name   | Description          | Unique Name                               |                                  |
| Users and Groups                    | AuditorsGroup       | cn=AuditorsGr        | oup,o=defaultWIMFileBasedRealm            |                                  |
| Administrative User Roles           | CSR Group           | cn=CSRGroup,         | ,o=defaultWIMFileBasedRealm               |                                  |
| Manage Users                        | CSRManagerGroup     | cn=CSRManag          | jerGroup,o=defaultWIMFileBasedRealm       |                                  |
| Manage Groups                       | RulesAdministrators | Group cn=RulesAdmi   | inistratorsGroup,o=defaultWIMFileBasedRea | Im                               |
| Monitoring and Tuning     ■         | Dage 1 of 1         |                      | Total: 4                                  |                                  |
|                                     | Page 1001           |                      | i iotan +                                 |                                  |
| ⊕ Service integration               |                     |                      |                                           |                                  |
| H UDDI                              |                     |                      |                                           |                                  |
|                                     |                     |                      |                                           |                                  |
|                                     |                     |                      |                                           |                                  |
|                                     |                     |                      |                                           |                                  |
|                                     |                     |                      |                                           |                                  |
|                                     |                     |                      |                                           |                                  |
|                                     |                     |                      |                                           |                                  |
|                                     |                     |                      |                                           |                                  |
| Deer                                |                     |                      |                                           | Leelbertrooto 🕅                  |
| Start 👩 😛 🏷 🔌 😻 Integrated Solution | 15                  |                      | Ø 🖲 🤇                                     | 🎝 😑 🕔 🛃 🛛 4:31 PM                |
|                                     |                     |                      |                                           |                                  |

8. **Optional:** Create users using the **Manage Users** option and assign these users (or existing users) to the groups previously created.

For example, create:

- csrm1
- csr
- ruleAdmin1
- auditor1

Then, assign:

- csrm1 to CSRManagerGroup
- csr to CSRGroup
- ruleAdmin1 to RuleAdministratorsGroup
- auditor1 to AuditorsGroup

For more information about groups, refer to the "Adaptive Risk Manager Online User Groups Reference" section of this manual.

#### Configuring JNDI for Adaptive Risk Manager Online on the WebSphere Application Server

- 1. From the Console's left pane, select **Resources**, and then, click **JDBC**.
- 2. Select JDBC Providers.
- 3. Enter the values as shown in the Enter basic data source information screen below and click Next.

Data source name: bharosaJNDI

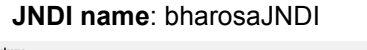

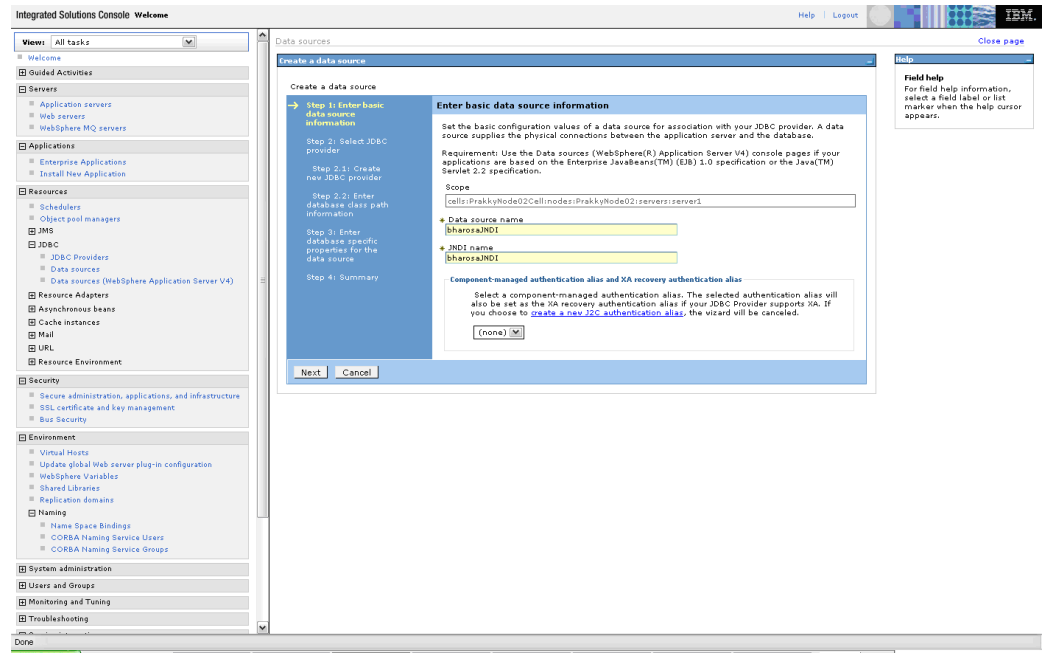

4. In the Select JDBC provider screen, select Create new JDBC provider.

| Integrated Solutions Console Welcome                                                             |                                         |                                                      | Help Lesout |                                                             |
|--------------------------------------------------------------------------------------------------|-----------------------------------------|------------------------------------------------------|-------------|-------------------------------------------------------------|
|                                                                                                  | Data courses                            |                                                      |             | Clore page                                                  |
| VIEW: All Cases                                                                                  | Data sources                            |                                                      |             | ciose page                                                  |
| - wercome                                                                                        | Create a data source                    |                                                      | -           | Help -                                                      |
| H guided Activities                                                                              |                                         |                                                      |             | Field help                                                  |
| E Servers                                                                                        | Create a data rource                    |                                                      |             | For field help information,<br>select a field label or list |
| Application servers                                                                              | Step 1: Enter basic<br>data source      | Select JDBC provider                                 |             | marker when the help cursor                                 |
| <ul> <li>Web servers</li> <li>WebSebers MO compare</li> </ul>                                    | information                             | Specify a IDBC provider to support this data source. |             | appears.                                                    |
| El Applications                                                                                  | → Step 2: Select JDBC                   |                                                      |             |                                                             |
| E Esternice Applications                                                                         | provider                                | Oreate new JDBC provider                             |             |                                                             |
| Install New Application                                                                          | Step 2.1: Create<br>new JDBC provider   |                                                      |             |                                                             |
| FI Resources                                                                                     |                                         | Select an existing JDBC provider                     |             |                                                             |
| Schedulers                                                                                       | Step 2.2: Enter<br>database dass path   | Derby JDBC Provider                                  |             |                                                             |
| Object pool managers                                                                             | information                             |                                                      |             |                                                             |
|                                                                                                  | Step 3: Enter                           |                                                      |             |                                                             |
| DIDEC                                                                                            | database specific<br>properties for the |                                                      |             |                                                             |
| JDBC Providers                                                                                   | data source                             |                                                      |             |                                                             |
| Data sources                                                                                     | Step 4: Summary                         |                                                      |             |                                                             |
| Data sources (weapprete Apprication Server V4)                                                   | Ĩ                                       |                                                      |             |                                                             |
| E Arunchronour hann                                                                              | Previous Next Cano                      | el                                                   |             |                                                             |
| FI Cache instances                                                                               |                                         |                                                      |             |                                                             |
| E Mail                                                                                           |                                         |                                                      |             |                                                             |
| I URL                                                                                            |                                         |                                                      |             |                                                             |
| Resource Environment                                                                             |                                         |                                                      |             |                                                             |
| E Security                                                                                       |                                         |                                                      |             |                                                             |
| Secure administration, applications, and infrastructure                                          |                                         |                                                      |             |                                                             |
| SSL certificate and key management                                                               |                                         |                                                      |             |                                                             |
| Bus Security                                                                                     |                                         |                                                      |             |                                                             |
| Environment                                                                                      |                                         |                                                      |             |                                                             |
| Virtual Hosts                                                                                    |                                         |                                                      |             |                                                             |
| <ul> <li>Update global web server plug-in configuration</li> <li>MekBekers Visitebler</li> </ul> |                                         |                                                      |             |                                                             |
| Shared Ubraries                                                                                  |                                         |                                                      |             |                                                             |
| Replication domains                                                                              |                                         |                                                      |             |                                                             |
| □ Naming                                                                                         |                                         |                                                      |             |                                                             |
| Name Space Bindings                                                                              | 1                                       |                                                      |             |                                                             |
| CORBA Naming Service Users                                                                       | 1                                       |                                                      |             |                                                             |
| - COMBN Hamming Bervice Groups                                                                   |                                         |                                                      |             |                                                             |
| H system administration                                                                          |                                         |                                                      |             |                                                             |
| m overs and evolps                                                                               | 1                                       |                                                      |             |                                                             |
| H monitoring and i uning                                                                         | 1                                       |                                                      |             |                                                             |
| H Troubleshooting                                                                                | ×                                       |                                                      |             |                                                             |
| Done                                                                                             |                                         |                                                      |             |                                                             |

 In the Create new JDBC provider screen, provide the following information: Database type: Oracle Provider type: Oracle JDBC Driver Implementation type: Connection pool data source Name: Oracle JDBC Driver

**Description**: Oracle JDBC Driver

| Integrated Solutions Console Welcome                                                                                                    | Halp   Logurt                                                                                                    |                           |
|----------------------------------------------------------------------------------------------------|----------------------------------------------------------------------------------------------------|---------------------------|
| View: All tasks                                                                                                    | Data sources                                                                                                    | Close page                |
| Welcome                                                                                                    | Freate a data source -                                                                                                    | Help                      |
| Guided Activities                                                                                                    |                                                                                                    | Field help                |
| Bervers                                                                                                    | Create a data source                                                                                                    | The required display name |
| Application servers     Hub servers     WebSphere MQ servers                                                                                                    | Degr. 1. Some basic<br>of the some basic<br>of orm poor<br>Information                                                                                                    | for the resource.         |
| Applications                                                                                                    | Step 2: Select JDBC and the description fields, but you can type different values.                                                                                                    |                           |
| Enterprise Applications     Install New Application                                                                                                    | Stop 2.1: Oreate     new JOBC provider     cells:PrakkyNode02Cell:nodes:PrakkyNode02:servers:server1                                                                                                    |                           |
| Internet     Standard     Standard | Rug 2 1 brew     • Outdates reg       Marcola 1 brew     • Outdates reg       Marcola 1 brew     • Outdates reg       Marcola 1 brew     • Outdates reg       Marcola 1 brew     • Outdates reg       Marcola 1 brew     • Outdates reg       Marcola 1 brew     • Outdates reg       Outdates reg     • Outdates reg       Marcola 1 brew     • Outdates reg       Outdates reg     • Outdates reg       Outdates reg     • Outdates reg       Outdates reg     • Outdates reg |                           |
|                                                                                                    |                                                                                                    |                           |
| Monitoring and Tuning                                                                                                    |                                                                                                    |                           |
| I Traubleshoating                                                                                                    | v                                                                                                    |                           |
| Done                                                                                                    | and .                                                                                                    |                           |

 In the database specific properties for the data source screen, specify the directory location for "ojdbc14.jar" which is saved as a WebSphere variable \${ORACLE\_JDBC\_DRIVER\_PATH}

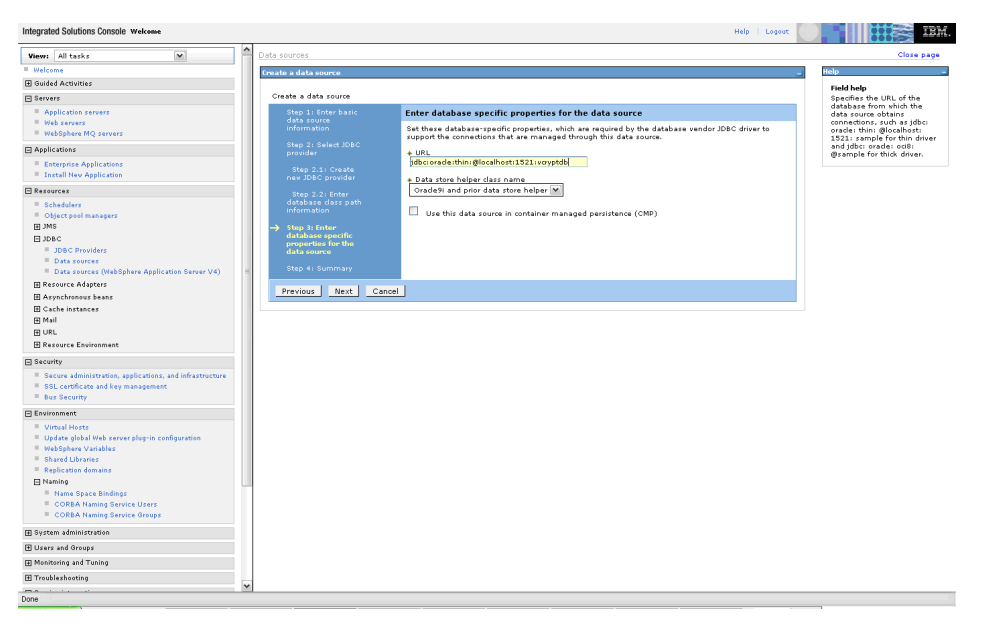

7. In the Summary screen, click **Finish**.

| Integrated Solutions Console Welcome                                                                                                    |   |                                                                                                    |                                                                                                    | Help   Logout |                                                                                                    |
|----------------------------------------------------------------------------------------------------|---|----------------------------------------------------------------------------------------------------|----------------------------------------------------------------------------------------------------|---------------|----------------------------------------------------------------------------------------------------|
| View: All tasks                                                                                                    | ^ | Data sources                                                                                                    |                                                                                                    |               | Close page                                                                                                    |
| Welcome                                                                                                    |   | Create a data source                                                                                                    |                                                                                                    | -             | Help _                                                                                                    |
| Guided Activities                                                                                                    |   |                                                                                                    |                                                                                                    |               | field hale                                                                                                    |
| Servers                                                                                                    |   | Create a data source                                                                                                    |                                                                                                    |               | Specifies the URL of the                                                                                                    |
| Application servers     Web servers     WebSphere MQ servers                                                                                                    |   | Step 1: Enter basic<br>data source<br>information                                                                                | Enter database specific properties for the data source<br>Set these database specific properties, which are required by the database vendor JDBCs<br>support the competitions that are managed through this data source. | C driver to   | database from which the<br>data source obtains<br>connections, such as jdbc:<br>oracle: thin: @localhost:<br>1521: cample for thin driver |
| Applications                                                                                                    |   | Step 2: Select JDBC                                                                                                    |                                                                                                    |               | and jdbc: oracle: oci8:                                                                                                    |
| Enterprise Applications     Install New Application                                                                                                    |   | provider<br>Step 2.1: Create<br>new JDBC provider                                                                                |                                                                                                    |               | @sample for thick driver.                                                                                                    |
| Resources Schedulers Cobject pool managers JMS DDBC Providers                                                                                                    |   | Step 2.2: Enter<br>database class path<br>information<br>Step 3: Enter<br>database specific<br>properties for the<br>data source |                                                                                                    |               |                                                                                                    |
| <ul> <li>Data sources</li> <li>Data sources (WebSphere Application Server V4)</li> <li>Resource Adapters</li> <li>Asynchronous beans</li> </ul>                                                                                |   | Step 4: Summary           Previous         Next         Cance                                                                    |                                                                                                    |               |                                                                                                    |
| 문 Cache Instances<br>표 Mail<br>표 URL<br>편 Resource Environment                                                                                                    |   |                                                                                                    |                                                                                                    |               |                                                                                                    |
| E Security                                                                                                    |   |                                                                                                    |                                                                                                    |               |                                                                                                    |
| <ul> <li>Secure administration, applications, and infrastructure</li> <li>SSL certificate and key management</li> <li>Bus Security</li> </ul>                                                                                  |   |                                                                                                    |                                                                                                    |               |                                                                                                    |
| Environment                                                                                                    |   |                                                                                                    |                                                                                                    |               |                                                                                                    |
| Virtual Hose Update global Web server play-in configuration WebSphere Variables Shared Ubraries Registation domains Registation domains OREA Naming Name Space Bindings COREA Naming Service Users COREA Naming Service Oregos |   |                                                                                                    |                                                                                                    |               |                                                                                                    |
| System administration                                                                                                    |   |                                                                                                    |                                                                                                    |               |                                                                                                    |
| ■ Users and Groups                                                                                                    |   |                                                                                                    |                                                                                                    |               |                                                                                                    |
| ■ Monitoring and Tuning                                                                                                    |   |                                                                                                    |                                                                                                    |               |                                                                                                    |
| Troubleshooting                                                                                                    |   |                                                                                                    |                                                                                                    |               |                                                                                                    |
| Done                                                                                                    | ~ |                                                                                                    |                                                                                                    |               |                                                                                                    |

# **Setting Up Background Images**

The Adaptive Strong Authenticator device uses personalized images to enhance security. Oracle provides you with a compressed file of images.

- 1. Uncompress the image archive to a directory inside a file system that can be accessed by Adaptive Risk Manager Online. Ensure that the directory is secure with restricted access privileges.
- 2. In the Adaptive Risk Manager Online's bharosa\_server.properties file, update the path to point to the shared images directory.

For example, the bharosa\_server.properties code in bold type below.

#this is to point to the shared image directory, both bharosa\_client.properties and bharosa\_server.properties #should point to the same value bharosa.image.dirlist=/bharosa\_images/allpads/textpad/ vcrypt.user.image.dirlist.property.name=bharosa.image.dirlist

Note: Contact the Adaptive Risk Manager Online administrator before modifying the authentication devices information in the bharosa\_server.properties file; additional properties may be required for each of the authentication devices. For an example of the bharosa\_server.properties file, refer to the section, "Adaptive Risk Manager Online Server Properties Configuration."

# **Setting Up Logging**

Adaptive Risk Manager Online uses log4j mechanism for logging. You can configure the log output for different levels through the log4j.xml properties. You will not need to restart the application server for changes to take effect.

Possible levels include

- DEBUG
- INFO
- WARN
- ERROR
- FATAL

The recommended default level is WARN.

For more information on the various parameters, refer to <sample.log4j.xml> in the Adaptive Risk Manager Online's deployment directory.

## Edits to Log4j.xml Parameters

To edit log4j.xml parameters,

- 1. Make a copy of <log4j.xml.sample>, which is located in the deployment directory of Adaptive Risk Manager.
- 2. Update the log output path for each appender.
- 3. Search for <param name="File" value=" and change the file path for the logs appropriately.
- 4. Configure SMTP for emailing warnings and errors (optionally). Refer to the SMTP sample below.

Ensure that you make a backup copy of the log4j.xml file in the event that a patch is applied to the installation and you need to perform a restore.

#### Commonly Edited log4j.xml Parameters

A list of commonly edited log4j.xml parameters is shown below. If you want your log files to be created in a non-default location, please specify the path for log file location. Refer to the highlighted text below.

```
<appender name="FILE"
class="org.apache.log4j.DailyRollingFileAppender">
```

#### <param name="File" value="c:/bharosa\_server\_package/bharosa\_logs</pre>

#### /fahost log.log " />

```
<param name="DatePattern" value="'.'yyyy-MM-dd-HH" />
<layout class="org.apache.log4j.PatternLayout">
<param name="ConversionPattern" value="%d %-5p
[app=%log4j.webapp.name%] [%t] %c - %m\n" />
</layout>
</appender>
```
```
<appender name="RulePerformance"
class="org.apache.log4j.DailyRollingFileAppender">
<param name="File" value="logs/Bharosa_RulePerformance.log" />
<param name="DatePattern" value="'.'yyyyy-MM-dd-HH" />
<layout class="org.apache.log4j.PatternLayout">
<param name="ConversionPattern" value="%d %-5p [%t] %c -
%m\n" />
</layout>
</appender>
```

```
<appender name="RulesLog"
class="org.apache.log4j.DailyRollingFileAppender">
<param name="File" value="c:/bharosa_server_package/bharosa_logs
Bharosa_RulesLog.log" />
<param name="DatePattern" value="'.'yyyy-MM-dd-HH" />
<layout class="org.apache.log4j.PatternLayout">
<param name="ConversionPattern" value="%d %-5p [%t] %c - %m\n" />
</layout>
</appender>
```

```
<logger name="SystemRulesTest_Performance">
<appender-ref ref=" RulePerformance " />
</logger>
```

```
<logger name="RuleLog">
<appender-ref ref="RulesLog" />
</logger>
```

To change the level of logging, update the value in <level value >. Refer to the example below:

```
<logger name="com.bharosa">
<level value="WARN" />
</logger>
```

#### **SMTP** sample

The SMTPHost can be an IP address or a hostname.

```
logs
```

```
Declare the SMTPAppender
Email appender commented
<appender name="EMAIL" class="org.apache.log4j.net.SMTPAppender">
     <param name="BufferSize" value="512" />
     <param name="SMTPHost" value="localhost" />
     <param name="From" value="support@bharosa.com" />
     <param name="To" value="support@bharosa.com" />
     <param name="Subject" value="[app=fauio]Log4j:Bharosa" />
     <layout class="org.apache.log4j.PatternLayout">
         <param name="ConversionPattern"</pre>
            value="[%d{ISO8601}]%n%n%-5p%n%n%c%n%n%n%n%n" />
     </layout>
     <filter class="org.apache.log4j.varia.LevelRangeFilter">
             <param name="LevelMin" value="WARN"/>
             <param name="LevelMax" value="FATAL"/>
     </filter>
</appender>
```

#### **Fraud Detection**

```
Email Appender for sending emails for alerts generated

Alert Email appender commented

<appender name="ALERT_EMAIL"

class="org.apache.log4j.net.SMTPAppender">

<param name="BufferSize" value="512" />

<param name="SMTPHost" value="localhost" />

<param name="SMTPHost" value="localhost" />

<param name="From" value="vadmin" />

<param name="To" value="lenny@localhost" />

<param name="Subject" value="[app=fauio]Log4j:Bharosa" />

<layout class="org.apache.log4j.PatternLayout">

<param name="ConversionPattern"</p>
value="[%d{ISO8601}]%n%n%-5p%n%n%c%n%n%m%n%n" />
```

# **Configuring TopLink**

## **Configuring Toplink with JDBC**

TopLink converts Java to SQL in order to connect to the database.

To update the sessions.xml file located under its deployment directory.

- 1. Save a copy of the sessions.xml.sample reference file as sessions.xml and modify the following tags with the appropriate values for your platform.
  - <platform-class>
  - <driver-class>
  - <connection-url>
  - <user-name>

  - <connection-pools>

For performance reasons, make sure that the max-connections and the minconnections are set to the same value.

Note: The password must be a TopLink encrypted password.

2. Comment out all the reference to JDBC or database connectivity in the bharosa\_server.properties file.

For code change examples, refer to the "TopLink Reference" section.

For information about the <platform-class> properties, refer to the "TopLink Reference" section.

For more information about integrating TopLink with an application server, refer to the *Oracle TopLink Developer's Guide*.

## **Configuring TopLink with JNDI**

To configure TopLink with JNDI,

- 1. Save a copy of the sessions.xml.sample reference file as sessions.xml and comment out the following tags:
  - <platform-class>
  - <driver-class>
  - <connection-url>
  - <user-name>
- 2. Then add the line, <datasource>jdbc/oarmDS</datasource>.

# **Configuring Server Properties**

Database access, the scheduling of Adaptive Risk Manager Reports, Multi-tenant functionality as well as other functions can be configured for Adaptive Risk Manager Online by updating the bharosa\_server.properties file located under its deployment directory.

You do not need to restart the application for the changes to the bharosa server.properties file to take effect.

- Save a copy of the bharosa\_server.properties.sample reference file as bharosa\_server.properties and update the appropriate values for the following entries.
  - Adaptive Risk Manager Online database access parameters
  - Adaptive Strong Authenticator images path
  - Adaptive Risk Manager Reports directory
  - Adaptive Risk Manager Scheduler
- 2. Comment out all the reference to JDBC or database connectivity in the bharosa\_server.properties file.

For your reference, sample code is provided below.

```
# Database configuration
#Template start (Comment below lines if you are manually updating the
file) #
#bharosa.db.driver=oracle.jdbc.driver.OracleDriver
#bharosa.db.url=jdbc:oracle:thin:@localhost:1521:BRSADB
#bharosa.db.username=brsa_main
#bharosa.db.password=bharosa
#Template end#
```

#this is to point to the shared image directory, both bharosa\_client.properties and bharosa\_server.properties #should point to the same value bharosa.image.dirlist=/bharosa\_images/allpads/textpad/ vcrypt.user.image.dirlist.property.name=bharosa.image.dirlist # where to save reports. Make sure the directory as been created. reports.save.dir=reports

# to activate the scheduler and set the fixed rate scan vcrypt.reports.scheduler.activate=false vcrypt.reports.scheduler.ratescan=60

# Loading IP Location Data

#### **Setting Up Location Properties**

- Rename bharosa\_location.properties.sample to bharosa\_location.properties.
- 2. Update bharosa\_location.properties file to set appropriate values for the following properties:
  - location.data.provider (quova or ip2location)
  - location.data.file
  - location.data.ref.file
  - location.data.anonymizer.file

A sample bharosa location.properties file is shown below.

### IP location loader specific properties go here

### Specify the data provider: quova or ip2location or maxmind location.data.provider=quova

### Specify the data file, for both quoval and ip2location location.data.file=test 08132006.dat.gz

### Specify the reference file for quova location.data.ref.file=test\_08132006.ref.gz

### Specify the anonymizer data file for quova
location.data.anonymizer.file=test\_anonymizer.dat.gz

### Specify the location data file, for maxmind location.data.location.file=test MaxMindLocation.csv ### Specify the blocks data file, for maxmind location.data.blocks.file=test\_MaxMindBlocks.csv

### Specify the country code data file, for maxmind location.data.country.code.file=ISO 3166 CountryCode.csv

### Specify the sub country code data file, for maxmind location.data.sub.country.code.file=FIPS 10 4 SubCountryCode.csv

### Specify the number of database threads
location.loader.database.pool.size=10

### Specify the maximum number of location records to batch before
issuing a database commit
location.loader.database.commit.batch.size=5000

### Specify the maximum time to hold an uncommitted batch location.loader.database.commit.batch.seconds=30

### Specify the maximum number of location records to be kept in queue for database threads location.loader.dbqueue.maxsize=100000

### Specify the maximum number of location records to be kept in cache

location.loader.cache.location.maxcount=25000

### Specify the maximum number of location split records to be kept in cache

location.loader.cache.split.maxcount=25000

### Specify the maximum number of anonymizer records to be kept in cache

location.loader.cache.anonymizer.maxcount=25000

## Running the loadIPLocationData Script

**Note**: a single script is provided to load location data from any provider (Quova, IP2Location, MaxMind). The earlier versions separate scripts were used for each provider.

After configuring the property parameters, you must run the loadIPLocationData script.

From the bash shell, execute loadIPLocationData.sh.

From the Windows command prompt, execute loadIPLocationData.cmd.

# **Accessing Adaptive Risk Manager Online**

After the installation of Adaptive Risk Manager Online and its components into your application server and configuring your property files, you are ready to launch Adaptive Risk Manager.

## WebLogic

1. Log in to Adaptive Risk Manager Online by accessing http://localhost:7001/oarm using the credentials of an existing user.

In the example below, **ruleAdmin1** was used to login.

| ORACI                         | LE.   | Adaptive Risk Manager | Online |
|-------------------------------|-------|-----------------------|--------|
| SINGLE SIGN ON > LOGII        | 4     |                       |        |
| Username: rulear<br>Password: | dmin1 | Login                 |        |
|                               |       |                       |        |
|                               |       |                       |        |

2. From the Queries menu, select User.

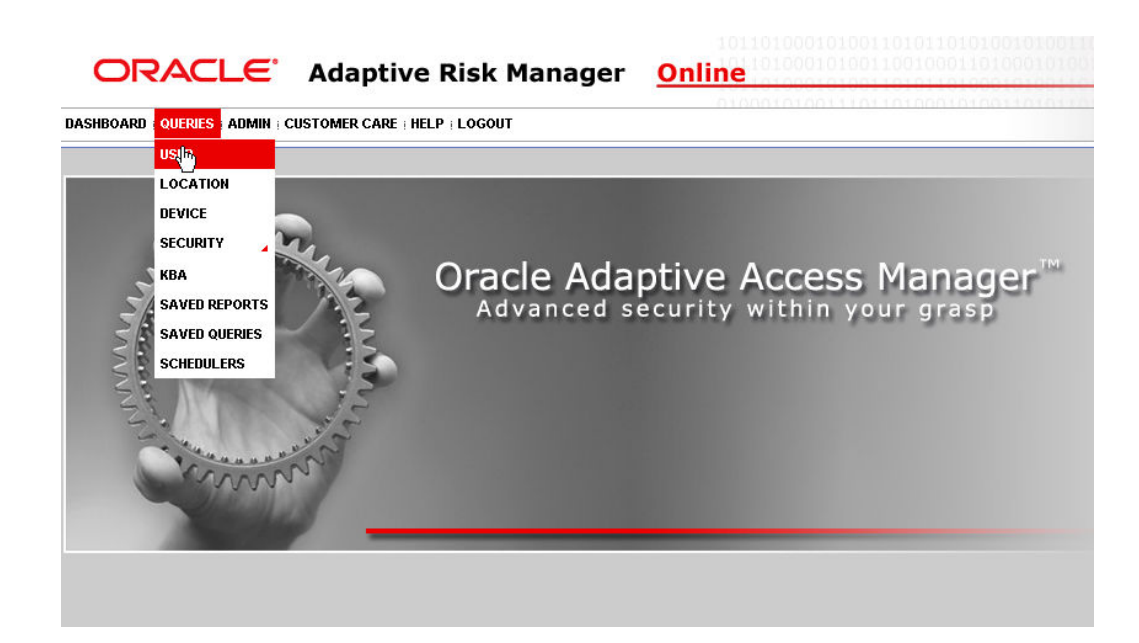

3. In the left pane, click the **Run Query** button to get a report with zero or more records of all logins within the specified time range.

| ORACLE                                                                 | Adaptive Risk              | Manage                           | r <u>Onl</u>                      | ine                               | 0010100110                              | 0100011010                     | 0001010011      | 0101101                               |               |              |                            |
|------------------------------------------------------------------------|----------------------------|----------------------------------|-----------------------------------|-----------------------------------|-----------------------------------------|--------------------------------|-----------------|---------------------------------------|---------------|--------------|----------------------------|
| Dashboard   Queries   Admin   Cu                                       | ISTOMER CARE   HELP   LOGO | UT                               |                                   |                                   |                                         |                                |                 |                                       |               |              |                            |
| QUERIES > USER > RECENT LOGINS                                         |                            |                                  |                                   |                                   |                                         |                                |                 |                                       |               |              |                            |
| Query Types: Recent Login                                              | s 💌                        | Description: T<br>Instruction: / | 'his report di<br>Adjust the se   | splays all log<br>arch criteria   | ins within the spo<br>to find the desir | acified time rar<br>ad logins. | nge.            |                                       |               |              |                            |
| Search<br>Auth Status:                                                 | Session Id User Name       | Auth Status Au                   | re Pre<br>uth Auth<br>core Action | Post Pos<br>Auth Aut<br>Score Act | t<br>h Login Time                       | , Application<br>Id            | OS<br>/Browser  | Browser<br>FP Id<br>/Digital<br>FP Id | Device Id Loc | ation IP Add | ress Client<br>Type Alerts |
| Pending activation<br>Blocked  Client Type:  -All- OCS Question Stides |                            |                                  |                                   | Clic                              | k Run Query wit                         | n appropriate s                | earch criteria. |                                       |               |              |                            |
| Check Alert Level:                                                     |                            |                                  |                                   |                                   |                                         |                                |                 |                                       |               |              |                            |
| Application Id:<br>All                                                 |                            |                                  |                                   |                                   |                                         |                                |                 |                                       |               |              |                            |
| Device Id:                                                             |                            |                                  |                                   |                                   |                                         |                                |                 |                                       |               |              |                            |
| Session Id:<br>From Date:<br>09/05/2007 04:01                          |                            |                                  |                                   |                                   |                                         |                                |                 |                                       |               |              |                            |
| To Date:<br>09/06/2007 23:59                                           |                            |                                  |                                   |                                   |                                         |                                |                 |                                       |               |              | R                          |

## Tomcat

1. Log in to Adaptive Risk Manager Online by accessing http://<*localhost or IP* address>:9090/oarm with username **ruleAdmin1.** 

| ORACLE                                     | Adaptive Risk Manager | 10110100010100110101101010101010101010 |
|--------------------------------------------|-----------------------|----------------------------------------|
| SINGLE SIGN ON > LOGIN                     |                       |                                        |
| Login<br>Username: ruleadmin1<br>Password: | Login                 |                                        |
|                                            |                       |                                        |

2. From the **Queries** menu, select **User**.

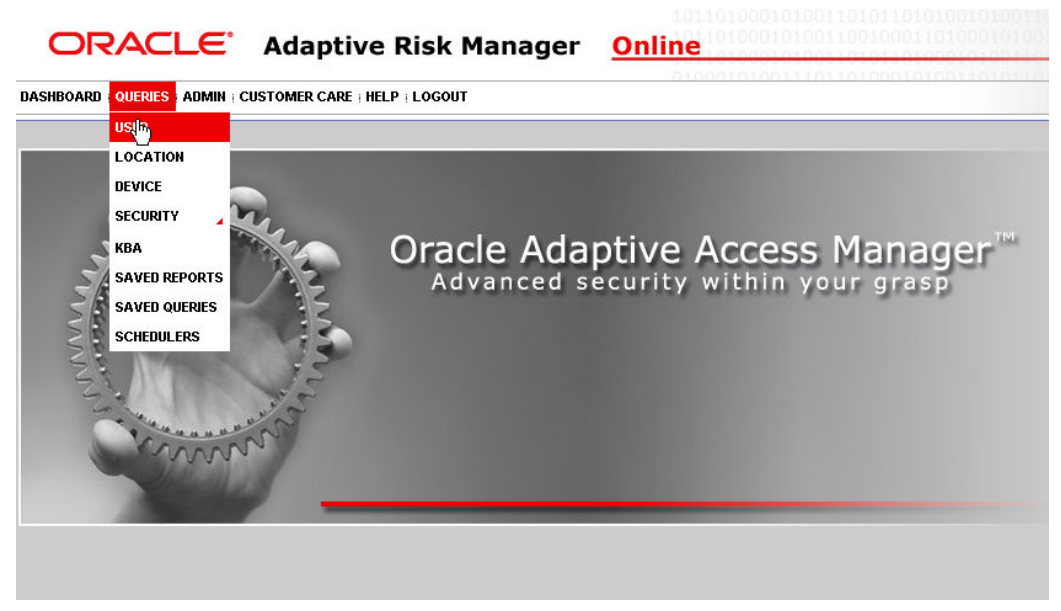

3. In the left pane, click the **Run Query** button to get a report with zero or more records of all logins within the specified time range.

| ORACLE                                                            | Adaptive Risl             | Manage                       | er <u>Onl</u>                        | ine                                      | 10100110010                             | 001101000101001           | 10101101                              |                   |                |                       |
|-------------------------------------------------------------------|---------------------------|------------------------------|--------------------------------------|------------------------------------------|-----------------------------------------|---------------------------|---------------------------------------|-------------------|----------------|-----------------------|
| DASHBOARD   QUERIES   ADMIN   CI                                  | USTOMER CARE   HELP   LOG | DUT                          |                                      | 010001010                                | 0111011010                              | 0101001101010101          |                                       |                   |                |                       |
| QUERIES > USER > RECENT LOGINS                                    |                           |                              |                                      |                                          |                                         |                           |                                       |                   |                |                       |
| Query Types: Recent Login                                         | is 💌                      | Description:<br>Instruction: | This report dis<br>Adjust the sea    | plays all logins u<br>arch criteria to f | within the specifi<br>and the desired l | ed time range.<br>ogins.  |                                       |                   |                |                       |
| Search<br>Auth Status:                                            | Session Id User Name      | Auth Status                  | Pre Pre<br>Auth Auth<br>Score Action | Post Post<br>Auth Auth<br>Score Action   | Login Time A                            | pplication OS<br>/Browser | Browser<br>FP Id<br>/Digital<br>FP Id | Device Id Locatio | n IP Address . | Client<br>Type Alerts |
| Pending activation Blocked Client Type: -All- OCS Question Oliver |                           |                              |                                      | Elick Ru                                 | un Query with ap                        | propriate search criteria | •                                     |                   |                |                       |
| Check lert Level:                                                 |                           |                              |                                      |                                          |                                         |                           |                                       |                   |                |                       |
| Application Id:                                                   |                           |                              |                                      |                                          |                                         |                           |                                       |                   |                |                       |
| User Name:                                                        |                           |                              |                                      |                                          |                                         |                           |                                       |                   |                |                       |
| Device Id:                                                        |                           |                              |                                      |                                          |                                         |                           |                                       |                   |                |                       |
| IP Address:                                                       |                           |                              |                                      |                                          |                                         |                           |                                       |                   |                |                       |
| Session Id:                                                       |                           |                              |                                      |                                          |                                         |                           |                                       |                   |                |                       |
| From Date:<br>09/05/2007 04:01                                    |                           |                              |                                      |                                          |                                         |                           |                                       |                   |                |                       |
| To Date:<br>09/06/2007 23:59                                      |                           |                              |                                      |                                          |                                         |                           |                                       |                   |                |                       |
| Run Query                                                         |                           |                              |                                      |                                          |                                         |                           |                                       |                   |                |                       |

## Websphere 6.1

Log in to Adaptive Risk Manager Online by entering the URL, http://Oracle\_Adaptive\_Risk\_Manager\_Online\_Hostname or IP\_address:port/Oracle\_Adaptive\_Risk\_Manager\_Online\_App\_Name

### **Oracle Application Server**

Log in to Adaptive Risk Manager Online by entering the URL, http://Oracle\_Adaptive\_Risk\_Manager\_Online\_Hostname or IP\_address:port/Oracle\_Adaptive\_Risk\_Manager\_Online\_App\_Name

# What to Do Next

After installing the Adaptive Risk Manager Online, you should read *The Oracle*® *Adaptive Risk Manager*<sup>™</sup> *Administrator's Guide*, which provides step-by-step instructions for creating and managing groups, creating models that contain rules, and customizing and managing rules.

Other guides you may want to refer to for setting up and using Adaptive Risk Manager Online are listed below.

- The Oracle® Adaptive Risk Manager<sup>™</sup> Dashboard and Reporting Guide, which
  provides detailed instructions on how to use the dashboard and reporting functionality
  within the Oracle® Adaptive Risk Manager Online. The Oracle® Adaptive Risk
  Manager Online includes a dashboard that provides a high-level overview of users
  and devices that have generated alerts and the alerts themselves, and it contains a
  comprehensive collection of reports on users, locations, devices, and security alerts.
- The Oracle® Adaptive Risk Manager™ Customer Care Administration Guide, which provides information on creating new customer cases and administering them.

# Appendix A - Adaptive Risk Manager Online User Groups Reference

The Adaptive Risk Manager Online users groups can access functionality in Adaptive Risk Manager Online based on the roles they are assigned. The four main user groups are listed as:

- CSR
- CSR Manager
- Rule Administrators
- Auditors

The roles are used to set up user roles and groups in the Application Server container. This section summarizes the main user groups, their roles, functionalities and level of access in Adaptive Risk Manager.

# **CSR User Group**

The CSR user group has limited access.

| Adaptive Risk Manager Online<br>Functionality                                                                                                    | Notes                                                                                                    |
|----------------------------------------------------------------------------------------------------|----------------------------------------------------------------------------------------------------|
| Dashboard - No access                                                                                                    |                                                                                                    |
| Queries - No access                                                                                                    |                                                                                                    |
| Admin - No access                                                                                                    |                                                                                                    |
| Audit - No access                                                                                                    |                                                                                                    |
| <b>Customer Care -</b> Access to search, open and create cases. There are no outward facing hyperlinks in any of the screens. Access to a limited list of actions. | Reset User Information <ul> <li>Image &amp; Phrase</li> <li>Question Counter</li> <li>Questions</li> <li>Questions &amp; Pick set</li> </ul> |
| Preferences - Change password                                                                                                    | CSR can change their own password                                                                                                    |
| Help - Customer Care Guide                                                                                                    |                                                                                                    |
| Logout - Full access                                                                                                    |                                                                                                    |

# CSR Manager User Group

The **CSR Manager** user group has access privileges of CSR and some other limited functionality elsewhere.

| CSR Manager Functionality                                                                                                    | Notes                                                                                                    |  |  |
|----------------------------------------------------------------------------------------------------|----------------------------------------------------------------------------------------------------|--|--|
| Dashboard - Full access                                                                                                    |                                                                                                    |  |  |
| Queries - No location based queries are allowed.<br>See list of recommended queries below.<br>No access to save/schedule reports. | The recommended queries are listed below.<br>Queries / User<br>Precent Logins<br>Multiple Devices<br>First Login<br>Frequent Logins<br>Multiple Failures<br>Queries / Device<br>Recent Logins<br>New Devices<br>Devices by User<br>Multiple Successful Logins<br>Users by Device<br>Multiple Failures<br>Multiple Failures<br>Frequent Logins<br>Queries / Security                                                     |  |  |
| Admin No Access                                                                                                    | Full Access                                                                                                    |  |  |
| Audit - No access                                                                                                    |                                                                                                    |  |  |
| Customer Care - Full access.<br>Access through hyperlinks to detailed information.<br>Bulk close ability on search cases screen.  | Change Status <ul> <li>New</li> <li>Pending</li> <li>Closed</li> </ul> <li>Change Severity <ul> <li>Low</li> <li>Medium</li> <li>High</li> </ul> </li> <li>Temporary Allow <ul> <li>Single login</li> <li>2 hours</li> </ul> </li> <li>Cancel Temporary Allow</li> <li>Reset User Info <ul> <li>Image &amp; Phrase</li> <li>Question Counter</li> <li>Questions &amp; Pick Set</li> <li>Customer (All)</li> </ul> </li> |  |  |
| Preferences – Change password                                                                                                    | CSR Manager can change their own password                                                                                                    |  |  |
| Help – Customer Care Guide and<br>Dashboard/Reporting Guide.                                                                      |                                                                                                    |  |  |
| Logout – Full access                                                                                                    |                                                                                                    |  |  |

## **Rule Administrators User Group**

The Rule Administrator user group has almost unlimited access.

| Rule Administrator Functionality                                                           | Notes                                         |
|--------------------------------------------------------------------------------------------|-----------------------------------------------|
| Dashboard - Full access                                                                    |                                               |
| Queries - Full access                                                                      |                                               |
| Admin - Full access                                                                        |                                               |
| Audit - No access                                                                          |                                               |
| Customer Care - Full access                                                                |                                               |
| Preferences - Change password                                                              | Administrators can change their own password. |
| <b>Help</b> - Customer Care Guide, Administration<br>Guide, and Dashboard/Reporting Guide. |                                               |
| Logout - Full access                                                                       |                                               |

# **Auditors User Group**

The Auditors user group only has access to Audit functionality.

| Auditors Functionality        | Notes                                 |
|-------------------------------|---------------------------------------|
| Dashboard - No access         |                                       |
| Queries - No access           |                                       |
| Admin - No access             |                                       |
| Audit - Full access           |                                       |
| Customer Care - No access     |                                       |
| Preferences - Change password | Auditor can change their own password |
| Help - No access              |                                       |
| Logout - Full access          |                                       |

# **Appendix B - Multi-Tenant Access Levels Reference**

A multi-tenant installation of Adaptive Risk Manager is defined as any deployment where a single instance of Adaptive Risk Manager is monitoring more than one application.

A multi-tenant access level is the term used to define access only to a certain group of customers in the customer care section of Adaptive Risk Manager Online.

For example, multiple roles of customer care access (CSR1, CSR2, and so on) would each have visibility of only customer data related to a specific application. Authorization and security policies ensure that each customer's data is kept separate from that of other customers.

### Multi-Tenant Configuration Examples

| User Groups         | Roles                        | Usernames  |
|---------------------|------------------------------|------------|
| CSR                 | Web_CSR, all*                | CompanyCSR |
|                     | Web_CSR, Company: Bank1      | Bank1csr   |
|                     | Web_CSR, Company: Bank2      | Bank2csr   |
|                     | Web_CSR, Company: Bank3      | Bank3csr   |
| CSR Manager         | Web_CSRManager, all*         | Csm        |
|                     | Web_CSRManager, Bank1        | Csrm1      |
|                     | Web_CSRManager, Bank2        | Csrm2      |
|                     | Web_CSRManager, Bank3        | Csrm3      |
| Rule Administrators | Web_RuleAdministrators .all* | ruleAdmin1 |
| Auditors            | Web_Auditors .all            | Auditor    |

The table below lists examples of a multi-tenant configuration.

\*All = Access to all CSR roles

In the table above,

Company: Bank1 is a user group defined for existing role of CSR. Bank1csr is the user tagged to group Company: Bank1.

Similarly Company: Bank2 is a group defined for existing role of CSR. Bank2csr is the user tagged to group Company: Bank2.

The group "all" is a reserved word that is used by the CompanyCSR to access all users in the system.

Both users are bearing the Customer Support Representatives role for different tenants with isolated data and access to customers in the same application and database.

Bank1csr who searches on user cases will get a list of Account Ids of respective Bank1 data only. Bank1csr will not be allowed to create a case on Account Ids that are not related to Bank1 while creation of cases and accessing data for Bank1 are allowed.

### **Multi-Tenant Configuration**

To support the multi-tenant scenario, add the following properties in the bharosa\_server.properties file.

bharosa.multitenant.boolean=true

bharosa.multitenant.enforce.admin.check=true

bharosa.extgroupid.enum.bharosaUIOGrp=1

bharosa.extgroupid.enum.bharosaUIOGrp.name=bharosaUIOGrp

bharosa.extgroupid.enum.bharosaUIOGrp.description=Bharosa UIO Group

bharosa.extgroupid.enum.bharosaUIOGrp.ldap\_groups=web\_ldapuser\_two,
web\_ldapuser\_one , web\_ldapuser\_three

bharosa.extgroupid.enum.bharosaUIOGrp.access control adminusers=true

# Appendix C - TopLink Reference

### <platform-class>

Platform specific property that you modify the TopLink <platform-class> tag with are listed below.

#### Oracle

Oracle - generic oracle.toplink.platform.database.OraclePlatform

# Oracle9i (9.2.0.4)

oracle.toplink.platform.database.oracle.Oracle9Platform

## Oracle10g (10.1.0.3)

oracle.toplink.platform.database.oracle.Oracle10Platform features

## Oracle10g (10.2.0.1)

oracle.toplink.platform.database.oracle.Oracle10Platform features

Oracle Times Ten In-Memory Database (6.0.2) oracle.toplink.platform.database.TimesTenPlatform

#### **Microsoft**

SQL Server 2005 oracle.toplink.platform.database.SQLServerPlatform

### **Encrypt Password Command**

To encrypt a given password, use the following command:

```
java -classpath "vcrypt.jar;toplink.jar"
com.bharosa.vcrypt.utility.cmdline.BharosaCmdLine -toplink-password-
encrypt mydbpassword
```

### TopLink Configuration Sample Code (JDBC)

For your reference, a sessions.xml file is provided below.

<?xml version="1.0" encoding="UTF-8" ?>

```
_ <toplink-sessions version="10g Release 3 (10.1.3.1.0)"
xmlns:xsd="http://www.w3.org/2001/XMLSchema"
xmlns:xsi="http://www.w3.org/2001/XMLSchema-instance">
```

- <session xsi:type="server-session">
- <name>default</name>
- <event-listener-classes />
- <primary-project xsi:type="xml">BharosaTLMappings.xml</primary-project>
- <login xsi:type="database-login">

<platform-class>oracle.toplink.platform.database.oracle.Oracle10Platform</platformclass>

- <user-name>OARMLOAD</user-name>
- <password>bharosa</password>
- <sequencing>
- <default-sequence xsi:type="native-sequence">
- <name>Native</name>
- <preallocation-size>1</preallocation-size>
- </default-sequence>
- </sequencing>
- <driver-class>oracle.jdbc.driver.OracleDriver</driver-class>

<connection-url>jdbc:oracle:thin:@golan.hyperion.com:1521:brsadb</connection-url> </login>

- <connection-pools>
- <read-connection-pool>
- <name>ReadConnectionPool</name>
- <max-connections>5</max-connections>
- <min-connections>5</min-connections>
- </read-connection-pool>
- <write-connection-pool>
- <name>default</name>

Adaptive Risk Manager Online Installation Guide, 10g (10.1.4.3.0)

- <max-connections>25</max-connections>
- <min-connections>25</min-connections>
- </write-connection-pool>
- </connection-pools>
- <connection-policy />
- </session>
- </toplink-sessions>

#### TopLink Configuration Sample Code (JNDI)

```
<?xml version="1.0" encoding="UTF-8" ?>
```

```
- <toplink-sessions version="10g Release 3 (10.1.3.1.0)"
xmlns:xsd="http://www.w3.org/2001/XMLSchema"
xmlns:xsi="http://www.w3.org/2001/XMLSchema-instance">
```

- <session xsi:type="server-session">

```
<name>default</name>
```

```
<event-listener-classes />
```

```
<primary-project xsi:type="xml">BharosaTLMappings.xml</primary-project>
```

- <login xsi:type="database-login">

```
<platform-
```

```
class>oracle.toplink.platform.database.oracle.Oracle10Platform</platf
orm-class>
```

- <sequencing>

```
- <default-sequence xsi:type="native-sequence">
```

```
<name>Native</name>
```

```
<preallocation-size>1</preallocation-size>
```

```
</default-sequence>
```

```
</sequencing>
```

<datasource>jdbc/oarmDS</datasource>

</login>

```
<connection-policy />
```

```
</session>
```

```
</toplink-sessions>
```

# **Appendix D - Abbreviation Matcher Properties**

# Country

| Country Name | Abbreviation |
|--------------|--------------|
| Canada       | CA           |

### State

| State Name      | Abbreviation         |
|-----------------|----------------------|
| Alabama         | AL                   |
| Alaska          | AK                   |
| Arizona         | AZ                   |
| Arkansas        | AR                   |
| California      | CA, cali, cal, calif |
| Colorado        | CO                   |
| Connecticut     | CT                   |
| Delaware        | DE                   |
| Florida         | FL                   |
| Georgia         | GA                   |
| Hawaii          | HI                   |
| Idaho           | ID                   |
| Illinois        | IL                   |
| Indiana         | IN                   |
| Iowa            | IA                   |
| Kansas          | KS                   |
| Kentucky        | КY                   |
| Louisiana       | LA                   |
| Maine           | ME                   |
| Maryland        | MD                   |
| Massachusetts   | MA                   |
| Michigan        | MI                   |
| Minnesota       | MN                   |
| Mississippi     | MS                   |
| Missouri        | MO                   |
| Montana         | MT                   |
| Nebraska        | NE                   |
| Nevada          | NV                   |
| New\ Hampshire  | NH                   |
| New\ Jersey     | NJ                   |
| New\ Mexico     | NM                   |
| New\ York       | NY                   |
| North\ Carolina | NC                   |
| North\ Dakota   | ND                   |
| Ohio            | ОН                   |
| Oklahoma        | OK                   |
| Oregon          | OR                   |
| Pennsylvania    | PA                   |
| Rhode\ Island   | RI                   |
| South\ Carolina | sc                   |
| South\ Dakota   | SD                   |
| Tennessee       | TN                   |

| State Name                  | Abbreviation |
|-----------------------------|--------------|
| Texas                       | TX           |
| Utah                        | UT           |
| Vermont                     | VT           |
| Virginia                    | VA           |
| Washington                  | WA           |
| West\ Virginia              | WV           |
| Wisconsin                   | WI           |
| Wyoming                     | WY           |
| District\ of\ Columbia      | DC           |
| Ontario                     | ON           |
| Quebec                      | QC           |
| Nova\ Scotia                | NS           |
| New\ Brunswick              | NB           |
| Manitoba                    | MB           |
| British\ Columbia           | BC           |
| Prince\ Edward\ Island      | PE           |
| Saskatchewan                | SK           |
| Alberta                     | AB           |
| Newfoundland\ and\ Labrador | NL           |
| Northwest\ Territories      | NT           |
| Yukon                       | YT           |
| Nunavut                     | NU           |

# City

| City Name      | Abbreviation |
|----------------|--------------|
| Los\ Angeles   | LA           |
| San\ Francisco | SF           |
| New\ York      | NY           |
| Santa\ Clara   | SC           |
| San\ Jose      | SJ           |

### Street

| Street Name | Abbreviation |
|-------------|--------------|
| Street      | St           |
| Drive       | Dr           |
| Road        | Rd           |
| Avenue      | Ave          |
| Line        | Ln           |
| Court       | Ct           |
| Expressway  | Ехру         |
| Parkway     | Pkwy         |
| Boulevard   | Blvd         |

### Car

| Car Name               | Abbreviation |
|------------------------|--------------|
| Volkswagen             | VW           |
| Bavarian\ Motor\ Works | BMW          |

| Car Name                     | Abbreviation |
|------------------------------|--------------|
| four wheel\ drive            | 4WD          |
| sports\ utility\ vehicle     | SUV          |
| General\ Motors\ Corporation | GMC          |

## Video Game

| Video Game Name               | Abbreviation |
|-------------------------------|--------------|
| Role\ playing\ game           | RPG          |
| Real\ time                    | RTS          |
| Heroes\ of\ Might\ and\ Magic | HoMM         |
| World\ of\ warcraft           | WoW          |
| Lord\ of\ the\ Rings          | LoTR         |

# **Appendix E - Troubleshooting**

This section describes solutions to common problems you might encounter when installing the Adaptive Risk Manager Online.

#### Jar command not found

Ensure that the JAVA\_HOME environment variable is set to point to the Java installation directory. For example /usr/java.

Also check that the CLASSPATH or PATH environment variable is defined and has the Java core libraries listed (among other items). For example, CLASSPATH=/usr/java/lib/.

#### Images are not displayed in Adaptive Risk Manager Online

Check the Adaptive Risk Manager Online images path configured in bharosa\_server.properties.

#### Log4j errors

Check the Adaptive Risk Manager Online images path configured in the bharosa\_server.properties.

Note that Async Appenders are not recommended in the log4j configuration.

#### SOAP service calls throws exceptions

Check if the remote calls do not have DNS lookup or network connectivity. Please check DNS lookup capabilities.

#### Adaptive Risk Manager Online is not accessible

Check the port on which the Application Server is active and serving the Adaptive Risk Manager Online Application.

Make sure DNS entry is correct and/or IP Address is accessible.

#### Unable to login into Adaptive Risk Manager

Check that the user id has access and is a member of the predefined roles. The roles are defined in the Application Server Container for Adaptive Risk Manager.

#### Adaptive Risk Manager Online is accessible but queries returns database errors

Check the database access credentials set in the bharosa\_server.properties of Adaptive Risk Manager.

Check that the TCP/IP port specified on the database server for database access is correct and the database server is listening on the port.

#### Adaptive Risk Manager Online Application throws timeout errors

Check the time out settings for the application server. The user session times out after no activity from user value must be equal to the value set in the Application server container settings.

#### Unable to see all the menus in Adaptive Risk Manager Online

Check that the user id is a member of the predefined roles, which were defined in the Application Server Container for Adaptive Risk Manager.

#### Unable to reset all User Information from Adaptive Risk Manager Online Customer Care

Check that the user id accessing Adaptive Risk Manager Online customer care is a member of the predefined roles, which were defined in the Application Server Container for Adaptive Risk Manager.

The Adaptive Risk Manager Online sample webapp deployed to latest WebSphere 6.1 throws an error The following error message appears:

The EAR file might be corrupt or incomplete.

org.eclipse.jst.j2ee.commonarchivecore.internal.exception.DeploymentD escriptorLoadException: WEB-INF/web.xml

#### Solution 1

The error is due to J2EE spec. backward compatibility from IBM Websphere as noted here http://www-1.ibm.com/support/docview.wss?uid=swg24009603

The following lines from web.xml needs to be changed:

#### Old snippet:

```
<?xml version="1.0" encoding="ISO-8859-1"?>
<!DOCTYPE web-app
PUBLIC "-//Sun Microsystems, Inc.//DTD Web Application 2.3//EN"
"http://java.sun.com/dtds/web-app_2_3.dtd">
```

#### New snippet:

<?xml version="1.0" encoding="UTF-8"?> <!DOCTYPE web-app PUBLIC "-//Sun Microsystems, Inc.//DTD Web Application 2.2//EN" "http://java.sun.com/j2ee/dtds/web-app\_2\_2.dtd">

### Solution 2

The error is caused by:

org.eclipse.jst.j2ee.commonarchivecore.internal.exception.DeploymentDescriptorLoadExcepti on: META-INF/application.xml

Make sure the Web Archive (war) is correctly deployed as an EAR file. It's recommended to deploy using the WAS Admin Console app.

### SunJCE Error

Error Message: com.sun.crypto.provider.SunJCE Error Code: 500 Target Servlet: action Error Stack: java.lang.NoClassDefFoundError: com.sun.crypto.provider.SunJCE at java.lang.J9VMInternals.verifyImpl(Native Method)

Make sure the CLASSPATH has jce.jar included. You may need to change the JAVA\_HOME to point to non-default Java (default is from IBM which doesn't contain JCE jars). Set **bharosa.security.provider.use.default=true** in **bharosa\_server.properties.** 

### **References:**

- ftp://ftp.software.ibm.com/software/webserver/appserv/library/v61/ wasv610base\_i\_devdep.pdf
- http://www-306.ibm.com/software/webservers/appserv/was/library/